# Creación y representación de mapas con BDT

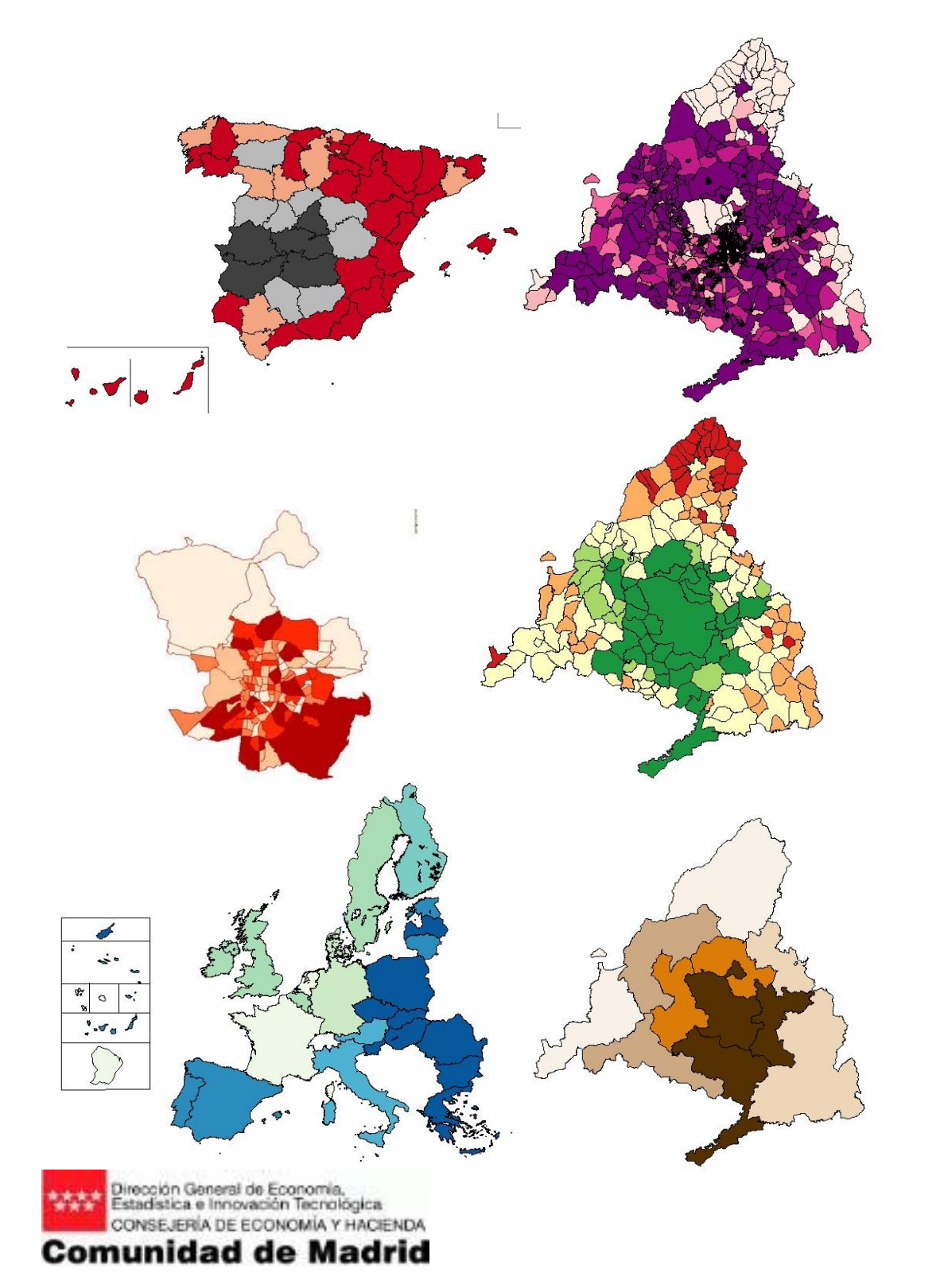

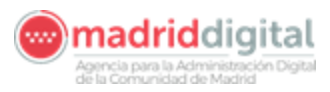

# Índice

| Capítulo 1: Objetivo del curso                              | 3  |
|-------------------------------------------------------------|----|
| Capítulo 2: Contenido del curso                             | 4  |
| 2.1. Justificación del uso de mapas temáticos               | 4  |
| 2.2. Introducción a BDT                                     | 5  |
| 2.3. Localización de la información a representar           | 6  |
| 2.4. Personalización de la representación de los datos      | 12 |
| 2.5. Carga de datos definidos por el usuario                | 22 |
| 2.5.1. Creación variable                                    | 25 |
| 2.5.2. Estructura del fichero Excel a importar              | 36 |
| 2.5.3. Visualización o modificación de datos de la variable | 43 |
| generada                                                    | 43 |
| 2.6. Trabajar con el mapa                                   | 45 |
| 2.6.1 Barra de Herramientas                                 | 50 |
| 2.6.2 Herramientas Avanzadas                                | 50 |
| 2.6.3. Calcular el área                                     | 52 |
| 2.7. Delimitaciones geográficas                             | 53 |
| Capítulo 3: Material adicional                              | 55 |

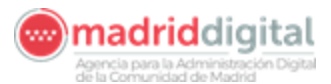

## Capítulo 1: Objetivo del curso

Los objetivos del curso son:

- 1. Transmitir la importancia de la utilización de mapas temáticos para el análisis de datos.
- 2. Enseñar a utilizar BDT para la generación de mapas temáticos con las variables publicadas por el Instituto de Estadística, pudiendo personalizar los rangos de valores y colores.
- 3. Enseñar los distintos tipos de salidas que se pueden generar con esta herramienta: imprenta, informes, URL, etc
- 4. Demostrar como incorporar datos propios del usuario para poder generar mapas con sus datos.
- 5. Enseñar a incorporar información geográfica adicional para mejorar el análisis de la información: cartografía, foto aérea, puntos temáticos de interés, etc.
- 6. Presentar las distintas delimitaciones geográficas existentes en la Comunidad de Madrid y su posible uso.

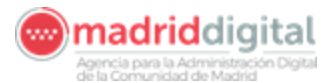

# Capítulo 2: Contenido del curso

#### 2.1. Justificación del uso de mapas temáticos

A menudo se nos presentan datos en forma de tablas, de los cuales es difícil extraer conclusiones. Por ejemplo, con una tabla con datos de ingresos per cápita por municipios es difícil hacerse una idea de la información viendo los 179 registros. Así mismo, cualquier tipo de gráfico sólo hace emerger relaciones cuantitativas entre los distintos elementos, es decir nos indicaría los municipios más ricos y más pobres. Sin embargo, al realizar un mapa temático proyectamos los datos en el territorio y podemos establecer relaciones geográficas entre los elementos. Por ejemplo, se pueden analizar efectos frontera, concentraciones, etc. En el ejemplo podríamos ver como los municipios mas ricos tienden a concentrarse.

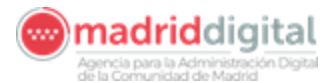

# 2.2. Introducción a BDT

La BDT es un sistema de representación y análisis territorial vía Internet que cumple dos objetivos: por un lado representa sobre un mapa variables de tablas que tengan un corte territorial en alguna de sus dimensiones y, por otro, es un sistema interactivo de análisis territorial que genera mapas personalizados con información adicional a la propia variable proyectada como son puntos de interés o parcelario urbano u ortofotos.

La BDT contiene en la actualidad más de 7.000 variables, 115.000 series y 67 millones de datos, lo que representa gran parte la producción del Instituto de Estadística de la Comunidad de Madrid en los últimos 10 años. Para ello se ha acudido a diversas fuentes aunque la mayoría de los datos proceden de la propia producción del Instituto de Estadística de la Comunidad de Madrid. En total se pueden proyectar datos de hasta un total de 286 fuentes de información distintas, la mayoría recogidas en el banco de datos municipal ALMUDENA, de amplia tradición dentro del Instituto destacando asimismo los datos de padrón y censos por su potente y variada desagregación territorial.

BDT está accesible para cualquier ciudadano en <u>http://www.madrid.org/bdt</u> y adicionalmente para cualquier empleado de la Comunidad de Madrid en <u>http://intranet.madrid.org/bdt</u>.

| 🕹 BDT - Inicio - Mozilla Firefox                                                                                                    |                                                                                                    |                                                                                                    |             |
|----------------------------------------------------------------------------------------------------|----------------------------------------------------------------------------------------------------|----------------------------------------------------------------------------------------------------|-------------|
| Archivo Editar Ver Higtorial Marcadores Herramientas Ayud                                                                                                    | a                                                                                                    |                                                                                                    |             |
| Mic uich das Minescallas D PDT Joicia M Coopla                                                                                                    | ileiro 🗋 STTO 🗋 Castilán da patisianos                                                                                                    | T C Sooge                                                                                                    | <b>/</b>    |
| BDT - Inicio                                                                                                    | iuas 🔄 5110 🔄 destini de peucones                                                                                                    |                                                                                                    | ÷           |
| La Barra de Tactos                                                                                                    | BDT<br>Banco de Datos Territorial                                                                                                    | Instituto de Estadística                                                                                                    |             |
|                                                                                                    | Buscador                                                                                                    | Crear mapas propios                                                                                                    |             |
| Escriba el término a buscar:                                                                                                    | Búsqueda avanzada                                                                                                    | Identifiquese para tener acceso a la sección                                                                                                    |             |
| O acceda al listado alfabético de var                                                                                                    | iables                                                                                                    | Identificación / Registro                                                                                                    |             |
|                                                                                                    |                                                                                                    | Correo :                                                                                                    |             |
|                                                                                                    |                                                                                                    | Entrar                                                                                                    |             |
|                                                                                                    |                                                                                                    | <u>¿Olvidó su contraseña?</u><br><u>Registrese</u>                                                                                                    |             |
|                                                                                                    |                                                                                                    |                                                                                                    |             |
| ¿Qué es? / Avuda                                                                                                    | / Mapas más solicitados 🀳 / Crear variables v mapas pro                                                                                                    | opios / Mapas a partir de microdatos 🐐                                                                                                    |             |
| BDT es una eficaz herramienta de aná<br>colores a éstos para su visualización.<br>dispone en la actualidad Nomecalles                                                       | ilisis territorial que permite la proyección gráfica de variables estadística:<br>Para incrementar la eficacia del análisis, se pueden cargar adicionalme<br>(nomenclátor oficial y callejero de la Comunidad de Madrid), combinandr | s en mapas temáticos, agrupándolos en intervalos y asociando<br>nte todos los puntos de interés y los fondos catastrales de que<br>s informaciones diversas en un mismo mapa. |             |
| Si se registra como usuario de BDT te                                                                                                    | ndrá acceso a nuevas funcionalidades, como por ejemplo:                                                                                                    |                                                                                                    |             |
| Definir variables de usuario a l<br>Integración de sus variables er<br>Cargar y descargar datos de su<br>Usar toda la funcionalidad de l<br>Definir patetas de colores prop | as que sólo usted tendrá acceso<br>el motor de búsqueda de BCT<br>us vanbies mediante ficheros excel<br>a herramienta Nomecaliles sobre sus propias variables<br>ias, con la sque personalizar culaquier mapa que genere             |                                                                                                    |             |
| Actualizaciones trimestrales.<br>Última actualización: <b>Julio de 2011</b>                                                                                                 |                                                                                                    |                                                                                                    |             |
| Dirección General de Economía.<br>Econse linguación Tecnológica<br>Conse Jería De Economía y Hacien                                                                         |                                                                                                    | En seleberation con                                                                                                    |             |
| Comunidad de Madr                                                                                                    | id                                                                                                    |                                                                                                    |             |
|                                                                                                    |                                                                                                    |                                                                                                    |             |
| 🛃 Inicio 🖉 🙆 😂 🖾 📅 👬 🎽 Ds/Perfil Usu                                                                                                    | ario\ygd 📴 manual_BDT.doc - Mi 🥹 BDT - Inicio - Mozila F                                                                                                    | es 🛛 🗘                                                                                                    | C 🛛 🎱 13:45 |

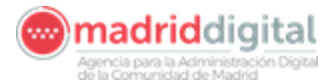

### 2.3. Localización de la información a representar

Cuando entramos en la BDT, entremos con nuestra identificación o no, y queremos buscar variables para confeccionar un mapa, podemos hacerlo de las siguientes formas:

a. Introduciendo directamente la variable de la que se quiere obtener la proyección en el mapa temático (**Buscar**)

BDT - Inicio - Mozilla Firefox - F 🗙 Archivo Editar Ver Historial Marcadores Herramientas Ayuda 🕜 🕞 - C 🔀 🏠 🗋 http://gestiona.madrid.org/bdt/Inicio.icm ☆ · 🚮 · P Sestión de peticiones ... 🛂 Google 滷 Más visitados 🏟 Comenzar a usar Firefox 💫 Últimas noticias 🗋 Seleccione la variable ... 🗋 http://correoweb.mad... I Nomecalles 🤤 Desactivar: 💩 Cookies: 🗔 CSS: 🚍 Formularios: 🔳 Imágenes: 🕕 Információn: 🎯 Varios: 🥒 Resaltar: 🕌 Tamaño: 🤌 Herramientas: 😰 Código fuente: 🄑 Opciones: 00 🔄 📑 BDT - Inicio Windows Live Hotmail \* 🛛 BDT Banco de Datos Territorial **M** Instituto de Estadística usqueda avanzada Buscar Seleccione la entrada al banco de datos y el modo de búsqueda: Mapas de usuario Población Población ce - Densidad de población (Hab/Km2) Correo: prueba1 Alumnos no s matriculados en centros escolares sobre población de 0 a Desconectarse Cambiar clave Darse de baja Crecimiento relativo de la población - Desidad de la <u>población</u> - Edad media de la <u>población</u> - <u>Población</u> activa femenina de <u>Población</u> - <u>Población</u> activa femenina de menos de 25 años - <u>Población</u> activa femenina de 25 años y más Resultados totales: 2047 ¿Qué es? / Ayuda / Mapas más solicitados 🌞 / Crear variables y mapas propios / Mapas a partir de microdatos 🌳 BOT es una eficaz herramienta de análisis temtorial que permite la proyección gráfica de variables estadísticas en mapas temálicos, agrupándolos en intervalos y asociando colores a ástos para su visualización. Para incrementar la decada del análisis, se pueden cargar adicionalmente todos los puntos de interés y los fondos catastrates de que dispone en la actualidad Nomecalies (nomendário roldar) valores de la Comunidad del Madrid), combinando informaciones diversas en un mismo mapa. Si se registra como usuario de BDT tendrá acceso a nuevas funcionalidades, como por diemplo Definir variables de usuario a las que sólo ustet tendrá acceso
 Integración de sus variables en el motor de búsqueda de BDT
 Cargary des cargar datos de sus varbites maciante ficheros acel
 Usar toda la funcionalidad de la herramienta Nomecalles sobre sus proplas variá
 Definir paletas de colores procisar, con las que persionalizar cualquier mapa que Actualizaciones trimestrales. Última actualización: Abril de 2010 Dirección General de Economía. Estadística e innovación Tecnológica  $\square$ Comunidad de Madrid S Terminado 🛃 Inicio 🐚 🖻 🕫 😂 🔯 🎦 🕞 AÑO2008 👘 manual Descarcas **2** a Microsoft Ou. 🕹 BDT - Inicio ... 🔮 BDT curse

Ejemplo: escribimos "Población" y seleccionamos **Buscar** 

b. Seleccionando **Búsqueda Avanzada:** nos ofrecerá distintos tipos de cortes a seleccionar

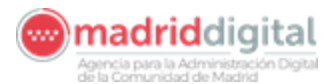

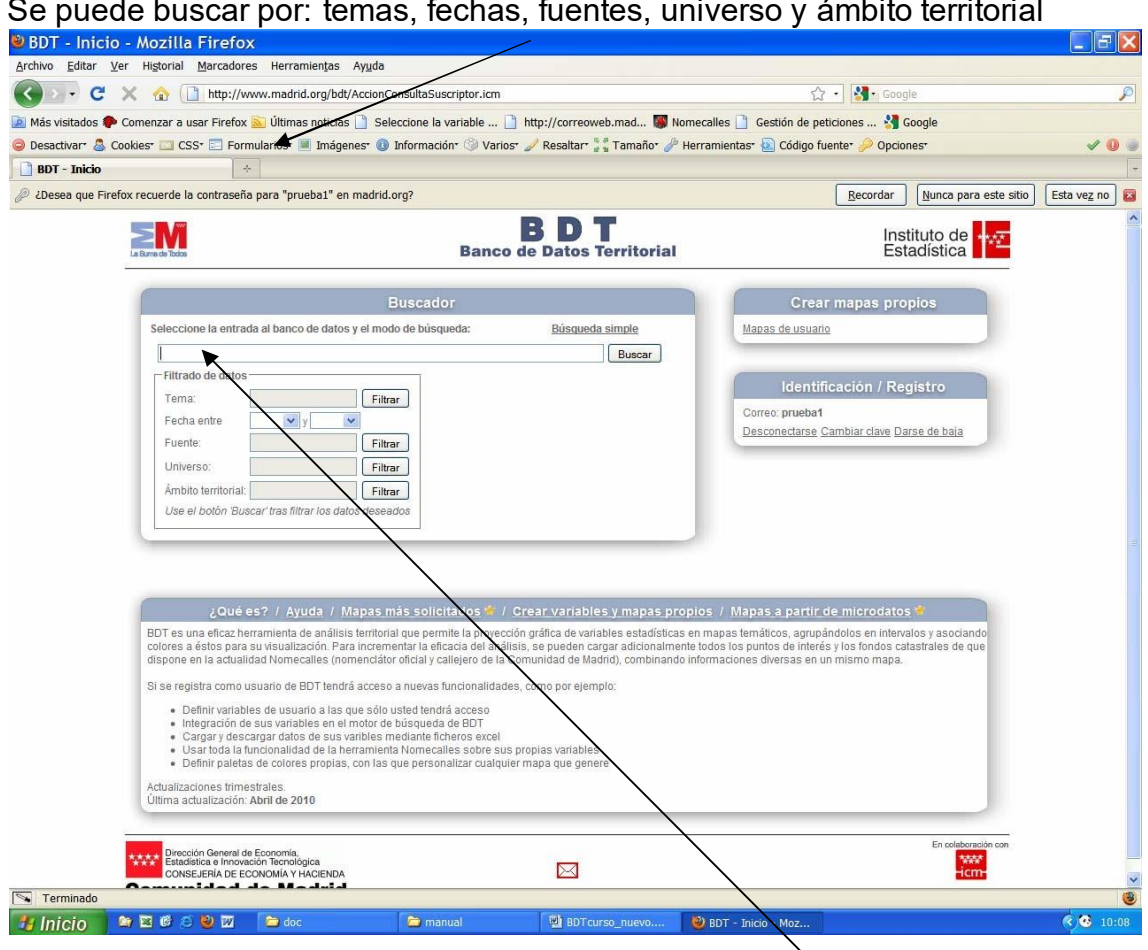

O buscar directamente escribiendo lo que queremos en Buscar.

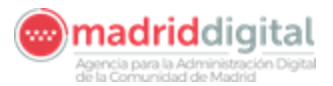

# Si accedemos a Fuentes y estamos Identificados, se puede filtrar por las Variables Definidas por el Usuario

| Inicio                                                                                                    | 🕤 Google 🔢 🔝 noticias 🛄 SITO 📑                                                                                                    | Gestión de peticiones                      |                        |           |                     |                          |
|----------------------------------------------------------------------------------------------------|----------------------------------------------------------------------------------------------------|--------------------------------------------|------------------------|-----------|---------------------|--------------------------|
| Vi                                                                                                    |                                                                                                    | Banco de Dato                              | Territorial            |           | lr<br>E             | stituto de<br>stadística |
| riba el término a buscar:                                                                                       |                                                                                                    |                                            |                        |           |                     |                          |
| ado de datos<br>na:<br>ha entre:<br>verso;<br>bito territoriat:<br>e el botón "Bueca" tras titirar los datos de | Ella el parametra de la componente de la componente de la | Trado para el<br>Trado para el<br>Trado la |                        |           |                     |                          |
| Volver al inicio de BDT                                                                                         | 0-8 de 8 variables                                                                                                    | Páginas: 1                                 | Variables por página 2 | 5 💌       | Volver al inicio    | de BDT                   |
| C                                                                                                    | Descripción de la variable                                                                                                    |                                            | Selección de cortes    | Tabla     | Fecha de referencia | Mapa                     |
| Total explotaciones agrícolas                                                                                   |                                                                                                    |                                            | ×                      | <b>T</b>  | ~                   | 13                       |
| Explotaciones agrícolas con tierras                                                                             |                                                                                                    |                                            | ×                      | 7         | ~                   | 23                       |
| Explotaciones agrícolas sin tierras                                                                             |                                                                                                    |                                            |                        | <b>T</b>  |                     | 23                       |
| Superficie de las explotaciones agr                                                                             | ícolas                                                                                                    |                                            | ×                      | -         | ~                   |                          |
| Superficie de las explotaciones agr                                                                             | ícolas con el resto de regimenes de l                                                                                                    | enencia                                    | ×                      | ***       | ×                   | <b>C3</b>                |
| Superficie de las explotaciones agr                                                                             | ícolas en régimen de aparcería                                                                                                    |                                            | ×                      | <b>**</b> | ~                   | 23                       |
| Superficie de las explotaciones agr                                                                             | ícolas en régimen de arrendamiento                                                                                                    |                                            | M                      | 9         | ×                   | 63                       |
|                                                                                                    | ícolas en régimen de propiedad                                                                                                    |                                            | ×                      | -         | ~                   |                          |
| Supernicie de las explotaciones agr                                                                             |                                                                                                    |                                            |                        | E 🔛       | Vehice of Intele    | de DIDT                  |

Seleccione la variable de la que quiere obtener un mapa temático:

Una vez seleccionados **los cortes** de la variable que se va a querer proyectar pulsamos **Mapa** y aparecerá la pantalla para definir los intervalos, sus límites y los colores. Aceptamos y aparecerá la pantalla con el mapa y la variable proyectada sobre él.

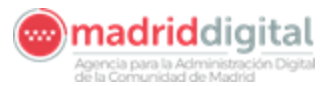

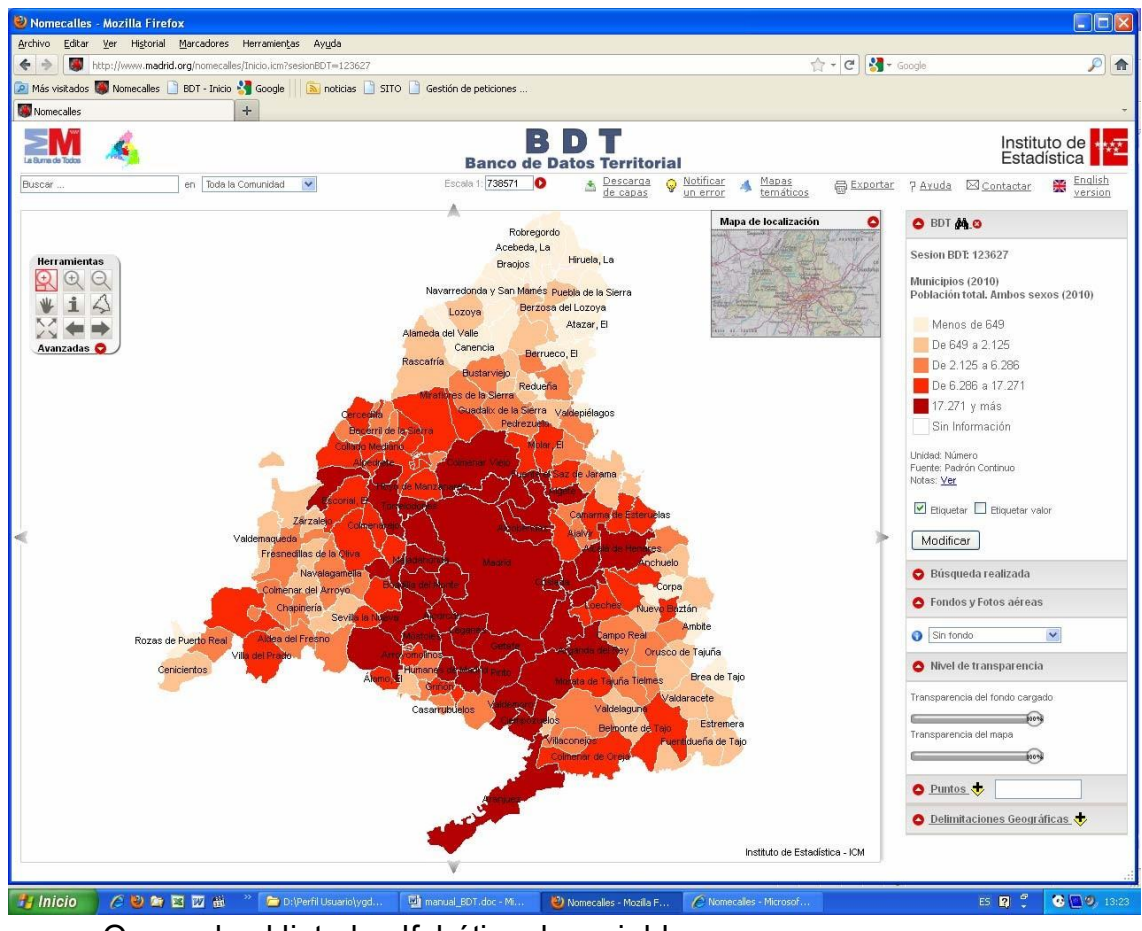

c. O acceda al listado alfabético de variables

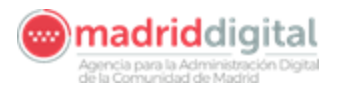

|                                                                                                    | ditar Ver Higtorial Marcadores Herramienţas                                                                                                    | s Ayud                                                                                                    |                                                                                                    |                                                                                                    |
|----------------------------------------------------------------------------------------------------|----------------------------------------------------------------------------------------------------|----------------------------------------------------------------------------------------------------|----------------------------------------------------------------------------------------------------|----------------------------------------------------------------------------------------------------|
|                                                                                                    | http://gestiona.madrid.org/bdt/Inicio.icm                                                                                                    | Reverse Borro Borre to seven                                                                                                    | 🚖 - C 🕄 🚼 - Google                                                                                                    |                                                                                                    |
| <form></form>                                                                                                    | cio - +                                                                                                    | Noticias _ 5110 _ Gestion de pediciones                                                                                                    |                                                                                                    |                                                                                                    |
|                                                                                                    |                                                                                                    | BDT                                                                                                    | Instituto de auto                                                                                                    |                                                                                                    |
| <form></form>                                                                                                    | La Surra de Todos                                                                                                    | Banco de Datos Territorial                                                                                                    | Estadística                                                                                                    |                                                                                                    |
| <form></form>                                                                                                    |                                                                                                    |                                                                                                    |                                                                                                    |                                                                                                    |
|                                                                                                    |                                                                                                    | Buscador                                                                                                    | Crear mapas propios                                                                                                    |                                                                                                    |
| <form></form>                                                                                                    | Escriba el termino abuscar:                                                                                                    | Buscar                                                                                                    | Identifiquese para tener acceso a la sección                                                                                                    |                                                                                                    |
|                                                                                                    | O acceda al listicio alfabétic                                                                                                    | to de variables                                                                                                    | Islandifianalán / Daniahan                                                                                                    |                                                                                                    |
|                                                                                                    |                                                                                                    |                                                                                                    |                                                                                                    |                                                                                                    |
|                                                                                                    |                                                                                                    |                                                                                                    | Contraseña: ••••••                                                                                                    |                                                                                                    |
|                                                                                                    |                                                                                                    |                                                                                                    | Entrer                                                                                                    |                                                                                                    |
|                                                                                                    |                                                                                                    |                                                                                                    | ¿ONidó su contraseña?                                                                                                    |                                                                                                    |
|                                                                                                    |                                                                                                    |                                                                                                    | Registrese                                                                                                    |                                                                                                    |
|                                                                                                    |                                                                                                    |                                                                                                    |                                                                                                    |                                                                                                    |
|                                                                                                    |                                                                                                    |                                                                                                    |                                                                                                    |                                                                                                    |
|                                                                                                    | ¿Qué es? / A                                                                                                    | Nuda / Mapas más solicitados 🏶 / Crear variables y mapas propio:                                                                                                    | ; / Mapas a partir de microdatos 🌞                                                                                                    |                                                                                                    |
|                                                                                                    | BDT es una eficaz herramienta                                                                                                    | a de análisis territorial que permite la proyección gráfica de variables estadísticas en r                                                                                                    | napas temáticos, agrupándolos en intervalos y asociando                                                                                                    |                                                                                                    |
|                                                                                                    | colores a éstos para su visual<br>dispone en la actualidad Nom                                                                                                    | lizacion. Para incrementar la eficacia del análisis, se pueden cargar adicionalmente to<br>lecalles (nomenclátor oficial y callejero de la Comunidad de Madrid), combinando info                                                                                                    | dos los puntos de interês y los fondos catastrales de que<br>maciones diversas en un mismo mapa.                                                                                                    |                                                                                                    |
| <ul> <li> <ul> <li>             Contractions des under land also des des des des des des des des des des</li></ul></li></ul>                                                                                                    | Si se registra como usuario de                                                                                                    | e BDT tendrá acceso a nuevas funcionalidades, como por ejemplo:                                                                                                    |                                                                                                    |                                                                                                    |
| <ul> <li>1. Construction of the second construction of the second construct</li></ul>                                                                                                    | <ul> <li>Definir variables de usi</li> <li>Integración de sus vari</li> </ul>                                                                                                    | uario a las que sólo usted tendrá acceso<br>ables en el motor de búsqueda de RDT                                                                                                    |                                                                                                    |                                                                                                    |
| Contractional properties of the properties of the properties                                                                                                    | Cargar y descargar dat     Usar toda la funcionali                                                                                                    | tos de sus varibles mediante ficheros excel<br>dad de la berramienta Nomecalles sobre sus propias variables                                                                                                    |                                                                                                    |                                                                                                    |
| Additional de los de la dificiencia de la dificiencia de la didicia de la dificiencia de la dificiencia de la                                                                                                    | <ul> <li>Definir paletas de color</li> </ul>                                                                                                    | res propias, con las que personalizar cualquier mapa que genere                                                                                                    |                                                                                                    |                                                                                                    |
| Control and a special device of the series of the series of the ser                                                                                                    | Actualizaciones trimestrales.<br>Última actualización: Julio de 2                                                                                                    | 2011                                                                                                    |                                                                                                    |                                                                                                    |
| Exception of a financial control of the data of the data of t                                                                                                    |                                                                                                    |                                                                                                    |                                                                                                    |                                                                                                    |
|                                                                                                    | Dirección General de Economía                                                                                                    | a                                                                                                    | En colaboración con                                                                                                    |                                                                                                    |
| Interview       Image: Contention of the second of the second of the secon                                                                                                    | o 📄 🧷 ⊌ 📾 🖬 🗃 🕷 👋 🍋 Dati                                                                                                    | Perf I Usuanolygd 😰 manual (201.doc - M 😢 801 - Inicio - Mazilia F                                                                                                    | ES 🛛 🐔 🔇                                                                                                    |                                                                                                    |
| Addetion       Image: Bit J = Motor Structures       Image: Bit J = Motor Structures       Image: Bit J = Mo                                                                                                    | o / 은 한 와 한 한 쇄 ** 홈 bit<br>Alfabético - Mozilla Firefox<br>dar yer Higtonal Bercadores Herranien;                                                                                                    | Perfi Usuario)ygd 😰 manual_BOT.doc - M 😢 801 - Inicio - Mozilla F<br>as Ayyda                                                                                                    | E 🗊 🐔 🚱                                                                                                    |                                                                                                    |
| Description         Description         Description           Volue: all initia de BOT         2350-2375 de<br>2032 variables         Páginas: [1-10] [11-20] [21-30] [31-40] [41-50] [61-20] [21-80] [81:<br>9 and 9 [10] [21 [21 [21 [21 [21 [21 [21 [21 [21 [21                                                                                                    | o C C C C C C C C C C C C C C C C C C C                                                                                                    | Perf Usuariolygd (Imanual_BOT.doc - M (Image RDT - Inno - Mozilla F)                                                                                                    | ES 및 우 🗘<br>슈 • ල 🔀 • Google                                                                                                    |                                                                                                    |
| Banco do Datos Territorial         Estadística           Vulver al inclo de BOT         2550-2375 de<br>2632 variables         Págines 11-10(11:20) [21:30) [21:40] [81:20] [81:20] [                                                                                                    | O C D T T T T T T T T T T T T T T T T T T                                                                                                    | Perfil Usuariolygd 🔯 manual_BOT.doc - Mu 😻 80T - Inico - Mozila F<br>as Ayyda<br>co.jom?accion_paginacion=958Jetra_inicial=P@intervals=25<br>In noticias 🕒 SITO 🗋 Gestión de peticiones                                                                                                    | ES 🛛 🖗 🔪 🗞                                                                                                    |                                                                                                    |
| Volver al Inicio de BDT.       2250-2375 de<br>2832 variables       Páginas       (±-10)       (±1-20)       (21-30)       (21-40)       (±1-50)       (±1-50)       (±1-50)       (±1-50)       (±1-50)       (±1-50)       (±1-50)       (±1-50)       (±1-50)       (±1-50)       (±1-50)       (±1-50)       (±1-50)       (±1-50)       (±1-50)       (±1-50)       (±1-50)       (±1-50)       (±1-50)       (±1-50)       (±1-50)       (±1-50)       (±1-50)       (±1-50)       (±1-50)       (±1-50)       (±1-50)       (±1-50)       (±1-50)       (±1-50)       (±1-50)       (±1-50)       (±1-50)       (±1-50)       (±1-50)       (±1-50)       (±1-50)       (±1-50)       (±1-50)       (±1-50)       (±1-50)       (±1-50)       (±1-50)       (±1-50)       (±1-50)       (±1-50)       (±1-50)       (±1-50)       (±1-50)       (±1-50)       (±1-50)       (±1-50)       (±1-50)       (±1-50)       (±1-50)       (±1-50)       (±1-50)       (±1-50)       (±1-50)       (±1-50)       (±1-50)       (±1-50)       (±1-50)       (±1-50)       (±1-50)       (±1-50)       (±1-50)       (±1-50)       (±1-50)       (±1-50)       (±1-50)       (±1-50)       (±1-50)       (±1-50)       (±1-50)       (±1-50)       (±1-50)       (±1-50)       (±1-50)       (                                                                                                    | Alfabético - Mozilla Firefox       dtar ýer Higorial Barcadores Herranien;       http://jostiona.madrid.org/bd/LitataloArábeti       ados 🖏 Nomecalles 🗋 EDT - Tricio 🔧 Google       Afabético + +                                                                                                    | Perfil Usuariolygd I manual_BOT.doc - M BOT - Inico - Mozila F<br>as Ayyda<br>co.icm?accion_pagnacion=95&letra_inicial=P&intervalo=25<br>i noticias I STTO I Gestión de peticiones<br>B D T                                                                                                    | ES 💽 🤹 🔹                                                                                                    |                                                                                                    |
| Value         2350-2375 de<br>2632 variables         Páginas:         11-10  11-20  21-30  131-40  41-50  151-60  151-70  71-80  81:<br>90] 31  92  93  94  95  95  95  95  95  95  95  95  95  95                                                                                                    | Alfabético - Mozilla Firefox       dtar ýzr Higtorial Birefox       Trbtp://pestiona.madrid.org/bd/LitateloArábetis       ados 🖗 Nomecales 🗈 ECT - Incio 🔮 Google       Afabético + +                                                                                                    | ereff Usuariolygd                                                                                                    | es 📭 🐔 🔹 🗟 • Google<br>Instituto<br>Estadísi                                                                                                    |                                                                                                    |
| Index.dec.dec.dec     203 21 12 2 23 124 195 1 96 197 128 129 1100 1101-1081     p4gins [25 ]       Escriba el término a busca::     Bisgueda avanzada       Buscar       A + 8 + C + D + E + E + Q + H + 1 + 1 + K + L + M + N + N + Q + P + Q + 8 + 5 + T + U + M + M + X + Y + Z + D + 2       Listado de variables por la letra P       Población nariada total de 25 años y más       Población residente en la Comunidad de Madrid. Hombres.       Población residente en la Comunidad de Madrid. Hombres.       Población residente en la Comunidad de Madrid. Total.       Población traisfente en la Comunidad de Madrid. Hombres.       Población traisfente en la Comunidad de Madrid. Maires.       Población traisfente en la Comunidad de Madrid. Moles.       Población traisfente en la Comunidad de Madrid. Maires.       Población total de 0.10 a fas fecha 1 de Julio.       Población total de 0.2 a 4 años a fecha 1 de Julio.       Población total de 0.3 a 4 años a fecha 1 de Julio.       Población total de 10 a 14 a años a fecha 1 de Julio.       Población total de 10 a 14 a años a fecha 1 de Julio.       Población total de 2.3 a años a fecha 1 de Julio.       Población total de 2.3 a años a fecha 1 de Julio.       Población total de 2.3 a años a fecha 1 de Julio.       Población total de 2.3 a años a fecha 1 de Julio.       Población total de 2.3 a años a fecha 1 de Julio.       Población total de 2.3 a años a fecha 1 de Julio.       Población total de 2.3 a años a fecha                                                                                                    | Alfabético - Mozilla Firefox<br>dar yer Higtorial Garcadores Herranien;<br>http://pestiona.modid.org/bd/LitadoAriabetic<br>ados @ Nomecales BET - Indo & Google<br>#Fabético +<br>Fabético +                                                                                                    | Bot - Indo - Moatle F         as Ayyda         co.lom?accion_poginacion=955letra_hicid=Pëntervalo=25         Totolas _ SITO _ Gestión de peticiones         Banco de Datos Territorial                                                                                                    | ES I ? ()<br>The second second s                                                                                                    |                                                                                                    |
| Extrine of environmental environmental environmentenvinterveronmentenveronmental environmental environmen                                                                                                    | O       Image: Control of the second second se | Berff Usuarkojvyd.       Immanual_UDT.doc - M       B 801 - Indo - Moatle F         as       Ayuda         co.iom?accion_pospinacion=955ketra_hicid=Përitervalo=25         Immanual       SITO         Gestion de peticiones         B       D         Transco de Datos Territorial         Side       Páginas: [1-10] [11-20] [21-30] [31-40] [41-50] [51-80] [61-7.                                                                                                    | ES I ? ()<br>T - C - Coode<br>Instituto<br>Estadísi<br>I [71-80] [81- Variables por Voter al Inicio de BDT                                                                                                    |                                                                                                    |
| Buscer           A + B + C + D - E + E + G + H + J - K + L + M + N + N + O + P + Q + R + S + T + U + V + W + X + Y + Z + 0.2           Listado de variables por la letra P           Población cariada total de 25 años y más           Población residente en la Comunidad de Madrid, Mueres.           Población residente en la Comunidad de Madrid, Mueres.           Población residente en la Comunidad de Madrid, Mueres.           Población residente en la Comunidad de Madrid. Mueres.           Población residente en la Comunidad de Madrid. Mueres.           Población residente en la Comunidad de Madrid. Mueres.           Población residente en la Comunidad de Madrid. Mueres.           Población tesi de la O a 4 años a fecha 1 de Julio.           Población tesi de la O a 4 años a fecha 1 de Julio.           Población tesi de la O a 4 años a fecha 1 de Julio.           Población tesi de 1 Sa 1 9 años a fecha 1 de Julio.           Población tesi de 2 Sa 2 años a fecha 1 de Julio.           Población tesi de 2 Sa 2 años a fecha 1 de Julio.           Población tesi de 2 Sa 2 años a fecha 1 de Julio.           Población tesi de 2 Sa 2 años a fecha 1 de Julio.           Población tesi de 2 Sa 2 años a fecha 1 de Julio.           Población tesi de 2 Sa años a fecha 1 de Julio.           Población tesi de 5 Sa años a fecha 1 de Julio.           Población tesi de 5 Sa años a fecha 1 de Julio.           Población tesi d                                                                                                    | O       Image: Control of the second second se | Berfil Usuariolygd.       Immanual_UDT.doc - M       Immanual_BDT.doc - M         as       Ayuda         co. ism?ac.com_poginasion=955Metria_inicid=P8artervalo=25         Immanual models       STO         Gestion de peticiones         Bannoo de Datos Territorial         Side       Péginas: [1-10] [11-20] [21-30] [31-40] [41-50] [51-60] [51-60] [51-10         Side       Péginas: [1-10] [11-20] [21-30] [31-40] [41-50] [51-60] [51-60]                                                                                                    | ES I ?<br>Total Instituto<br>Estadísi<br>I [71-80] [81-<br>Variables por<br>página 25 Volver al Inicio de BDT<br>A                                                                                                    |                                                                                                    |
| A + B + C + D + E + E + G + H + I + J + K + L + M + N + N + Q + P + Q + R + S + T + U + V + W + X + Y + Z + 0.2         Listado de variables por la letra P         Población cariada total de 25 años y más         Población residente en la Comunidad de Madrid. Hombres.         Población residente en la Comunidad de Madrid. Hombres.         Población residente en la Comunidad de Madrid. Hombres.         Población residente en la Comunidad de Madrid. Hombres.         Población residente en la Comunidad de Madrid. Hombres.         Población tesidente en la Comunidad de Madrid. Hombres.         Población tesidente en la Comunidad de Madrid. Hombres.         Población tesidente en la Comunidad de Madrid. Hombres.         Población tesidente en la Comunidad de Madrid. Hombres.         Población tesidente en la Comunidad de Madrid. Hombres.         Población tesidente en la Comunidad de Madrid. Hombres.         Población tesidente en la Comunidad de Madrid. Hombres.         Población tesidente en la Comunidad de Madrid.         Población tesidente en la Comunidad de Madrid.         Población tesidente en la Comunidad de Madrid.         Población tesidente en la Comunidad de Madrid.         Población tesidente en la Comunidad de Madrid.         Población tesidente en la Comunidad de Madrid.         Población tesidente de Sa 4 años a fecha 1 de Julio.         Población teside 6 Sa 4 años a fecha 1 de Julio. <tr< td=""><td>O       Image: Control of the second second se</td><td>Berff Usuariolygd.       Immanual_UDT.doc - M       Immanual_BDT.doc - M         as:       Ayyda         as:       Ayyda         co ism?accion_poginacion=955Metria_inicid=P8antervalo=25         Immanual_BDT.Goc Bettors</td><td>ES I ?<br/>Total Instituto<br/>Estadísi<br/>I [71-80] [81-<br/>Página 25 Volver al Inicio de BDT<br/>A</td></tr<> | O       Image: Control of the second second se | Berff Usuariolygd.       Immanual_UDT.doc - M       Immanual_BDT.doc - M         as:       Ayyda         as:       Ayyda         co ism?accion_poginacion=955Metria_inicid=P8antervalo=25         Immanual_BDT.Goc Bettors                                                                                                    | ES I ?<br>Total Instituto<br>Estadísi<br>I [71-80] [81-<br>Página 25 Volver al Inicio de BDT<br>A                                                                                                    |                                                                                                    |
| Listado de variables por la letra P         Población residente en la Comunidad de Madrid. Humbres.         Población residente en la Comunidad de Madrid. Humbres.         Población residente en la Comunidad de Madrid. Humbres.         Población residente en la Comunidad de Madrid. Total.         Población residente en la Comunidad de Madrid. Jotal.         Población traid a fech al de Julio.         Población total a fech al de Julio.         Población total de 10 a 14 años a fech al de Julio.         Población total de 10 a 14 años a fech al de Julio.         Población total de 10 a 14 años a fech al de Julio.         Población total de 2 a 24 años a fech al de Julio.         Población total de 2 a 24 años a fech al de Julio.         Población total de 2 a 39 años a fech al de Julio.         Población total de 2 a 39 años a fech al de Julio.         Población total de 2 a 39 años a fech al de Julio.         Población total de 2 a 39 años a fech al de Julio.         Población total de 5 a 9 años a fech al de Julio.         Población total de 5 a 9 años a fech al de Julio.         Población total de 5 a 9 años a fech al de Julio.         Población total de 5 a 9 años a fech al de Julio.         Población total de 5 a 9 años a fech al de Julio.         Población total de 5 a 9 años a fech al de Julio.         Población total de 5 a 9 años a fech al de Julio.         Pob                                                                                                    | 0       Image: Control of the second second se | Berff Usuariolygd.       Immunul (1011.doc - M)       Immunul (1011.doc - M)         as       Ayyda         co konfaccion, poginacion=958/etra inicid=P8intervalo=25         Immunul (1011.doc - Manifervalo)=25         Immunul (1011.doc - Manifervalo)=25         Immunul (1011.doc - Manifervalo)=25         Immunul (1011.doc - Manifervalo)=25         Immunul (1011.doc - Manifervalo)=25         Immunul (1011.doc - Manifervalo)=25         Immunul (1011.doc - Manifervalo)=25         Immunul (1011.doc - Manifervalo)=25         Immunul (1011.doc - Manifervalo)=25         Immunul (1011.doc - Manifervalo)=25         Immunul (1011.doc - Manifervalo)=25         Immunul (1011.doc - Manifervalo)=25         Immunu (1011.doc - Manifervalo)=25         Immunu (1011.doc - Manifervalo)=25         Immunu (1011.doc - Manifervalo)=25         Immunu (1011.doc - Manifervalo)=25         Immunu (1011.doc - Manifervalo)=25         Immunu (1011.doc - Manifervalo)=25         Immunu (1011.doc - Manifervalo)=25         Immunu (1011.doc - Manifervalo)=25         Immunu (1011.doc - Manifervalo)=25         Immunu (1011.doc - Manifervalo)=26         Immunu (1011.doc - Manifervalo)=26         Immunu (1011.doc - Manifervalo)=26         Immunu (1011.doc - Manifervalo)=26                                                                                                    | ES I ?<br>Instituto<br>Estadísi<br>Instituto<br>Estadísi<br>Variables por<br>página 25 Volver al Inicio de BDT                                                                                                    |                                                                                                    |
| Población tesidan bar la Comunidad de Madrid. Hombres.<br>Población residente en la Comunidad de Madrid. Mujeres.<br>Población tesidente en la Comunidad de Madrid. Total.<br>Población tesidente en la Comunidad de Madrid. Total.<br>Población tesidente en la Comunidad de Madrid. Joral.<br>Población tesidente en la Comunidad de Madrid. Joral.<br>Población tesidente en la Comunidad de Madrid. Joral.<br>Población tesidente en la Comunidad de Madrid. Joral.<br>Población tesidente en la Comunidad de Madrid. Joral.<br>Población tesidente en la Comunidad de Madrid.<br>Población tesidente en la Comunidad de Madrid.<br>Población tesidente en la Comunidad de Madrid.<br>Población tesidente en la Comunidad de Madrid.<br>Población tesidente en la Comunidad de Madrid.<br>Población teside de 3 da 4 años a fecha 1 de Julio.<br>Población teside de 15 a 19 años a fecha 1 de Julio.<br>Población teside de 25 a 29 años a fecha 1 de Julio.<br>Población teside de 25 a 29 años a fecha 1 de Julio.<br>Población teside de 25 a 29 años a fecha 1 de Julio.<br>Población teside de 25 a 29 años a fecha 1 de Julio.<br>Población teside de 3 da 4 años a fecha 1 de Julio.<br>Población teside de 3 da 4 años a fecha 1 de Julio.<br>Población teside de 5 a 49 años a fecha 1 de Julio.<br>Población teside de 5 a 49 años a fecha 1 de Julio.<br>Población teside de 5 a 49 años a fecha 1 de Julio.<br>Población teside de 50 a 48 años a fecha 1 de Julio.<br>Población teside de 50 a 48 años a fecha 1 de Julio.<br>Población teside de 50 a 48 años a fecha 1 de Julio.<br>Población teside de 50 a 48 años a fecha 1 de Julio.<br>Población teside de 50 a 48 años a fecha 1 de Julio.<br>Población teside de 50 a 48 años a fecha 1 de Julio.<br>Población teside de 50 a 48 años a fecha 1 de Julio.<br>Población teside de 50 a 48 años a fecha 1 de Julio.<br>Población teside de 50 a 84 años a fecha 1 de Julio.<br>Población teside de 50 a 84 años a fecha 1 de Julio.<br>Población teside de 53 a 8 años a fecha 1 de Julio.<br>Población teside de 53 a 8 años a fecha 1 de Julio.<br>Población teside de 53 a 8 años a fecha 1 de Julio.<br>Población teside de 5                                                                                                    | O       Image: Control of the second second se | Berfil Usuariolygd.       Immunul (UCT.doc - M       Immunul (UCT.doc - M       Immunul (UCT.doc - M         as       Ayyda         co.iscn?accdon_paginacion=958/etra_inicid=PRintervalo=25         Immunul (UCT.doc - M       Immunul (UCT.doc - M         Bancoo de Datos Territorial         Side       Páginas: (1-10) (11-20) (21-30) (31-40) (41-50) (51-60) (51-60) (51-60)         Bisqueda axonzada         Bisqueda monzada         E - E - G - H - I - J - K - L - M N - N - O + P - Q - E -                                                                                                    | ES I ?<br>To a conde<br>Instituto<br>Estadísi<br>U [71-80] [81-<br>Página 25 V<br>Volver al Inicio de BDT<br>S · I · U · V · W · X · Y · Z · 02                                                                                                    |                                                                                                    |
| Población tesidente en la Comunidad de Madrid, Mujerez,         Población tesi a necha 1 de Julio,         Población tesi a mecha 2 de Julio,         Población tesi de 3 de Años a fecha 1 de Julio         Población tesi de 3 de Años a fecha 1 de Julio         Población tesi de 3 de Años a fecha 1 de Julio         Población tesi de 1 Sa 1 9 años a fecha 1 de Julio         Población tesi de 1 Sa 1 9 años a fecha 1 de Julio         Población tesi de 1 Sa 1 9 años a fecha 1 de Julio         Población tesi de 2 Sa 2 años a fecha 1 de Julio         Población tesi de 2 Sa 2 años a fecha 1 de Julio         Población tesi de 2 Sa 2 años a fecha 1 de Julio         Población tesi de 2 Sa 2 años a fecha 1 de Julio         Población tesi de 2 Sa 2 años a fecha 1 de Julio         Población tesi de 2 Sa 2 años a fecha 1 de Julio         Población tesi de 3 Sa años a fecha 1 de Julio         Población tesi de 3 Sa años a fecha 1 de Julio         Población tesi de 5 Sa 3 años a fecha 1 de Julio         Población tesi de 5 Sa 3 años a fecha 1 de Julio         Población tesi de 5 Sa 3 años a fecha 1 de Julio         Población tesi de 5 Sa 3 años a fecha 1 de Julio         Población tesi de 5 Sa 3 años a fecha 1 de Julio         Población tesi de 5 Sa 3 años a fecha 1 de Julio         Población tesi de 5 Sa 3 años a fecha 1 de Julio         Población tesi de 5 Sa 3 años a fecha 1 de Julio                                                                                                    | O       Image: Control of the second second se | Berfil Usuarkojvjod.       Immanual_BOT.doc - M       Immanual_BOT.doc - M         as       Avgda         co.icm?accion_poginacion=958/letria_inicid=P8intervalo=25         Immanual_Bot.doc       Gestión de peticiones         Bancoo de Datos Territorial         Side       Páginas: [1-10] [11-20] [21-30] [31-40] [41-50] [51-60] [51-60]         Biagueda avanzada         Biagueda avanzada         E - E - S - H - J - K - L - M - N - N - O - P - Q - K - Listado de variables por la letra P                                                                                                    | ES I ?<br>Instituto<br>Estadisi<br>Instituto<br>Estadisi<br>Unit-80 (81-<br>página 25 Volver al inicio de BDT<br>S · I · U · V · W · X · Y · Z · 0-2                                                                                                    |                                                                                                    |
| Iz Ludeschi I Educita Central de Sente 1 de Julio. Población total de 10 a 4 años a fecha 1 de Julio. Población total de 10 a 14 años a fecha 1 de Julio. Población total de 10 a 14 años a fecha 1 de Julio. Población total de 10 a 14 años a fecha 1 de Julio. Población total de 10 a 14 años a fecha 1 de Julio. Población total de 10 a 14 años a fecha 1 de Julio. Población total de 10 a 14 años a fecha 1 de Julio. Población total de 10 a 14 años a fecha 1 de Julio. Población total de 10 a 14 años a fecha 1 de Julio. Población total de 10 a 14 años a fecha 1 de Julio. Población total de 10 a 14 años a fecha 1 de Julio. Población total de 10 a 14 años a fecha 1 de Julio. Población total de 25 a 28 años a fecha 1 de Julio. Población total de 25 a 28 años a fecha 1 de Julio. Población total de 25 a 28 años a fecha 1 de Julio. Población total de 50 a 34 años a fecha 1 de Julio. Población total de 50 a 34 años a fecha 1 de Julio. Población total de 50 a 34 años a fecha 1 de Julio. Población total de 50 a 54 años a fecha 1 de Julio. Población total de 50 a 54 años a fecha 1 de Julio. Población total de 50 a 54 años a fecha 1 de Julio. Población total de 50 a 54 años a fecha 1 de Julio. Población total de 50 a 54 años a fecha 1 de Julio. Población total de 50 a 54 años a fecha 1 de Julio. Población total de 50 a 54 años a fecha 1 de Julio. Población total de 50 a 54 años a fecha 1 de Julio. Población total de 50 a 54 años a fecha 1 de Julio. Población total de 50 a 54 años a fecha 1 de Julio. Población total de 50 a 54 años a fecha 1 de Julio. Población total de 75 a 74 años a fecha 1 de Julio. Población total de 75 a 9 años a fecha 1 de Julio. Población total de 75 a 9 años a fecha 1 de Julio. Población total de 75 a 8 años a fecha 1 de Julio. Población total de 75 a 8 años a fecha 1 de Julio. Población total de 75 a 9 años a fecha 1 de Julio. Población total de 75 a 9 años a fecha 1 de Julio. Población total de 75 a 9 años a fecha 1 de Julio. Población total de 75 a 9 años a fecha 1 de Julio. Población total de 75 a 9 añ                                                                                                    | 0       Image: Second Second Sec | Berfil Usuarolygd.       Immunul (D01.doc - M       Immunul (D01.doc - M)         as Ayyda       co.icm?accion_P55Metra_inicid=P8intervalo=25         Immunul (D01.doc - M)       Immunul (D01.doc - M)         Bancoo de Datos Territorial         Bancoo de Datos Territorial         Side       Péginas (1-10) (11-20) (21-20) (31-40) (41-50) (51-50) (51-50) (51-50)         Bisgueda avanzada         Bisgueda avanzada         E - E - G - H - I - J - K - L - M - N - N - O - P - Q - R - Listado de variables por la letra P         arda Hombres_                                                                                                    | ES I ?<br>Instituto<br>Estadisi<br>Instituto<br>Estadisi<br>Unit-80 (81-<br>página 25 Volver al Inicio de BDT<br>S · I · U · V · W · X · Y · Z · 0-2                                                                                                    |                                                                                                    |
| Población total de 10 a 4 años a fecha 1 de Julio.<br>Población total de 10 a 14 años a fecha 1 de Julio.<br>Población total de 10 a 14 años a fecha 1 de Julio.<br>Población total de 10 a 14 años a fecha 1 de Julio.<br>Población total de 15 a 19 años a fecha 1 de Julio.<br>Población total de 25 a 24 años a fecha 1 de Julio.<br>Población total de 20 a 24 años a fecha 1 de Julio.<br>Población total de 23 a 34 años a fecha 1 de Julio.<br>Población total de 23 a 34 años a fecha 1 de Julio.<br>Población total de 53 a 9 años a fecha 1 de Julio.<br>Población total de 53 a 9 años a fecha 1 de Julio.<br>Población total de 55 a 9 años a fecha 1 de Julio.<br>Población total de 55 a 9 años a fecha 1 de Julio.<br>Población total de 55 a 9 años a fecha 1 de Julio.<br>Población total de 55 a 9 años a fecha 1 de Julio.<br>Población total de 55 a 9 años a fecha 1 de Julio.<br>Población total de 55 a 9 años a fecha 1 de Julio.<br>Población total de 55 a 9 años a fecha 1 de Julio.<br>Población total de 55 a 9 años a fecha 1 de Julio.<br>Población total de 65 a 89 años a fecha 1 de Julio.<br>Población total de 65 a 89 años a fecha 1 de Julio.<br>Población total de 65 a 89 años a fecha 1 de Julio.<br>Población total de 65 a 89 años a fecha 1 de Julio.<br>Población total de 65 a 89 años a fecha 1 de Julio.<br>Población total de 65 a 89 años a fecha 1 de Julio.<br>Población total de 65 a 89 años a fecha 1 de Julio.<br>Población total de 65 a 89 años a fecha 1 de Julio.<br>Población total de 65 a 89 años a fecha 1 de Julio.<br>Población total de 65 a 89 años a fecha 1 de Julio.<br>Población total de 65 a 89 años a fecha 1 de Julio.<br>Población total de 65 a 89 años a fecha 1 de Julio.<br>Población total de 65 a 89 años a fecha 1 de Julio.<br>Población total de 65 a 89 años a fecha 1 de Julio.<br>Población total de 85 a 89 años a fecha 1 de Julio.                                                                                                    | 0       Image: Section of the section of the section of  | Perfil Usuarolygd.       Immunul (1011.doc - M)       Immunul (1011.doc - M)         as Avgda       co.icm?accion_955letra_inicial=P8intervalo=25         Immunul (1011.doc - M)       Immunul (1011.doc - Maxilla F)         Bancoo de Datos Territorial         Side       Pégines: (1-10) (11-20) (21-20) (31-40) (41-50) (51-60) (51-60) (51-60)         Bisgueda avanzada         Bisgueda avanzada         E - E - G - H + I - J - K + L + M. N. N. N. O - P - Q - S + Listado de variables por la letra P         did Hombres,         did Hombres,                                                                                                    | ES I ?<br>The second second sec                                                                                                    |                                                                                                    |
| reducation tail de 3 de 3 de 4 años a fecha 1 de Julio.<br>Población tail de 10 a 1 a áños años a fecha 1 de Julio.<br>Población tail de 10 a 1 a áños años a fecha 1 de Julio.<br>Población tail de 20 a 24 años a fecha 1 de Julio.<br>Población tail de 20 a 24 años a fecha 1 de Julio.<br>Población tail de 20 a 32 años a fecha 1 de Julio.<br>Población tail de 40 a 44 años a fecha 1 de Julio.<br>Población tail de 40 a 44 años a fecha 1 de Julio.<br>Población tail de 55 a 58 años a fecha 1 de Julio.<br>Población tail de 55 a 58 años a fecha 1 de Julio.<br>Población tail de 55 a 58 años a fecha 1 de Julio.<br>Población tail de 55 a 58 años a fecha 1 de Julio.<br>Población tail de 55 a 58 años a fecha 1 de Julio.<br>Población tail de 55 a 58 años a fecha 1 de Julio.<br>Población tail de 55 a 58 años a fecha 1 de Julio.<br>Población tail de 55 a 58 años a fecha 1 de Julio.<br>Población tail de 65 a 68 años a fecha 1 de Julio.<br>Población tail de 65 a 68 años a fecha 1 de Julio.<br>Población tail de 65 a 68 años a fecha 1 de Julio.<br>Población tail de 65 a 88 años a fecha 1 de Julio.<br>Población tail de 65 a 88 años a fecha 1 de Julio.<br>Población tail de 65 a 88 años a fecha 1 de Julio.<br>Población tail de 65 a 88 años a fecha 1 de Julio.<br>Población tail de 65 a 88 años a fecha 1 de Julio.<br>Población tail de 65 a 88 años a fecha 1 de Julio.<br>Población tail de 65 a 88 años a fecha 1 de Julio.<br>Población tail de 65 a 88 años a fecha 1 de Julio.<br>Población tail de 65 a 88 años a fecha 1 de Julio.                                                                                                    | 0       Image: Section of the section of the section of  | Petf Usuarolygd. I manual 1011.doc - M E 2011-Indo - Matta F as Avgda co.icm?accion_Postletra_inicial=P8intervala=25 a noticias STO Gestión de peticiones Banco de Datos Territorial Banco de Datos Territorial Banco de Datos Territorial Elisgueda avanzada Eliscor E - E - G - H - I - J - K - L - A - N - N - Q - P - Q - E - Listado de variables por la letra P drid Honbras, drid Honbras, drid Honbras,                                                                                                    | ES I ?<br>Arriables por<br>página 25 Volver al ínicio de BDT<br>S · I · U · V · W · X · Y · Z · 02                                                                                                    |                                                                                                    |
| Población total de 15 a 19 años a fecha 1 de Julio.<br>Población total de 15 a 19 años a fecha 1 de Julio.<br>Población total de 25 a 20 años a fecha 1 de Julio.<br>Población total de 25 a 20 años a fecha 1 de Julio.<br>Población total de 45 a 03 af años a fecha 1 de Julio.<br>Población total de 45 a 03 afísis a fecha 1 de Julio.<br>Población total de 45 a 40 años a fecha 1 de Julio.<br>Población total de 45 a 40 años a fecha 1 de Julio.<br>Población total de 45 a 40 años a fecha 1 de Julio.<br>Población total de 45 a 40 años a fecha 1 de Julio.<br>Población total de 45 a 40 años a fecha 1 de Julio.<br>Población total de 45 a 40 años a fecha 1 de Julio.<br>Población total de 45 a 40 años a fecha 1 de Julio.<br>Población total de 45 a 40 años a fecha 1 de Julio.<br>Población total de 45 a 60 años a fecha 1 de Julio.<br>Población total de 45 a 60 años a fecha 1 de Julio.<br>Población total de 65 a 63 baños a fecha 1 de Julio.<br>Población total de 67 a 74 años a fecha 1 de Julio.<br>Población total de 75 a 74 años a fecha 1 de Julio.<br>Población total de 67 a 9 años a fecha 1 de Julio.                                                                                                    | 0       2       2       2       2       2       2       2       2       2       2       2       2       2       2       2       2       2       2       2       2       3       2       3       2       3       2       3       3       3       3       3       3       3       3       3       3       3       3       3       3       3       3       3       3       3       3       3       3       3       3       3       3       3       3       3       3       3       3       3       3       3       3       3       3       3       3       3       3       3       3       3       3       3       3       3       3       3       3       3       3       3       3       3       3       3       3       3       3       3       3       3       3       3       3       3       3       3       3       3       3       3       3       3       3       3       3       3       3       3       3       3       3       3       3       3       3       3       3                                                                                                    | Petf Usuarolygd. I manual 1011.doc - M E 2011-Indo - Mazila F as Avgda as Avgda as Avgda as avgda as avgd                                                                                                    | ES D ?<br>The second second sec                                                                                                    |                                                                                                    |
| reduzación total de 15 a 19 años a techa 1 de Julio.<br>Población total de 20 a 24 años a fecha 1 de Julio.<br>Población total de 20 años a fecha 1 de Julio.<br>Población total de 45 a 49 años a fecha 1 de Julio.<br>Población total de 45 a 49 años a fecha 1 de Julio.<br>Población total de 45 a 49 años a fecha 1 de Julio.<br>Población total de 45 a 49 años a fecha 1 de Julio.<br>Población total de 45 a 49 años a fecha 1 de Julio.<br>Población total de 45 a 49 años a fecha 1 de Julio.<br>Población total de 45 a 49 años a fecha 1 de Julio.<br>Población total de 45 a 49 años a fecha 1 de Julio.<br>Población total de 50 a 54 años a fecha 1 de Julio.<br>Población total de 55 a 54 años a fecha 1 de Julio.<br>Población total de 55 a 58 años a fecha 1 de Julio.<br>Población total de 53 a 58 años a fecha 1 de Julio.<br>Población total de 65 a 68 años a fecha 1 de Julio.<br>Población total de 67 a 74 años a fecha 1 de Julio.<br>Población total de 67 a 24 años a fecha 1 de Julio.                                                                                                    | 0       2 ● ● ● ■ ■ ■ ■ ● ● ● ● ● ● ● ● ● ● ● ●                                                                                                    | Petf Usuarolygd I manual 101.doc - M E 201 - Indo - Mazila F<br>as Avgda<br>co.Jom?acdion_paginacion=958letra_inicial=P8intervalo=25<br>i noticies III G Gestión de peticiones<br>Banco do Datos Torritorial<br>5 de Páginas (1 - 10) (11 - 20) (21 - 30) (31 - 40) (41 - 50) (51 - 60) (81 - 7)<br>5 de Signeda avanzada<br>E E E G H + 1 - 2 - K - 1 - 40 - N - 2 - 2 - 2 -<br>Listado de variables por la letra P<br>drid Hombres.<br>drid Muleres.<br>drid Muleres.<br>drid Josal.<br>10.<br>200 201 201 201 201 201 201 201 201 201                                                                                                    | ES D ?<br>The second second sec                                                                                                    |                                                                                                    |
| Población total de 25 a 29 años a fecha 1 de Julio.<br>Población total de 35 a 39 años a fecha 1 de Julio.<br>Población total de 45 a 44 años a fecha 1 de Julio.<br>Población total de 45 a 44 años a fecha 1 de Julio.<br>Población total de 45 a 44 años a fecha 1 de Julio.<br>Población total de 55 a 54 años a fecha 1 de Julio.<br>Población total de 55 a 54 años a fecha 1 de Julio.<br>Población total de 55 a 54 años a fecha 1 de Julio.<br>Población total de 65 a 64 años a fecha 1 de Julio.<br>Población total de 65 a 64 años a fecha 1 de Julio.<br>Población total de 65 a 64 años a fecha 1 de Julio.<br>Población total de 65 a 64 años a fecha 1 de Julio.<br>Población total de 65 a 64 años a fecha 1 de Julio.<br>Población total de 65 a 70 años a fecha 1 de Julio.<br>Población total de 65 a 70 años a fecha 1 de Julio.<br>Población total de 65 a 70 años a fecha 1 de Julio.<br>Población total de 65 a 70 años a fecha 1 de Julio.<br>Población total de 85 a 70 años a fecha 1 de Julio.                                                                                                    | 0       2 0       2 0       2 0       2 0       0 0         Alfabético - Mozilla Firefox           0 0       0 0       0 0       0 0       0 0       0 0       0 0       0 0       0 0       0 0       0 0       0 0       0 0       0 0       0 0       0 0       0 0       0 0       0 0       0 0       0 0       0 0       0 0       0 0       0 0       0 0       0 0       0 0       0 0       0 0       0 0       0 0       0 0       0 0       0 0       0 0       0 0       0 0       0 0       0 0       0 0       0 0       0 0       0 0       0 0       0 0       0 0       0 0       0 0       0 0       0 0       0 0       0 0       0 0       0 0       0 0       0 0       0 0       0 0       0 0       0 0       0 0       0 0       0 0       0 0       0 0       0 0       0 0       0 0       0 0       0 0       0 0       0 0       0 0       0 0       0 0       0 0       0 0       0 0       0 0       0 0       0 0       0 0       0 0       0 0       0 0       0 0       0 0       0 0       0 0       0       0 0       0       0 0                                                                                                    | Perfi Usuarolygd  Perfi Usuarolygd  A vyda  as Avyda  as Avyda  as Avyda  b other and the second second seco                                                                                                    | ES I ?                                                                                                    |                                                                                                    |
| Izumandi Italia de Su a 34 años a fecha 1 de Julio.<br>Población total de 65 a 38 años a fecha 1 de Julio.<br>Población total de 65 a 08 años a fecha 1 de Julio.<br>Población total de 55 a 9 años a fecha 1 de Julio.<br>Población total de 55 a 6 años a fecha 1 de Julio.<br>Población total de 55 a 6 años a fecha 1 de Julio.<br>Población total de 65 a 6 años a fecha 1 de Julio.<br>Población total de 65 a 6 años a fecha 1 de Julio.<br>Población total de 65 a 6 años a fecha 1 de Julio.<br>Población total de 65 a 6 años a fecha 1 de Julio.<br>Población total de 65 a 6 años a fecha 1 de Julio.<br>Población total de 65 a 6 años a fecha 1 de Julio.<br>Población total de 65 a 6 años a fecha 1 de Julio.<br>Población total de 65 a 70 años a fecha 1 de Julio.<br>Población total de 75 a 70 años a fecha 1 de Julio.                                                                                                    | 0       Image: Image: Im  | Perfi Usuurolyyd  Perfi Usuurolyyd Perfi Usuurolyyd Perfi Usuuro                                                                                                    | ES I ?                                                                                                    |                                                                                                    |
| Población total de 4.6 a 4.4 años a fecha 1 de Julio.<br>Población total de 4.5 a 4.0 años a fecha 1 de Julio.<br>Población total de 5.9 a 6.6 a ceña 1 de Julio.<br>Población total de 5.5 a 5.9 años a fecha 1 de Julio.<br>Población total de 6.5 a 6.8 años a fecha 1 de Julio.<br>Población total de 6.5 a 6.8 años a fecha 1 de Julio.<br>Población total de 6.5 a 6.8 años a fecha 1 de Julio.<br>Población total de 6.5 a 6.9 años a fecha 1 de Julio.<br>Población total de 6.5 a 7.9 años a fecha 1 de Julio.<br>Población total de 7.0 a 7.4 años a fecha 1 de Julio.<br>Población total de 7.8 a 7.9 años a fecha 1 de Julio.<br>Población total de 7.8 a 7.9 años a fecha 1 de Julio.                                                                                                    | 0       Image: Image: Im  | Perfil Usuardyyd  Perfil Usuardyyd  S Aygda  S Aygda  S Aygda  S Aygda  S Aygda  S TO  G Gestión de petcones   B B D T STO  G Gestión de petcones  B B D T STO  G Gestión de petcones   B B D T STO  G Gestión de petcones   B B D T STO  G Gestión de petcones  B B D T STO  G Gestión de petcones  B B D T STO  G Gestión de petcones  B B D T STO  G Gestión de petcones  B B D T STO  G Gestión de petcones  B B D T STO  G Gestión de petcones  B B D T STO  G Gestión de petcones  B B D T STO  G Gestión de petcones  B B D T STO  G Gestión de petcones  B B D T STO  G Gestión de petcones  B B D T STO  G Gestión de petcones  B G D T STO  G Gestión de petcones  B G D T STO  G Gestión de petcones  B G D T STO  G Gestión de petcones  B G D T STO  G Gestión de petcones  B G D T STO  G Gestión de petcones  B G D T STO  G Gestión de petcones  B G D T STO  G Gestión de petcones  B G D T STO  G Gestión de petcones  B G D T STO  G Gestión de petcones  B G D T STO  G G D T STO  G G G D T STO  G G D T STO  G G G D T STO  G G G G D T STO  G G G G G G T STO  G G G G G G G G G G G G G G G G G G G                                                                                                    | ES I ?                                                                                                    |                                                                                                    |
| Loosanon toat de 5 a 9 años a fecha 1 de Julio.<br>Población total de 5 a 9 años a fecha 1 de Julio.<br>Población total de 65 a 64 años a fecha 1 de Julio.<br>Población total de 65 a 68 años a fecha 1 de Julio.<br>Población total de 66 a 68 años a fecha 1 de Julio.<br>Población total de 67 a 74 años a fecha 1 de Julio.<br>Población total de 70 a 74 años a fecha 1 de Julio.<br>Población total de 70 a 74 años a fecha 1 de Julio.<br>Población total de 73 a 78 años a fecha 1 de Julio.<br>Población total de 85 a 89 años a fecha 1 de Julio.                                                                                                    | 0       Image: Image: Im  | Perfil Istuarkiyyd         Immunal 1001.doc - M.         Immunal 2001.doc - M.         Immunal 2001.doc - M.           as         Aygda                                                                                                    | E D ?<br>The second second seco                                                                                                    |                                                                                                    |
| Población total de 50 a 54 años a fecha 1 de Julio.<br>Población total de 55 a 59 años a fecha 1 de Julio.<br>Población total de 65 a 68 años a fecha 1 de Julio.<br>Población total de 65 a 68 años a fecha 1 de Julio.<br>Población total de 75 a 79 años a fecha 1 de Julio.<br>Población total de 75 a 79 años a fecha 1 de Julio.<br>Población total de 85 a 84 años a fecha 1 de Julio.<br>Población total de 85 a 89 años a fecha 1 de Julio.                                                                                                    | 0       Image: Image: Im  | Perfil Usuarcitypd.         Immunial (UDT.doc - M.)         Immunial (UDT.doc - M.)           as:         Aygda           co:         co:         co:         co:           as:         Aygda         co:         co:         co:           as:         Aygda         co:         co:         co:         co:           as:         Aygda         co:         co:         co:         co:           Bancoo de:         Datos Territorial         co:         co:         <                                                                                                    | ES I ?                                                                                                    |                                                                                                    |
| Lomanon teor de Lo de Sa Altria de Color de Color de Colo                                                                                                    | 0       Image: Control of the second second s  | Perfil Usuarolygol.         Immunial (1011.doc - M.)         Immunial (1011.doc - M.)           as         Ayydo           co.ism?accion_poginacion=958/etria_inicid=PRintervalo=25           Immunial (1011.doc - M.)         Immunial (1011.doc - M.)           Bancoo de Datos Territorial           Bancoo de Datos Territorial           Side         Páginas (1-10) (11-20) (21-20) (21-40) (41-50) (51-60) (51-60) (51-                                                                                                    | E D ?<br>The root Second<br>Instituto<br>Estadist<br>D 71-80 [81-<br>D 71-80 [81- |                                                                                                    |
| Población total de 65 a 69 años a fecha 1 de Julio.<br>Población total de 75 a 79 años a fecha 1 de Julio.<br>Población total de 75 a 79 años a fecha 1 de Julio.<br>Población total de 85 a 84 años a fecha 1 de Julio.<br>Población total de 85 a 89 años a fecha 1 de Julio.                                                                                                    | 0       Image: Second Second Se  | Perfil Usuarolygd.         Immunial (1011.doc - M.)         Immunial (1011.doc - M.)           as         Avgda           co.icm?accion_poginacion=958/letria_inicial=P8intervalo=25           Immunial (1011.doc - M.)         Immunial (1011.doc - M.)           Bancoo de Datos Territorial           Bancoo de Datos Territorial           Side         Péginas: (1-10) (11-20) (21-20) (31-40) (41-50) (51-60) (51-60) (5                                                                                                    | E D C<br>Instituto<br>Estadisi<br>21-80 181-<br>Página Z Variables por<br>S-I-U-V-W-X-Y-Z-02                                                                                                    |                                                                                                    |
| Loomann tean de l'u al 74 minus a fecta i de Julio.<br>Población total de 85 a 84 años a fecha i de Julio.<br>Población total de 85 a 84 años a fecha i de Julio.<br>Población total de 85 a 89 años a fecha i de Julio.                                                                                                    | 0       Image: Section of the section of the section of  | Perfil Usuarolygd.         Immudi (1011.doc-14)         Immudi (1011.doc-14)           as         Avgda         co.icm?accion_956/letra_inicial=P8intervalo=25           Immunities         Immunities         Immunities         Immunities           Bancoo de Datos Territorial         Immunities         Immunities         Immunities           5 de         Péginas (1-10) (11-20) (21-20) (31-40) (41-60) (51-60) (51-                                                                                                    | E D C<br>A + C<br>Instituto<br>Estadist<br>M Z1-801 [81-<br>Página 25 Volver al Inicio de BDT<br>S + I + U + Y + Y + Y + Z + 02                                                                                                    |                                                                                                    |
| Población total de 80 a 84 años a fecha 1 de Julio.<br>Población total de 85 a 89 años a fecha 1 de Julio.                                                                                                    | 0       Image: Section of the section of the sectin of the section of the section of the section of the section of   | Perfil Usuarolygd.         Immudi (1011.doc-14)         Immudi (1011.doc-14)           as         Avgda         co.icm?accion_955letra_inicial=P6intervalo=25           Immuni (1011.co)         Gestion de peticiones           Bancoo de Datos Territorial           Bisqueda avanzada           Bisqueda avanzada <td colsp<="" td=""><td>Image: Source of the second second</td></td> | <td>Image: Source of the second second</td>                                                                                                    | Image: Source of the second second |
|                                                                                                    | 0       Image: Section of the section of the section of  | Perfil Usuarolygd.         Immud (1011.doc - M.)         Immud (1011.doc - M.)           ss         Avgda           co.jom?accion_poginacion=955letra _inicial=Peintervala=25           Immud (1011.doc - M.)         Immud (1011.doc - M.)           Bancoo de Datos Territorial           Stage         Páginas (1-10) (11-20) (21-30) (31-40) (41-50) (51-60) (51-70) (20) (21) (22) (22) (22) (22) (22) (22) (22                                                                                                    | E D ?<br>A - C A - Goode<br>Instituto<br>Estadist<br>D [Z1-80] [81-<br>página 25 Volver al inicio de BDT<br>S - I - U - Y - W - X - Y - Z - 9-2                                                                                                    |                                                                                                    |
|                                                                                                    | 0       Image: Control of the second second s  | Perfil Usuaropyol.         Immud (1011doc+M         Extended of the second of the second of the se                                                                                                    | E D ?<br>The source of the source of the sour                                                                                                    |                                                                                                    |

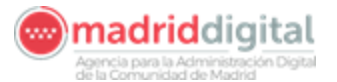

Cuando se selecciona la variable se abre una nueva pantalla con todos los mapas

posibles a generar para esa varible.

| o Alfabetico - Mozilla Firefox                                     |                                |                                                           |                                               |
|--------------------------------------------------------------------|--------------------------------|-----------------------------------------------------------|-----------------------------------------------|
| <u>E</u> ditar <u>V</u> er Hi <u>s</u> torial <u>M</u> arcadores H | erramien <u>t</u> as Ayuda     |                                                           |                                               |
| http://gestiona.madrid.org/bdt/Listad                              | loAlfaFechas.icm?codvariable=1 | 50022                                                     | 🟫 - 🕑 🎦 - Google                              |
| tados 🎆 Nomecalles 📄 BDT - Inicio 🕺                                | Google 🛛 🔊 noticias 📄 S        | ITO 📄 Gestión de peticiones                               |                                               |
| Alfahática                                                         |                                |                                                           |                                               |
| Ailabeaco                                                          |                                |                                                           |                                               |
| <b>**</b>                                                          |                                | BDT                                                       | Instituto de                                  |
| odos                                                               |                                | <b>Banco de Datos Territorial</b>                         | Estadística                                   |
|                                                                    |                                |                                                           |                                               |
|                                                                    |                                |                                                           |                                               |
| Volver al listado de variables                                     | l- 25 de 266 mapas             | Páginas: 1   2   3   4   5   6   7   8   9   10 (11 - 11) | Mapas por página 25 👻 Volver al inicio de BDT |
|                                                                    |                                |                                                           |                                               |
| Escriba el término a buscar:                                       |                                | Búsqueda avanzada                                         |                                               |
|                                                                    |                                | Buscar                                                    |                                               |
|                                                                    |                                |                                                           |                                               |
|                                                                    |                                | Población total. Ambos sexos                              |                                               |
| Mapa Temático por Municipios para                                  | 1/11/2001                      |                                                           |                                               |
| Mapa Temático por Municipios para                                  | 1/1/2001                       |                                                           |                                               |
| Mapa Temático por Distritos de Salu                                | d para 1/1/2004                |                                                           |                                               |
| Mapa Temático por Zonas Educativa                                  | s para 1/1/2006                |                                                           |                                               |
| Mapa Temático por Zonas Educativa                                  | s para 1/1/2005                |                                                           |                                               |
| Mapa Temático por Zonas Educativa:                                 | s para 1/1/2004                |                                                           |                                               |
| Mana Temático por Zonas de Salud                                   | para 1/1/2004                  |                                                           |                                               |
| Mana Temático por Barrios Madrid, p                                | ara 1/1/2004                   |                                                           |                                               |
| Mapa Temático por Zonas Metropolit                                 | anas para 1/1/2010             |                                                           |                                               |
| Mapa Temático por Zonas Metropolit                                 | anas para 1/1/2009             |                                                           |                                               |
| Mapa Temático por Zonas Metropolit                                 | anas para 1/1/2008             |                                                           |                                               |
| Mapa Temático por Zonas Metropolit                                 | anas para 1/1/2007             |                                                           |                                               |
| Mapa Temático por Zonas Metropolit                                 | anas para 1/1/2006             |                                                           |                                               |
| Mapa Temático por Zonas Metropolit                                 | anas para 1/1/2005             |                                                           |                                               |
| Mapa Temático por Zonas Metropolit                                 | anas para 1/1/2004             |                                                           |                                               |
| Mana Temático por Areas de Saludu                                  | ara 1/1/2004                   |                                                           |                                               |
| Mana Temático nor Distritos nara 1/                                | (2004                          |                                                           |                                               |
| Mana Temático nor Distritos nere 1/                                | 1/2005                         |                                                           |                                               |
| Mana Temático por Seccionado, nara                                 | 1/1/2005                       |                                                           |                                               |
| Mana Temático nor Municipios, nara                                 | 1(1(2005                       |                                                           |                                               |
| Mana Temático por Remos Madrid In                                  | ara 1/1/2005                   |                                                           |                                               |
| Mana Ternático por Seccionado, nar                                 | 1/11/2001                      |                                                           |                                               |
| Mana Tamática par Geccionado para                                  | 1/1/2001                       |                                                           |                                               |
| Mona Tomática por decororidou para                                 | 1/1/2008                       |                                                           |                                               |
| Mana Tamática nor Barriae Madrid -                                 | ara 1/1/2006                   |                                                           |                                               |
| mapa remanco por Damos Madrid p                                    | ara 1/1/2000                   |                                                           |                                               |
| Volver al listado de variables                                     | l- 25 de 266 mapas             | Páginas: 1   2   3   4   5   6   7   8   9   10 [11 - 11] | Mapas por página 25 Volver al inicio de BDT   |
| irección General de Economía                                       |                                |                                                           | En cola                                       |
| stadística e Innovación Tecnológica                                |                                |                                                           |                                               |
| ONRE IEDIA DE ECONOMIA Y LACIENDA                                  |                                |                                                           |                                               |

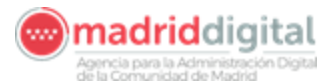

#### 2.4. Personalización de la representación de los datos

Tanto al elegir la variable a proyectar como con el botón de modificar se puede personalizar la representación. Para ello, aparece la pantalla de los intervalos que construye por defecto, pudiéndolos cambiar como nosotros queramos. También podemos entrar a ver los datos de la variable o modificarlos (Acceso a los datos de su variable)

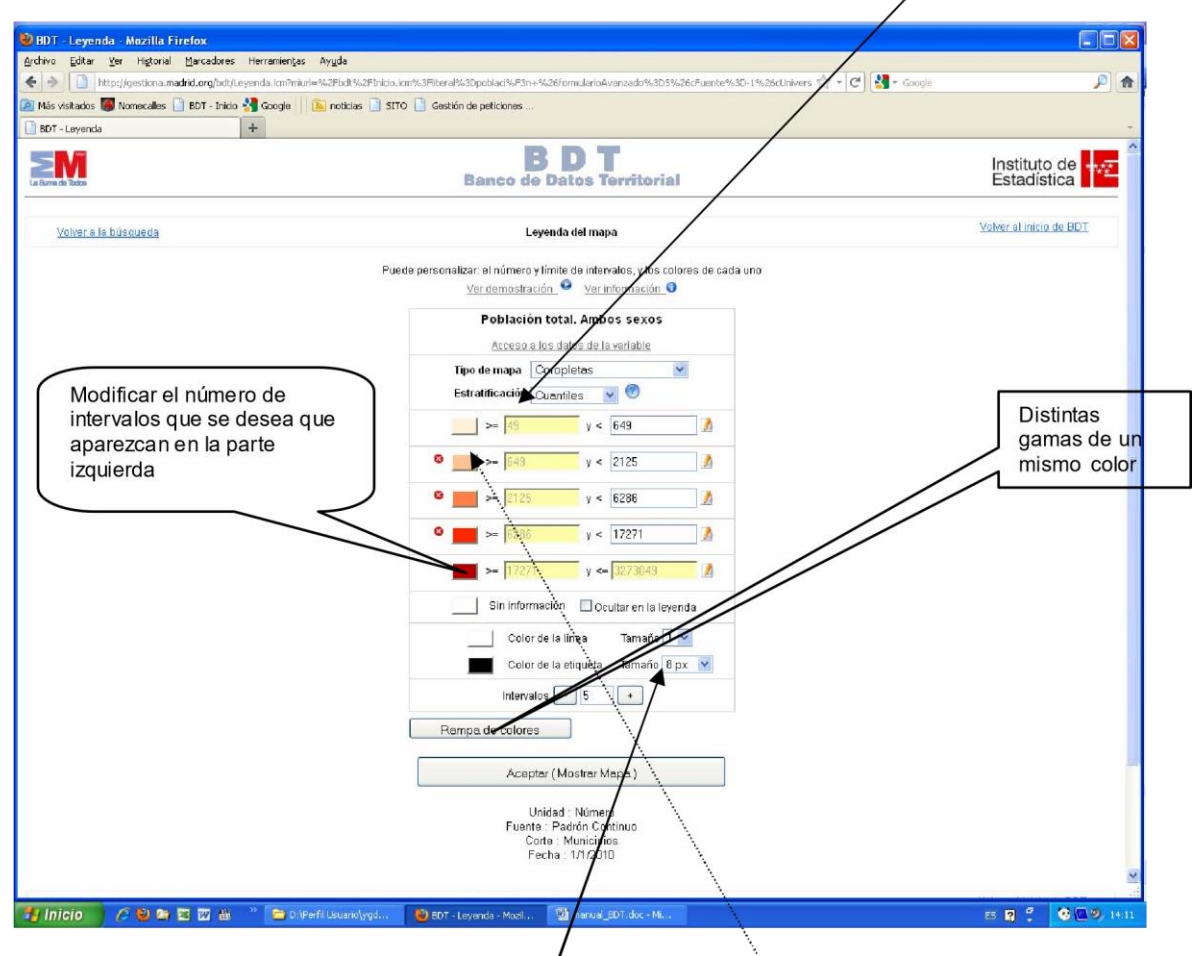

Para cambiar el color se pincha en una de las <u>casillas de colores.</u> Tambien se puede modificar el color <u>y grosor de las líneas del mapa y etiquetas</u> **Tipo de mapa:** 

- <u>Coropletas</u>: utiliza colores o tramas para representar el mapa

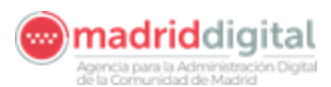

| BDTcurso nuevo.doc - Microsoft Word                                   |                                                                                                    | _ IB 🗙                    |
|-----------------------------------------------------------------------|----------------------------------------------------------------------------------------------------|---------------------------|
| i 🖉 🐸 BDT - Leyenda - Mozilla Firefox                                 |                                                                                                    |                           |
| L ( http://gestiona.madrid.org/bdt/Leyenda.icm?sesionBDT=57879&nSesio | onBDT=2&mod=1                                                                                                    | ☆                         |
|                                                                       | BDT<br>Banco de Datos Territorial                                                                                                    | Instituto de <b>tra</b> â |
| Volver a la búsqueda                                                  | Leyenda del mapa                                                                                                    | Volver al inicio de BDT   |
| Puede pers                                                            | onalizar: el número y limite de intervalos, y los colores de cada uno<br><u>Ver demostración</u> ●<br>Población total, Ambos sexos<br>Accessada de la variable |                           |
|                                                                       | Tipo de mapa     Corropletas       Estratificación     Simbolos proporcionales                                                                                 | 2                         |
| -                                                                     | >=     2081     y ≤ 5947     ♪       •     >=     5947     y ≤ 14979     ♪       •     =     14079     ♪       •     =     14079     ♪                         |                           |
|                                                                       | >= 3255944 y <= 3255944<br>Sin información □ Ocultar en la leyenda                                                                                             |                           |
|                                                                       | Color de la línea Tamaño 1 V<br>Color de la etiqueta Tamaño 8 px V                                                                                             |                           |
| ~                                                                     | Intervatos - 5 + Rampa de colores Guardar colores                                                                                                    | -                         |
|                                                                       | Aceptar ( Mostrar Mapa )                                                                                                    |                           |
|                                                                       | Unidad : Número<br>Fuente : Patrón Continuo<br>Corte : Municipios<br>Fecha : 7/1/2009                                                                          |                           |
| Terminado                                                             |                                                                                                    |                           |
| = G 0 3 0 <                                                           | AU                                                                                                    |                           |
| Dibujar - 👌   Autoformas - 🔪 🔪 🖸 🔿 🖄 🐗 🖓 - 🚄 - ,                      |                                                                                                    |                           |
| Pág. 7 Sec. 2 9/37 A 2,5 cm Lín. 1 Col. 1 GP                          | RB MCA EXT SOB Español (Esp 🖄                                                                                                    |                           |
| 🥵 Inicio 🖉 🖾 🖉 😂 🖾 🔝 🛍 Explorador de 💌 🖄                              | Microsoft Outlook 🛛 🕹 Nomecalles - Mozi 🛛 🔮 BDT - Leyenda 🖳 BDT                                                                                                | curso_nuevo 🄇 12:17       |

#### - Símbolos proporcionales:

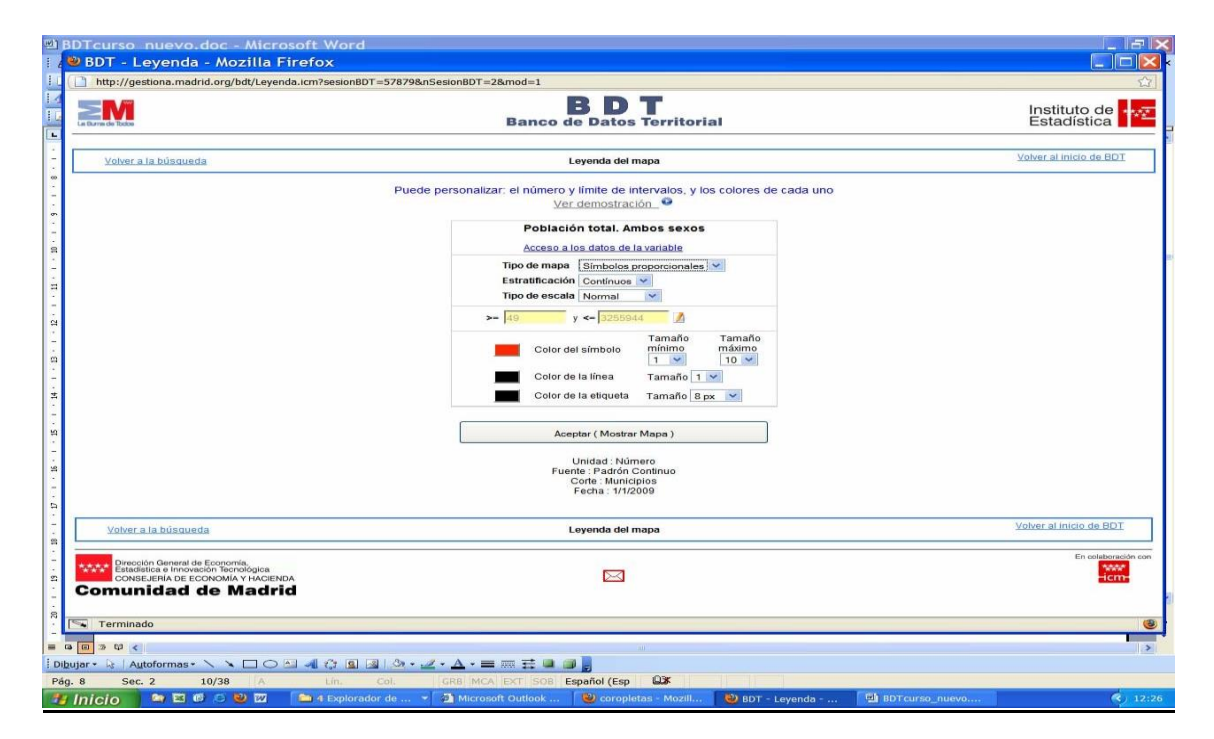

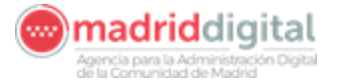

#### Estratificación:

**Cuantiles:** Son los valores de la distribución que la dividen en partes iguales, es decir, en intervalos que comprenden el mismo número de valores.

**Porcentajes:** Son los valores la distribución que la dividen en función de la frecuencia acumulada con respecto al total de datos.

**Contínuos:** A cada valor de la distribución se le asigna un tamaño de símbolo directamente relacionado con su valor.

**Discretos:** A cada intervalo de valores definidos, se le asigna un símbolo con un tamaño o color distinto al de los otros intervalos.

#### Tipo de escala:

**Normal:** Respeta los valores originales

**Logarítmica:** Toma los logaritmos de los valores originales para representar el mapa, ya que a veces las medidas de determinadas magnitudes van de valores muy pequeños a valores muy grandes. Si se usan los logaritmos, estas diferencias se reducen muchísimo dando lugar a valores manejables.

Ejemplos: Mapa con <u>Símbolos</u>, estratificación <u>Continua</u> y tipo de escala

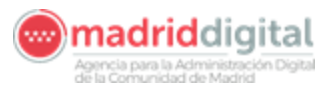

| Nomecalles - Mozilla Firefox                                                                                                    |                                                                                                    |                                                                                |
|----------------------------------------------------------------------------------------------------|----------------------------------------------------------------------------------------------------|--------------------------------------------------------------------------------|
| http://gestiona.madrid.org/bdt/Leyenda.icm?sesi                                                                                     | ionBDT=57884&nSesionBDT=2&mod=1                                                                                                    |                                                                                |
|                                                                                                    | <b>BDT</b><br>Banco de Datos Territorial                                                                                                    | Instituto de<br>Estadística                                                    |
| Volver a la búsqueda                                                                                                    | Leyenda del mapa                                                                                                    | Volver al inicio de BDT                                                        |
| 4<br>                                                                                                    | Puede personaliza: el número y límite de intervalos, y los colores de cada uno<br><u>Ver demostración</u><br>Población total. Ambos sexos<br><u>Acceso a los datos de la variable</u><br>Tipo de maga Símbolos proporcionales ¥<br>Estratitación Contínuos<br>Tipo de escale <u>Normal</u> ¥<br>Símbolos proporcionales ¥<br>Tipo de escale <u>Normal</u> ¥<br>Color de la línea <u>Tamaño Tamaño</u><br>Color de la línea <u>Tamaño Box</u> ¥<br><u>Acceptar (Mostrar Mapa)</u><br>Unida: Número<br>Rues: Padrón Contínuo<br>Color de la tinuero<br>Símbolos proporcionales ¥<br>Mandal Mandal Antanaño Box ¥<br>Población de la línea <u>Tamaño Box</u> ¥<br>Población de la línea <u>Tamaño Box</u> ¥<br>P | Se cambia el tipo<br>de color del<br>símbolo y su<br>tamaño mínimo y<br>máximo |
| Volver a la búsqueda                                                                                                    | Leyenda del mapa                                                                                                    | Volver al inicio de BDT                                                        |
| Dirección General de Economía,<br>Estadística e innovación ficonólógica<br>CONSEJERÍA DE ECONOMÍA Y HACIENDA<br>Comunidad de Madrid |                                                                                                    | En colaboración con<br>Fical<br>icm                                            |
| Terminado                                                                                                    |                                                                                                    |                                                                                |
|                                                                                                    | histuto de Estadíst                                                                                                    | ica-ICM O Delimitaciones Geográficas 🛧                                         |
| Transfiriendo datos desde gestiona.madrid.org                                                                                       | - A-                                                                                                    |                                                                                |
| 🚰 Inicio 📄 🛥 🖾 🕫 😂 🖾 🖉 🚞 4 Exp                                                                                                    | plorador de 👻 🗿 Microsoft Outlook 🛛 🕲 Nomecalles - Mozi 🛛 🕹 BDT - Leyenda 🚺                                                                                                    | BDTcurso_nuevo 🔹 12:                                                           |

Generando el siguiente mapa:

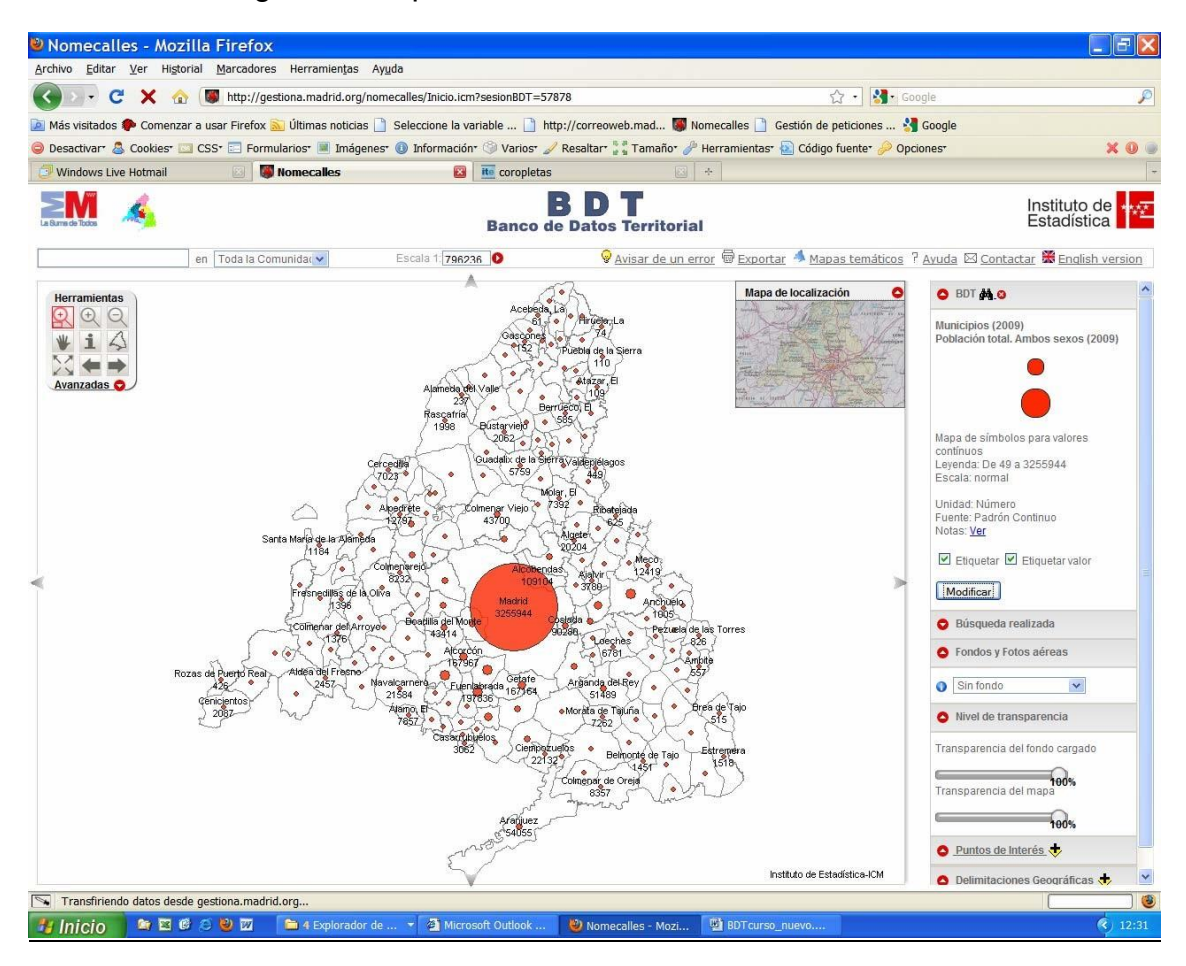

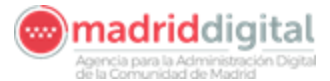

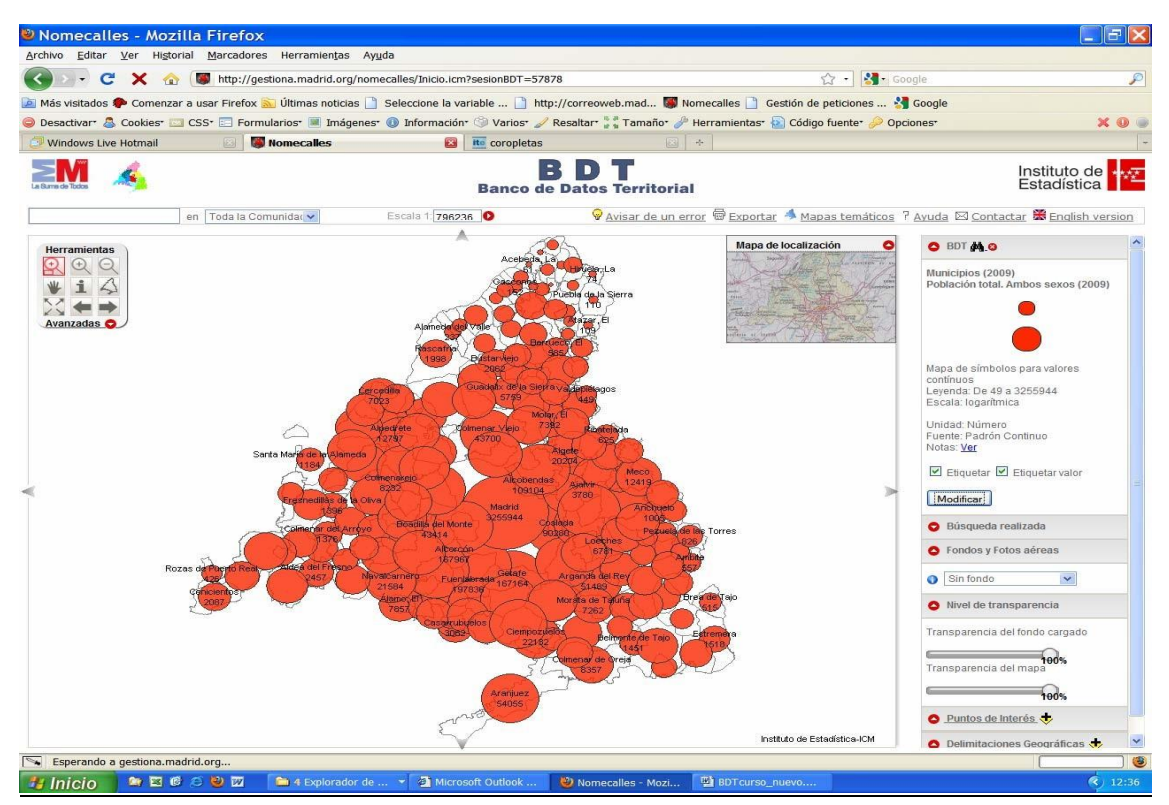

#### Mapa con **Símbolos**, estratificación **Continua** y tipo de escala **Logarítmica**

Mapa con Símbolos, estratificación Discreto y tipo de escala Normal

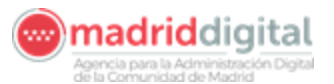

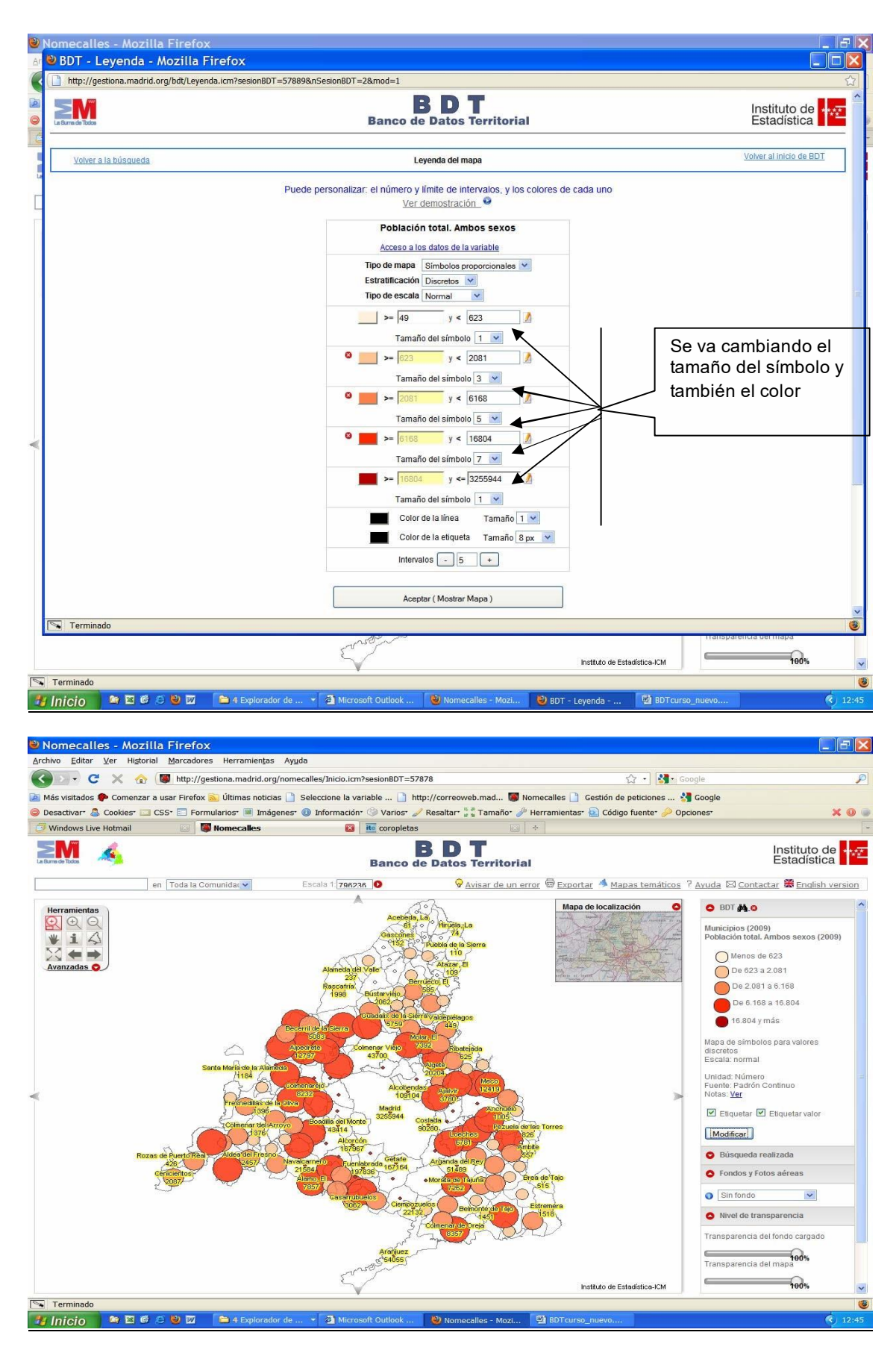

#### Mapa con Símbolos, estratificación Discreto y tipo de escala Logarítmica

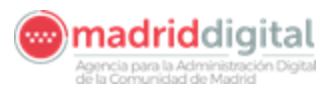

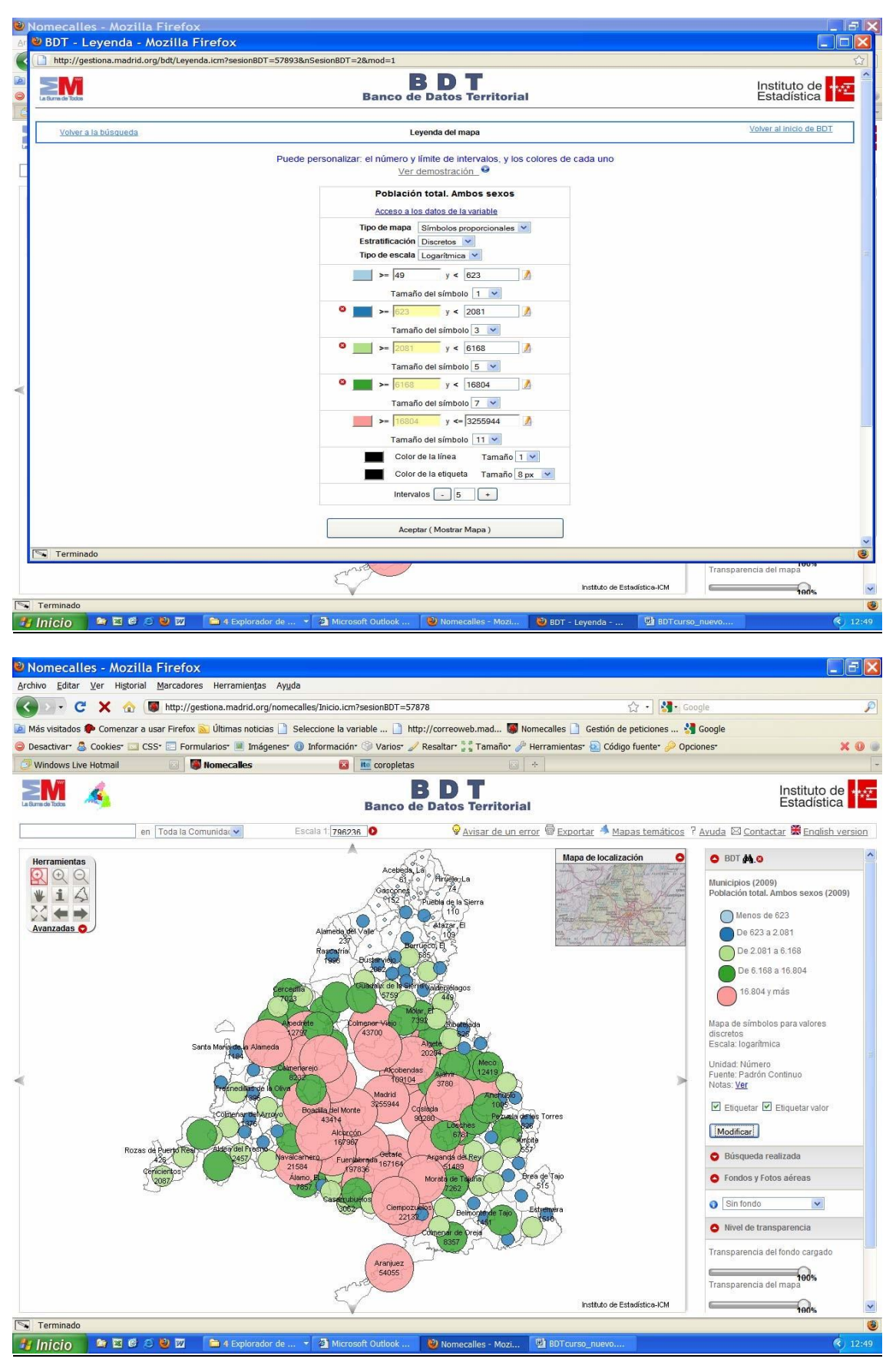

Para cambiar los colores, intervalos, leyendas ..:

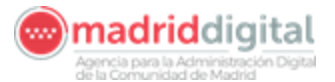

- Se puede cambiar color a color: <u>elegimos color (o se escribe el código</u> <u>del color si se sabe)</u> y <u>se pincha en el que queremos cambiar (</u>de la columna donde están los datos)

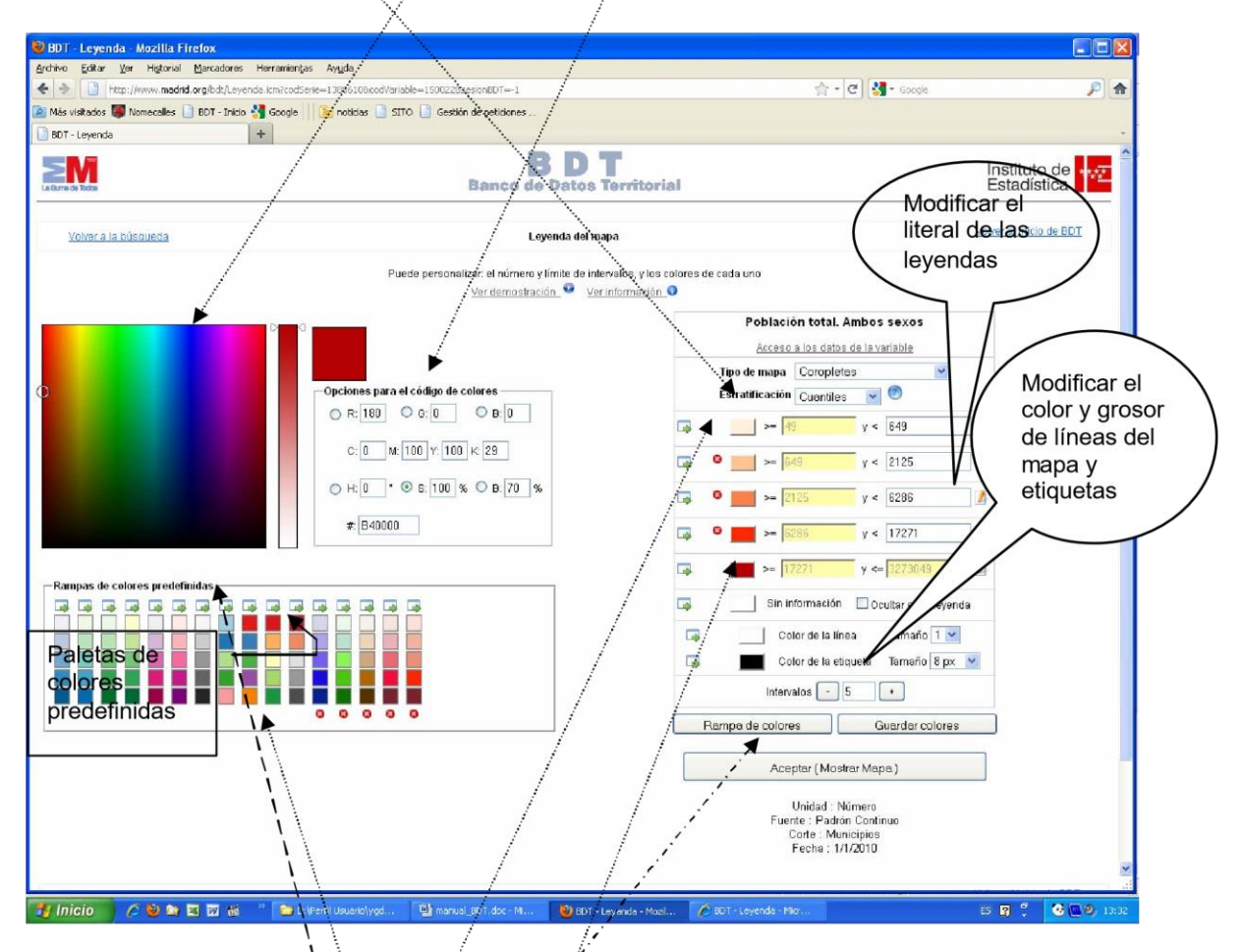

- Si se quiere cambiar un color y que cambien los demás a partir de este (Rampa de colores):

1º cambiamos el color primero o último

2º ejecutamos Rampa de Cólores

- Existen unas **paletas de colores** predefinidas, lo que hace es cambiar de a todos los intervalos con esa rampa de colores, para elegir la paleta deseada se selecciona la flecha que está encima de <u>cada una</u> de ellas.
- Poner el <u>literal de leyenda</u> que queramos <u>a cada intervalo</u> y a <u>Sin</u> <u>Información</u>
- Modificar el color y grosor de las líneas del mapa y de las etiquetas
- Se pueden crear nuestras propias paletas de colores, para ello se necesita previamente estar logados

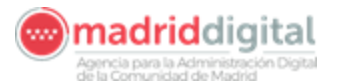

Cambiaríamos los colores en los intervalos y seleccionaríamos <u>Guardar colores</u> como predefinidos

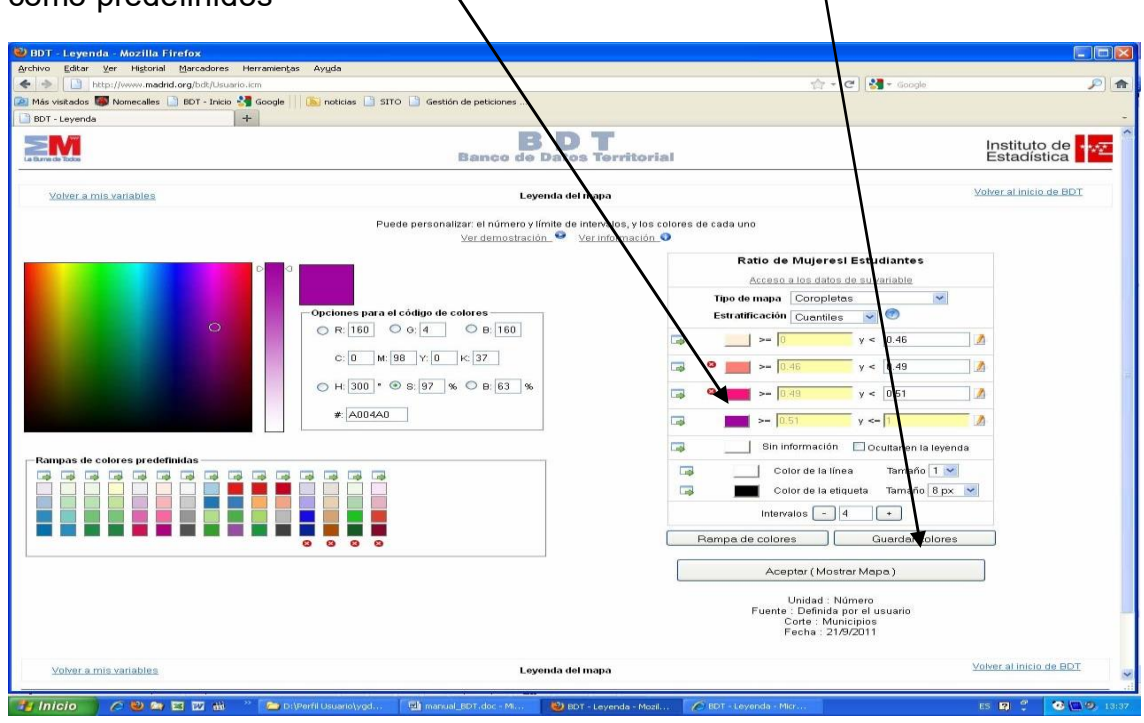

#### Saldría el siguiente mensaje

| 😂 BDT - Leyenda - Mozilla Firefox                                      |                                                                                                    |                                                                                                    |                       |
|------------------------------------------------------------------------|----------------------------------------------------------------------------------------------------|----------------------------------------------------------------------------------------------------|-----------------------|
| http://www.madrid.org/bdt/Leyenda.icm?sesionBDT=123630&nSesionBDT=2&mc | od=1                                                                                                    |                                                                                                    | 숩                     |
|                                                                        | B D T<br>Banco de Datos Territorial                                                                                                    | Ins<br>Es                                                                                                    | tituto de <b>traz</b> |
| Volver a mis varlables                                                 | Leyenda del mapa                                                                                                    | Volver                                                                                                    | al inicio de BDT      |
| Pued                                                                   | le personalizar: el número y límite de intervalos, y los colores<br>Ver demostración 🎱 Ver información 🌒                                                                                                    | de cada uno                                                                                                    |                       |
|                                                                        | La rampa de colores se ha guardado correctamente                                                                                                    | Ratio de Mujeresi Estudiantes<br>Acceso a los dalos de su variable<br>Tipo de mapa<br>Estratificación<br>Cuantiles 💓 🕐       |                       |
| ○ ○ ○ 元 23 □<br>○ ○ ○ 元 23 □<br>○ □ ○ ○ 元 25 ■<br>※ E660F2             | 57         ₩         Image: Section 1         Image: Section 2         Image: Section 2         Image: Sect | >= 0 y < 0.46 A<br>> 0.46 y < 0.49 A<br>> 0.51 A<br>> 0.51 y <= 1 A                                                          |                       |
| Rampas de colores predefinidas                                         |                                                                                                    | Sin información Ocultar en la leyenda<br>Cotor de la línea Tamaño 1<br>Cotor de la eliqueta Tamaño 8 px<br>Intervalos - 4 •  |                       |
|                                                                        |                                                                                                    | Rampa de colores Guardar colores Aceptar (Mostrar Mapa ) Unidad : Número Fuente : Definida por el usuario Corte : Municípios |                       |
|                                                                        |                                                                                                    | Fecha (209/2011                                                                                                    |                       |

Aceptaríamos y aparecería la nueva paleta de colores

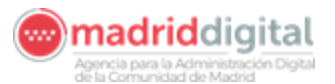

| 🕹 BDT - Leyenda - Mozilla Firefox                                                      |                                                                                                    |
|----------------------------------------------------------------------------------------|----------------------------------------------------------------------------------------------------|
| http://www.madrid.org/bdt/Leyenida.icm?sesionBDT=123630&nSesionBDT=2&mod=1             |                                                                                                    |
| Banco de Datos Terr                                                                    | ritorial Instituto de tra                                                                                                    |
| Volver a mis variables Leyenda del mapa                                                | Se han hecho                                                                                                    |
| Puede personalizar: el número y límite de intervalos<br>Ver demostración. 🎱 Ver inforr | s, y los colores de cada uno mación ● modificaciones en el                                                                                                    |
| Opciones para el código de colores                                                     | Ratio de Mujeresi Estudiantes     COlor de Sin       Acceso a los datos de su variable     Información,       Tipo de mapa     Coropletas       Estratificación     Cuantiles                                                                                                    |
| C:5 M:57 Y:0 K:5<br>○ H:295 * © 8:57 % ○ B:95 %<br>#E668F2                             | Image: Second control of the second control of the second control of t |
| Rampas de colores predefinidas                                                         | Image: Sin información     Ocultar información       Cotor de la línea     Emaño 1       Image: Cotor de la etiquela     Tamaño 8 px       Intervalos     4       Rampa de colores     Guardar colores                                                                                                    |
|                                                                                        | Acepter (Mostrar Mapa)<br>Unidad : Número<br>Fuente : Definida por el usuario<br>Conte : Municipios<br>Fecha : 21/9/2011                                                                                                    |
|                                                                                        | Delimitaciones Geográficas.                                                                                                    |

Aceptaríamos mostrar Mapa:

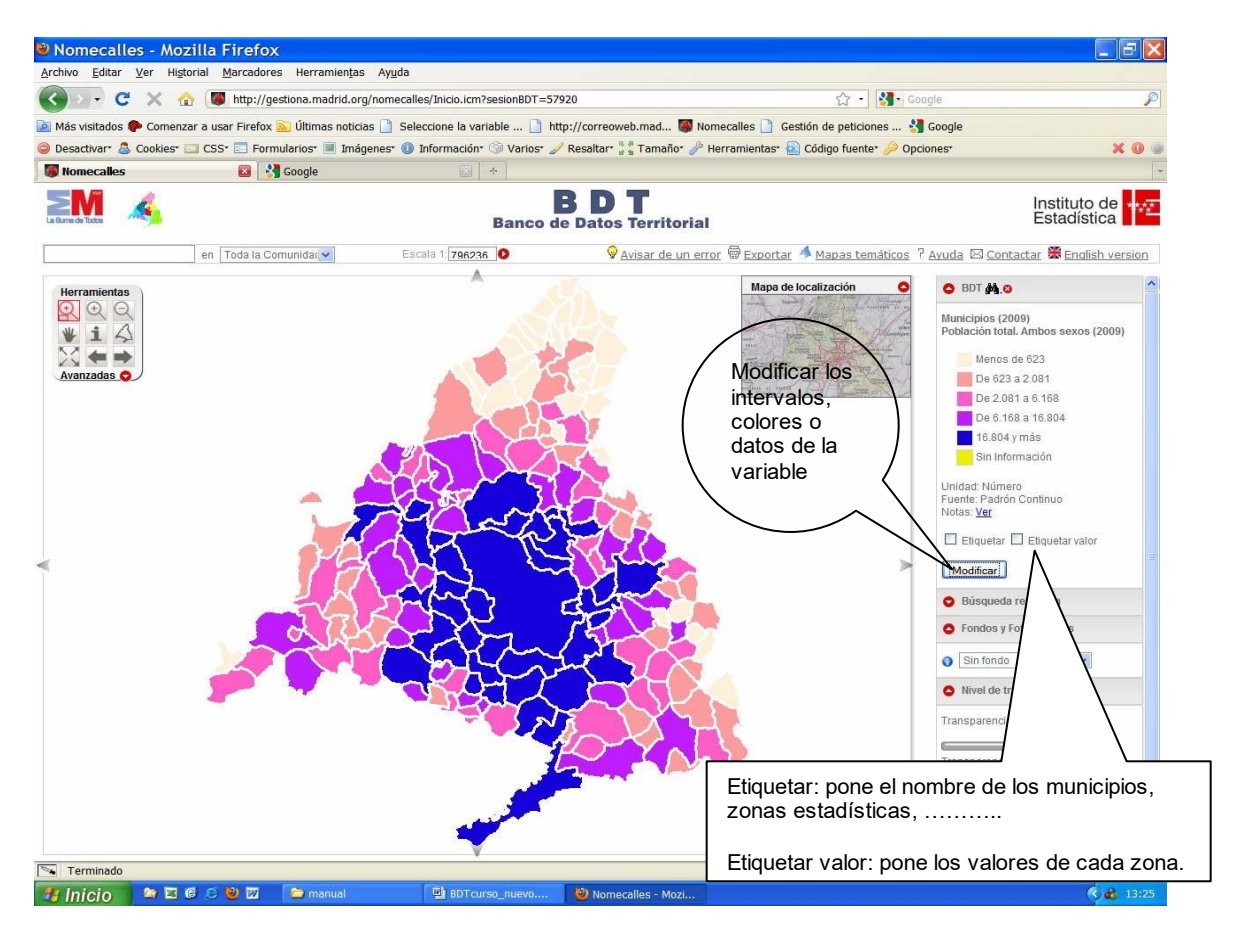

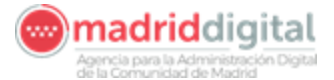

Quedando el mapa etiquetado con los nombres de los municipios y el valor de la variable de cada uno.

#### 2.5. Carga de datos definidos por el usuario

Esta herramienta, como hemos dicho, nos permite proyectar variables sobre un mapa. Estas variables pueden ser:

- ② Ya definidas, procedentes de otros bancos de datos (DESVAN, ALMUDENA..)
- ② Generar nuestras propias variables.

Para poder generar nuestras propias variables hay que seguir los siguientes pasos:

1º Identificarnos como usuarios: para darnos de alta como nuevo usuario

| 🕹 BDT - Inicio - Mozil             | lla Firefox                                                                                                    |                                                                                                    |                                                                                                |                                                                                                   |                                                                      |                     |
|------------------------------------|----------------------------------------------------------------------------------------------------|----------------------------------------------------------------------------------------------------|------------------------------------------------------------------------------------------------|---------------------------------------------------------------------------------------------------|----------------------------------------------------------------------|---------------------|
| <u>Archivo E</u> ditar <u>V</u> er | Higtorial Marcadores Herramientas Ayuda                                                                                                    |                                                                                                    |                                                                                                |                                                                                                   |                                                                      |                     |
| 🔶 🏓 📋 http://ww                    | ww.madrid.org/bdt/AccionConsultaSuscriptor.icm                                                                                                    |                                                                                                    |                                                                                                | ¢ + €                                                                                             | 🚰 + Google                                                           | <i>P</i> 📤          |
| 🙋 Más visitados 👹 Nom              | necalles 📋 BDT - Inicio 🐫 Google 📗 🔊 noticias 🗌                                                                                                    | SITO 🗋 Gestión de peticiones                                                                                                    |                                                                                                | 1                                                                                                 |                                                                      |                     |
| W Nomecalles                       | × BDT - Inicio                                                                                                    | × +                                                                                                    |                                                                                                |                                                                                                   |                                                                      | ÷                   |
|                                    | La Burna de Todos                                                                                                    | Banco de Dat                                                                                                    | <b>D T</b><br>tos Territorial                                                                  |                                                                                                   | Instituto de Estadística                                             |                     |
|                                    | (                                                                                                    | Buscador                                                                                                    |                                                                                                | Crear mu                                                                                          | bas propios                                                          |                     |
|                                    | Escriba el término a buscar:                                                                                                    | Bús                                                                                                    | sgueda avanzada<br>Buscer                                                                      | Identifiquese para tene                                                                           | acceso a la sección                                                  |                     |
|                                    | O acceda al listado alfabético de variables                                                                                                    | 5                                                                                                    |                                                                                                | Identificaci                                                                                      | ón / Registro                                                        |                     |
|                                    |                                                                                                    |                                                                                                    |                                                                                                | Contraseña:                                                                                       | Entra                                                                |                     |
|                                    |                                                                                                    |                                                                                                    |                                                                                                | 20                                                                                                | <u>Vidó su contraseña?</u>                                           |                     |
|                                    |                                                                                                    |                                                                                                    |                                                                                                |                                                                                                   | Registrese                                                           |                     |
|                                    | ; Qué es? / Avuda / Mat                                                                                                    | as más solicitados 🐐 / Crear var                                                                                                    | riables v mapas propio:                                                                        | s / Mapas a partir de mi                                                                          | crodatos *                                                           |                     |
|                                    | BDT es una eficaz herramienta de análisis te<br>colores a éstos para su visualización. Para ir<br>dispone en la actualidad Nomecalles (nome                                                                                                    | ritorial que permite la proyección gráfica d<br>crementar la eficacia del análisis, se puer<br>clátor oficial y callejero de la Comunidad                                 | le variables estadísticas en n<br>den cargar adicionalmente to<br>de Madrid), combinando infor | napas temáticos, agrupándolo:<br>dos los puntos de interés y los<br>rmaciones diversas en un misr | s en intervalos y asociando<br>fondos catastrales de que<br>no mapa. |                     |
|                                    | Si se registra como usuario de BDT tendrá a                                                                                                    | ceso a nuevas funcionalidades, como po                                                                                                    | r ejemplo:                                                                                     |                                                                                                   |                                                                      |                     |
|                                    | <ul> <li>Definir variables de usuario a las que</li> <li>Integración de sus variables en el mo</li> <li>Cargar y descargar datos de sus varil</li> <li>Usar toda la funcionalidad de la herra</li> <li>Definir paletas de colores propias, co</li> </ul> | sólo usted tendrá acceso<br>tor de búsqueda de BDT<br>les mediante ficheros excel<br>mienta Nomecalles sobre sus propias var<br>1 las que personalizar cualquier mapa que | iables<br>e genere                                                                             |                                                                                                   | _                                                                    |                     |
|                                    | Actualizaciones trimestrales.<br>Última actualización: Julio de 2011                                                                                                    |                                                                                                    |                                                                                                |                                                                                                   |                                                                      |                     |
|                                    | Dirección General de Economía,<br>Estadistica el Innovación Tecnológica<br>CONSULERÍA DE ECONOMÍA Y HACIENDA<br>Comunidad de Madrid                                                                                                    |                                                                                                    | 3                                                                                              |                                                                                                   | En solaboración con                                                  |                     |
|                                    |                                                                                                    |                                                                                                    |                                                                                                |                                                                                                   |                                                                      |                     |
| 🔠 Inicio 🧷 🙆                       | 🕑 😂 📴 🏭 🦈 🛅 D:\Perfil Usuario\ygt                                                                                                    | 🛄 manual_BDT.doc - Mi 🕹 Bi                                                                                                    | DT - Inicio - Mozilla F 🔞 G                                                                    | ioogle - Mozilla Firefox                                                                          | ES 🛿 🗘                                                               | <b>3 (2 9)</b> 8:40 |

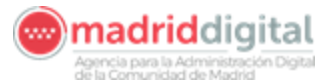

Saldrá la siguiente pantalla: escribimos nuestro correo electrónico y una

| <u>contrasena</u> y <u>regis</u>                                                                    | trarse /                                                                                                    |                                           |
|----------------------------------------------------------------------------------------------------|----------------------------------------------------------------------------------------------------|-------------------------------------------|
|                                                                                                    |                                                                                                    | <i>,</i>                                  |
| BDT - Registro de usuario - Mozi                                                                    | Ila Firefox                                                                                                    |                                           |
| http://www.madrid.org/bdt/AccionAltaSuscripto                                                       | r.icm                                                                                                    | ☆                                         |
| La Burre de Todos                                                                                   | B D T<br>Banco de Datos Territorial                                                                                                    | Instituto de Estadística                  |
|                                                                                                    |                                                                                                    |                                           |
| Volver al inicio de BDT                                                                             | Registro de usuario                                                                                                    | Volver al inicio de BDT                   |
|                                                                                                    | Registro en el servicio gratulto para di finir variables eropias<br>Pasos a seguir para ser un usuario in pistrado:<br>1. Rellene y envie este formula/o<br>Dirección de correo electrónico:<br>Escriba una contraseña<br>Escriba la contraseña de nuevi<br>Registrarme Borrar formulario |                                           |
| Volver al inicio de BDT                                                                             | Registro de usuario                                                                                                    | Volver al inicio de BDT                   |
|                                                                                                    |                                                                                                    |                                           |
| Estadástica e Innovación Idenorójica<br>Estadástica e Innovación Idenorógica<br>Comunidad de Madrid |                                                                                                    | En colaboración con<br>Histori<br>Histori |
| Terminado.                                                                                          |                                                                                                    |                                           |

Aparecerá la pantalla para confirmar el **Alta**, pidiéndonos que entremos en nuestro correo para confirmarla

| ción 👘 http://gentiena.madrid.org                                                                                                    | hdt/AccionAlta-Superinter iem                                                                                                    | Vinculos »              |
|----------------------------------------------------------------------------------------------------|----------------------------------------------------------------------------------------------------|-------------------------|
| gle C-                                                                                                    | 🛛 🖉 🖉 🖉 🖉 🖓 👘 🗸 Bookmarks+ 🕞 Popups okav                                                                                                    | C Setting               |
|                                                                                                    | Banco de Datos Territorial                                                                                                    | Instituto de <b>tra</b> |
| Variables de usuario                                                                                                    |                                                                                                    | Volver al inicio de BDT |
|                                                                                                    | Registro finalizado, por favor, confirme su cuenta<br>Su alta en el servicio de creación de variables ha sido tramitada correctamente.<br>Se le ha erwiado un correo electrónico para que active su cuenta, si no confirma su alta quedará<br>sin efecto. |                         |
| Variables de usuario                                                                                                    |                                                                                                    | Volver al inicio de BDT |
| Consequences and a second second seco | ning                                                                                                    |                         |

Si no confirmamos nuestra identificación en **nuestro correo electrónico** aparecerá el siguiente mensaje:

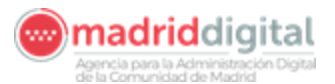

| o Earcai Tei     | XIIIa Firefox<br>Higtorial Marcadores Herramiențas Ayuda                                                                                                    |                                                                                                    |   |
|------------------|----------------------------------------------------------------------------------------------------|----------------------------------------------------------------------------------------------------|---|
| http://s         | www.medrid.org/bdt/AccionConsultaSuscriptor.icm                                                                                                    | ☆ + C Soogle                                                                                                    | J |
| s visitados 👹 No | imecalles BDT - Inicio S Google SITO Gestión de peticiones                                                                                                    | /                                                                                                    |   |
| THECONES.        | Lamob here BDT<br>Banco de Datos Territorial                                                                                                    | Instituto de <b>est</b> adística                                                                                                    |   |
|                  | Buscador                                                                                                    | Crear mapas prop os                                                                                                    |   |
|                  | Escriba el término a buscar: <u>Búsqueda avanzada</u>                                                                                                    | Identifíquese para tener acceso a la sección                                                                                                    |   |
|                  | Buscar                                                                                                    |                                                                                                    |   |
|                  | Q acceda al listado all'abelico de variables                                                                                                    | Identificación / Registro                                                                                                    |   |
|                  |                                                                                                    | Correo :                                                                                                    |   |
|                  |                                                                                                    | Contraseña:                                                                                                    |   |
|                  |                                                                                                    | Entrar                                                                                                    |   |
|                  |                                                                                                    | Usuario o contraseña incorrecta.                                                                                                    |   |
|                  |                                                                                                    | Por favor, introduzcalos de nuevo.<br>¿Obidó su contraseña?                                                                                                    |   |
|                  |                                                                                                    | Registrese                                                                                                    |   |
|                  |                                                                                                    |                                                                                                    |   |
|                  |                                                                                                    |                                                                                                    |   |
|                  | ,∕Qué es? / Avuda / Mapas más solicitados 🕷 / Crear variables v mapas propio:                                                                                                    | s / Mapas a partir de microdatos 🛠                                                                                                    |   |
|                  | ¿Quê es? / Ayuda / Mapas más solicitados 🛠 / Grear variables y mapas propios<br>BDT es una eficaz herramienta de análisis territorial que permite la proyección gráfica de variables estadísticas en n<br>colores a éstos para su visualización. Para incrementar la eficacia del análisis, se pueden cargar adicionamente to<br>dispone en la actualidad homeciáles (máneciádor dícial valence).                                                                                                    | s / Mapas a partir de microdatos 🐡<br>napas temáticos, agrupándolos en intervalos y asociando<br>dos los puntos de interés y los fondos catastralas de que<br>maciones diversas en un mismo mapa. |   |
|                  | ¿Quê es? / Ayuda / Mapas más solicitados * / Crear variables y mapas propios<br>BDT es una eficaz herramienta de análisis territorial que permite la proyección gráfica de variables estadísticas en n<br>colores a éstos para su visualización. Para incrementar la eficacia del análisis, se pueden cargar adicionalmente to<br>dispone en la actualidad Nomecalles (nomenciátor oficial y calejero de la Comunidad de Madró), combinando infor<br>Si se registra como usuario de BDT tendrá acceso a nuevas funcionalidades, como por ejemplo:                                                                                                    | s / Mapas a partir de microdatos 💥<br>napas temáticos, agrupándolos en intervalos y asociando<br>dos los puntos de interés y los fondos catastrales de que<br>maciones diversas en un mismo mapa. |   |
|                  | ¿Qué es? / Ayuda / Mapas más solicitados ** / Grear variables y mapas propios<br>BDT es una eficaz herramienta de análisis territorial que permite la proyección gráfica de variables estadísticas en n<br>colores a éstos para su visualización. Para incrementar la eficacia del análisis, se pueden cargar adicionalmente to<br>dispone en la actualidad Nomecalles (nomenciátor oficial y callejero de la Comunidad de Madrid), combinando infor<br>SI se registra como usuario de BDT tendrá acceso a nuevas funcionalidades, como por ejemplo:<br>• Definir variables de usuario a las que sólo usted tendrá acceso<br>• Integración de sus variables en el motor de búsqueda de BDT<br>• Cargar y descargar datos de eus variables mediante ficheros excel<br>• Usar toda la funcionalidad de la herramienta Nomecalles cobre sus propias variables.<br>• Definir paletas de colores propias, con las que personalizar cualquier mana que genere                                                                                                    | s / Mapas a partir de microdatos 🌤<br>napas lemálicos, agrupándolos en intervalos y asociando<br>dos los puntos de interés y los fondos catastrales de que<br>maciones diversas en un mismo mapa. |   |
|                  | ¿Qué es? / Ayuda / Mapas más solicitados * / Grear variables y mapas propior      BDT es una eficaz herramienta de análisis territorial que permite la proyección gráfica de variables estadísticas en n     colores a éstos para su visualización. Para incrementar la eficacia del análisis, se pueden cargar adicionalmente to     dispone en la actualidad Nomecalles (nomenciátor oficial y callejero de la acounidad de Madrid), combinando infor      SI se registra como usuario de BDT lendrá acceso a nuevas funcionalidades, como por ejemplo:      Definir variables de usuario a las que sólo usted tendrá acceso      Integración de sus variabas en el motor de tusqueda de BDT     O Estin variables de usuario a las que personalizar cualquier mapa que genere     Usar toda la funcionalidad de la herramienta Nomecalles sobre sus propias variables.     Definir paletas de colores propias, con las que personalizar cualquier mapa que genere      Actualizacións timestales:     Vitima actualización: Judio de 2011                                                                                                    | s / Mapas a partir de microdatos 🌤<br>napas temáticos, agrupándolos en intervalos y asociando<br>dos los puntos de interés y los fondos catastrales de que<br>maciones diversas en un mismo mapa. |   |
|                  | <u>Aqué es? / Aquda / Mapas más solicitados * / Crear variables y mapas propio</u><br>BDT es una eficaz herramienta de análisis territorial que permite la proyección gráfica de variables estadísticas en na ciores a éstos para su visualización. Para incrementa la eficacia del análisis, se pueden carga radicionalmente lo ciores en esta cuatada do Monecalles (monecidar oficial y calleiero de la Comunida de Madrido, combinando infor<br>SI se registra como usuario de BDT tendrá acceso a nuevas funcionalidades, como por ejemplo:<br>Le Definir variables de usuario a las que sólo usted tendrá acceso<br>Potenti variables de usuario a las que sólo usted tendrá acceso<br>Le Jenin variables de usuario a las que sólo usted tendrá acceso<br>Busari dos las turcidad dos de usas variables mediante incheros social<br>Usari toda la funcionalidad de la herramienta Nomecalles cobre sus propias variables<br>Actualizaciones trimestrales<br>Vitima actualización: Julio de 2011<br>Procedor Generel de Ecoromac<br>Estadística e innovación fenoromación<br>Estadística e innovación fenoromac<br>Estadística e innovación fenoromación<br>Estadística e innovación fenoromación<br>Procedor Generel de Ecoromac<br>Estadística e innovación fenoromación<br>Estadística e innovación fenoromación<br>Estadística e innovación fenoro | s / Mapas a partir de microdatos 🌤<br>napas temáticos, agrupándolos en intervalos y asociando<br>dos los puntos de interés y los fondos catastrales de que<br>maciones diversas en un mismo mapa. |   |
|                  | <u>Aqué es? / Aquda / Mapas más solicitados * / Grear variables y mapas propio</u> Da es una eficaz herramienta de análisis territorial que permite la proyección gráfica de variables estadísticas en na     ciores a éstos para su visualización. Para incrementar la eficacia del análisis, se pueden cargar addicionalmente los     disorde en la actualidad Momeralles (momeraldor oficial y caliero de la Comunidad de Marida, combinando infor     Se registra como usuario de BDT tendrá acceso a nuevas funcionalidades, como por ejemplo:     e. Definir variables de usuario a las que sólo usted tendrá acceso     e. Marida de la de subarida de la definicación de la división de la división de subaridad de do de la división de la división de la deraramienta Normecalles (momerales (momerales como por ejemplo:         a usa rioda la funcionalidad de la herramienta Normecalles obre sus propias variables     e. Detentir palates de colores propias, con las que personalizar cualquier mapa que genere     Actualización: Judio de 2011                                                                                                    | s / Mapas a partir de microdatos 🌤<br>napas temáticos, agrupándolos en intervalos y asociando<br>dos los puntos de interés y los fondos catastrales de que<br>maciones diversas en un mismo mapa. |   |
|                  | Aqué es? / Aquda / Mapas más solicitados * / Crear variables y mapas propio<br>Tores a éstos para su visualización. Para incrementa la eficacia del análisis, se pueden carga adicionalmente lo<br>ciores a éstos para su visualización. Para incrementa la eficacia del análisis, se pueden carga adicionalmente lo<br>ciores en estos de los domecidas (ministrational que permite la proyección gráfica de variables estadísticas en en<br>tores en estos domecidas (ministratica) estadía de la estadía de la estadía de la estadía de la densi de la estadía de la densi de la estadía de la densi de la estadía de la densi de la estadía de la densi de la estadía de la densi de la estadía de la densi de la densi de la estadía de la densi de la densi de la de                                  | s / Mapas a partir de microdatos 🔅<br>napas temáticos, agrupándolos en intervalos y asociando<br>dos los puntos de interés y los fondos catastrales de que<br>maciones diversas en un mismo mapa. |   |

Si ya nos hemos registrado y queremos entrar en la pantalla para generar o seleccionar nuestras variables propias, seleccionamos

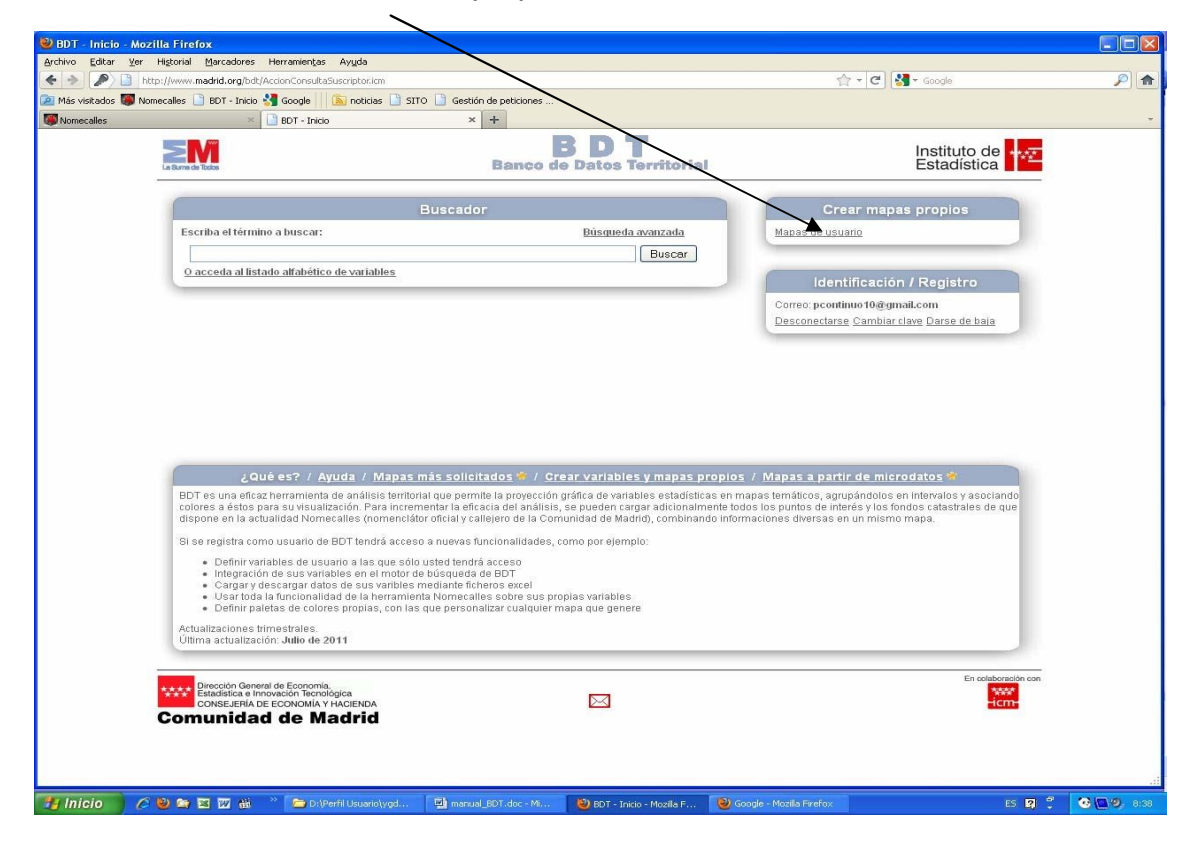

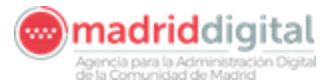

Una vez identificados podemos realizar las siguientes acciones:

| 🐸 BDT - Inicio - Moz  | illa Firefox                                                                                                    |                                                                                                    |                                                                                                    |            |
|-----------------------|----------------------------------------------------------------------------------------------------|----------------------------------------------------------------------------------------------------|----------------------------------------------------------------------------------------------------|------------|
| Archivo Editar Ver    | Higtorial Marcadores Herramientas Ayuda                                                                                                    |                                                                                                    |                                                                                                    |            |
| 🗢 🔶 🔎 🗋 htt           | tp://www.madrid.org/bdt/AccionConsultaSuscriptor.icm                                                                                                    |                                                                                                    | 😭 + 🕑 🚷 - Google                                                                                                    | ۶ 🎓        |
| 🔎 Más visitados 👹 Nor | mecalles 📋 BDT - Inicio 🔧 Google 📗 🔊 noticias 🗌                                                                                                    | 🖹 SITO 📔 Gestión de peticiones                                                                                                    |                                                                                                    |            |
| Somecalles            | × BDT - Inicio                                                                                                    | × +                                                                                                    |                                                                                                    | -          |
|                       |                                                                                                    | B D T<br>Banco de Datos Territorial                                                                                                    | Instituto de Estadística                                                                                                    |            |
|                       | (                                                                                                    | Buscador                                                                                                    | Crear mapas propios                                                                                                    |            |
|                       | Escriba el término a buscar:                                                                                                    | Búsqueda avanzada<br>Buscar                                                                                                    | Mapas de usuario                                                                                                    |            |
|                       | O acceda al listado alfabético de variables                                                                                                    | ā.                                                                                                    | Identificación / Registro                                                                                                    |            |
|                       |                                                                                                    | ,                                                                                                    | Correc: pcontinuo10@gmail.com<br>Desconectarse Cambiar clave Darse de baja                                                                                             |            |
|                       |                                                                                                    |                                                                                                    |                                                                                                    |            |
|                       |                                                                                                    |                                                                                                    |                                                                                                    |            |
|                       |                                                                                                    |                                                                                                    |                                                                                                    |            |
|                       | ¿Qué es? / Ayuda / Maj                                                                                                    | pas más solicitados 😤 / Crey variables y mapas prop                                                                                                    | pios / Mapas a partir de microdatos *                                                                                                    |            |
|                       | BDT es una eficaz herramienta de análisis te<br>colores a éstos para su visualización. Para le<br>dispone en la actualidad Nomecalles (nome                                                                                                    | mitorial que permite la proyección gráfica de variables estadísticas<br>norementar la eficacia del aná/sis, se pueden cargar adicionalment<br>nolátor oficial y callejero de A Comunidad de Madrid), combinando i | en mapas temáticos, agrupándolos en intervalos y asociando<br>e todos los puntos de interés y los fondos catastrales de que<br>nformaciones diversas en un mismo mapa. |            |
|                       | Si se registra como usuario de BDT tendrá a                                                                                                    | cceso a nuevas funcionalidades, como por ejemplo:                                                                                                    |                                                                                                    |            |
|                       | <ul> <li>Definir variables de usuario a las que</li> <li>Integración de sus variables en el mo</li> <li>Cargar y descargar datos de sus vari</li> <li>Usartoda la funcionalidad de la herra</li> <li>Definir paletas de colores propias, co</li> </ul> | e sólo usted tendrá Auceso<br>tor de búsqued de BDT<br>bles mediante incheros excel<br>amienta Nor ecales sobre sus propias variables<br>in las qui personalizar cualquier mapa que genere                        |                                                                                                    |            |
|                       | Actualizaciones trimestrales.<br>Última actualización: Julio de 2011                                                                                                    |                                                                                                    |                                                                                                    |            |
|                       | /                                                                                                    |                                                                                                    |                                                                                                    |            |
|                       | Dirección General de Economia.<br>Estadistica e Innovación Tecnológica<br>CONSEJERÍA DE ECONOMÍA Y HOLENDA<br>Comunidad de Madrid                                                                                                    |                                                                                                    | En colaboración con                                                                                                    |            |
|                       |                                                                                                    |                                                                                                    |                                                                                                    |            |
|                       |                                                                                                    |                                                                                                    |                                                                                                    |            |
| 🛃 Inicio 🔰 🙆          | 😻 😂 🗷 💋 🔏 🦈 📄 D:\Perfil Usuarlo\yg                                                                                                    | d 🐏 manual_BDT.doc - Mi 😕 BDT - Inicio - Mozila F 🍕                                                                                                    | 🕑 Google - Mozilla Firefox ES 😰 🌹                                                                                                    | 🥶 🛄 🧶 e:38 |
|                       |                                                                                                    |                                                                                                    |                                                                                                    |            |
|                       | /                                                                                                    |                                                                                                    |                                                                                                    |            |

- ② Crear mapas propios
- ② Desconectar la cuenta
- ② Cambiar la clave
- ② Darnos de baja

#### 2.5.1. Creación variable

Entramos por "Acceso a la Sección de Variables Propias" , para CREAR LA NUEVA VARIABLE

| dos                                      |                                                             |             |                | B                                  | anco de Dato         | s Territ      | alal               |                 |                       |                        | Instituto c<br>Estadístic |
|------------------------------------------|-------------------------------------------------------------|-------------|----------------|------------------------------------|----------------------|---------------|--------------------|-----------------|-----------------------|------------------------|---------------------------|
| iables de u                              | suario                                                      | 20- 22 de 2 | 2 variable     | 8                                  | Páginas: 1 2 3       |               |                    | Variables por j | página 10 💌           |                        | Volver al inicio de       |
|                                          |                                                             |             |                |                                    | Crear Nuev           | vas Variable: | 9                  |                 |                       |                        |                           |
| Ver<br>mapa                              | Descripción de la<br>variable                               | Tema        | Unidad         | Ámbito territorial                 | Datos<br>almacenados | Ver<br>datos  | Editar<br>∨ariable | Editar<br>datos | Duplicar<br>Variables | Activar/<br>Desactivar | Borrar<br>∨ariable        |
| 63                                       | pruebas distr ss2011                                        | Genérico    | Sin<br>definir | Distritos de Servicios<br>Sociales | 1.4                  | 2             | 1                  |                 | 10 m                  | ۍ                      | 19                        |
| 63                                       | pruebas zonas ss2011                                        | Genérico    | Sin<br>definir | Zonas de Servicios<br>Sociales     | 1.4                  |               | 1                  |                 |                       | ර                      | 19                        |
| iables de u                              | suario                                                      | 20- 22 de 2 | 2 variable:    | 3                                  | Páginas: 1 2 3       |               |                    | Variables por j | página 10 💌           |                        | Volver al inicio de       |
| tadistica o Inn<br>Insejenia Di<br>Inida | invación fiscraiogica<br>e Economia y Accienta<br>de Madrid |             |                |                                    |                      | (             |                    |                 |                       |                        |                           |

Reproducto

C K:\DEPAS

🛃 Inicio 💫 🥟 😂 🖾 🖓 😁 DilPertilus.

.. 👘 D:\Parfil U

D:\Perfil Us

ڬ EDT - Variab... 🔃 menual\_EDT... ES 👩 🗘 🔍 🔍 12

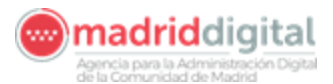

Aparece la siguiente pantalla, los campos con asterisco son de cumplimentación obligatoria:

| o Editar Ver Historial Marcadores Herramientas                                                                                   |                                 |               |                             |
|----------------------------------------------------------------------------------------------------|---------------------------------|---------------|-----------------------------|
|                                                                                                    | Ayuda                           |               | 0                           |
| netp://www.madrid.org/bdt/Usuario.cm                                                                                             | antina Diemo Di Canto da antina | M + C Kanadia | ,                           |
| visitados 👹 Nomecanes 🔄 BDT - Inicio 🧊 Google                                                                                    | n de variable X +               |               |                             |
|                                                                                                    |                                 |               |                             |
| Ministration States                                                                                                    | Banco de Datos Territorial      |               | Instituto de<br>Estadística |
| Variables de usuario                                                                                                    | Creación de variable            |               | Volver al inicio de BDT     |
|                                                                                                    |                                 |               |                             |
| Ámbito territorial *                                                                                                    | Municipios                      |               |                             |
| Año de los datos del ámbito territorial*                                                                                         | 01/01/2009 🖌                    |               |                             |
| Tema *                                                                                                    | Genérica                        |               |                             |
| Nombre de la variable *                                                                                                    |                                 |               |                             |
|                                                                                                    |                                 |               |                             |
| Unidad                                                                                                    | Sin definir 🖉                   |               |                             |
| Fecha de referencia para la variable"                                                                                            | 21/9/2011                       |               |                             |
| Variables de usuario                                                                                                    | Creación de variable            |               | Volver al inicio de BDT     |
|                                                                                                    |                                 |               |                             |
| Dirección General de Economía,<br>Estadética e Innovación Tecnológica<br>Consel.efen de Economía y HACIENDA<br>munidad de Madrid |                                 |               | En colebora                 |
|                                                                                                    |                                 |               |                             |
|                                                                                                    |                                 |               |                             |
|                                                                                                    |                                 |               |                             |
|                                                                                                    |                                 |               |                             |
|                                                                                                    |                                 |               |                             |

1. Seleccionamos el <u>Ámbito Territorial:</u> municipios, distritos, secciones....., y el año que interese

| 🕙 BDT - Creació         |                                                          |                         |                      |                          |                       |               |                     |
|-------------------------|----------------------------------------------------------|-------------------------|----------------------|--------------------------|-----------------------|---------------|---------------------|
| Archivo Editar          | Ver Historial Marcadores Herramientas Ayuda              |                         |                      |                          |                       |               |                     |
| <> P                    | http://www.madrid.org/bdt/Usuario.icm                    |                         |                      | 7                        | 🕆 🖌 😋 🚼 + Google      |               | <u>م (م</u>         |
| 🔎 Más visitados 📓       | Nomecalles 📋 BDT - Inicio 🚼 Google 🔢 🔊 noticias 🗋 SITC   | Gestión de peticiones   |                      |                          |                       |               |                     |
| S Nomecalles            | BDT - Seleccione un elemento de la lista - Mozil         |                         |                      |                          |                       |               | *                   |
|                         | http://www.madrid.org/bdt/ListaValoresJSP.icm?NOMBRE=5&D | EVUEL 1                 | BDT                  |                          |                       | Institu       | uto de              |
| La Burne de Todos       |                                                          | Banco d                 | e Datos Territoria   | 1                        |                       | Estad         | dística             |
|                         | Filtro                                                   | •                       |                      |                          |                       |               |                     |
| Variables               | Corte                                                    | Cr                      | eación de variable   |                          |                       | Volver al in  | iicio de BDT        |
|                         | Areas de Salud                                           |                         | -                    |                          |                       |               |                     |
|                         | Berrios Madrid                                           |                         | 2                    |                          |                       |               |                     |
| A                       | Códigos Postales<br>Comarcas agrícolas                   |                         |                      |                          |                       |               |                     |
|                         | Comunidades Autónomas<br>Delegaciones agrícolas          |                         |                      |                          |                       |               |                     |
|                         | Demarcaciones de Servicios Sociales<br>Distritos         |                         | Present              |                          |                       |               |                     |
|                         | Distritos de Madrid                                      |                         | EN.                  |                          |                       |               |                     |
|                         | Total de registros: 33 1 2 3 4 %                         |                         | 2                    |                          |                       |               |                     |
|                         |                                                          |                         |                      |                          |                       |               |                     |
| *Da                     |                                                          |                         |                      |                          |                       |               |                     |
|                         |                                                          |                         |                      |                          |                       |               |                     |
|                         |                                                          |                         |                      |                          |                       |               |                     |
|                         |                                                          |                         |                      |                          |                       | Vol           | /er                 |
| Variables               | de usuario                                               | Cr                      | eación de variable   |                          |                       | Volver al in  | licio de BDT        |
|                         |                                                          |                         |                      |                          |                       |               |                     |
| Dirección               | Janaral da Economía                                      |                         |                      |                          |                       |               | En colaboración con |
| Estadística<br>CONSEJER | e Innovación Tecnológica<br>RÍA DE ECONOMÍA Y HACIENDA   |                         |                      |                          |                       |               | -icm-               |
| Comunid                 | lad de Madrid                                            |                         |                      |                          |                       |               |                     |
|                         |                                                          |                         |                      |                          |                       |               |                     |
|                         |                                                          |                         |                      |                          |                       |               |                     |
|                         |                                                          |                         |                      |                          |                       |               |                     |
|                         |                                                          |                         |                      |                          |                       |               |                     |
|                         |                                                          |                         |                      |                          |                       |               |                     |
|                         |                                                          |                         |                      |                          |                       |               |                     |
|                         |                                                          |                         |                      |                          |                       |               |                     |
|                         |                                                          |                         |                      |                          |                       |               |                     |
|                         |                                                          |                         |                      |                          |                       |               |                     |
|                         |                                                          |                         |                      |                          |                       |               |                     |
|                         |                                                          |                         |                      |                          |                       |               |                     |
|                         |                                                          |                         |                      |                          |                       |               |                     |
|                         |                                                          |                         | Trans                | There                    | Englist Harrison St.  | WHAT I HAVE A |                     |
|                         |                                                          |                         | £                    |                          |                       |               |                     |
| Inicio                  | 🖉 😫 😂 🔀 💯 👬 🦈 🦳 D:tPerfil Usuariotyod                    | Rel manual BDT doc - Mi | BDT - Creación de va | Google - Mozilla Firefox | BDT - Selectione up e | ES 2          | <b>10 10</b> 8:44   |

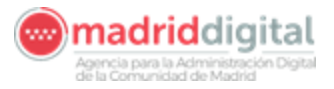

2. Seleccionamos Año de los datos del ámbito territorial\*

| 🕹 BDT - Creación de variable - Mozilla Firefox                                                                               |                                                            |                                                                              |
|----------------------------------------------------------------------------------------------------|------------------------------------------------------------|------------------------------------------------------------------------------|
| Archivo Editar Ver Historial Marcadores Herramientas                                                                         | Ayuda                                                      |                                                                              |
| http://www.madrid.org/bdt/Usuario.icm                                                                                        |                                                            | 😭 * C 🕅 Google 🔑 🏠                                                           |
| 🔎 Más visitados 👹 Nomecalles 📋 BDT - Inicio 🕺 Google 🛛 🔒                                                                     | noticias 📋 SITO 📋 Gestión de peticiones                    |                                                                              |
| Womecalles 🛛 🔛 BDT - Creació                                                                                                 | n de variable × +                                          | *                                                                            |
| La Burni de Tatos                                                                                                    | BDT<br>Banco de Datos Territorial                          | Instituto de estadística                                                     |
| Variables de usuario                                                                                                    | Creación de variable                                       | Volver al inicio de BDT                                                      |
| Ámbito territorial *                                                                                                    | Municipios                                                 |                                                                              |
| Año de los datos del ámbito territorial*                                                                                     |                                                            |                                                                              |
| Tema *                                                                                                    | 01/01/2010                                                 |                                                                              |
| Nombre de la variable *                                                                                                    | 01/01/2008                                                 |                                                                              |
| Unidad                                                                                                    | 01/01/2006                                                 |                                                                              |
| Fecha de referencia para la variable*                                                                                        | 01/01/2004                                                 |                                                                              |
| * Dato obligatorio                                                                                                    | 01/01/2001<br>01/01/1996<br>01/01/1991                     |                                                                              |
| Crear variable                                                                                                    |                                                            | Volver                                                                       |
| <u>Variables de usuario</u>                                                                                                  | Creación de variable                                       | Volver al Inicio de BDT                                                      |
| Erreción General de Economia,<br>Estadativa e Innovación Tecnologica<br>CONESTIA DE COCOMUN Y MACENDA<br>Comunidad de Madrid |                                                            | En collectoration con                                                        |
| 🚹 Inicio 🔰 🖉 🔮 🕿 🐷 🕷 🎽 🗁 DilPer                                                                                              | il Usuario\yod 🔄 manual_BDT.doc - M 😢 BDT - Creación de va | ::<br>🕲 Google - Mozilia Firefox 🛛 🕲 BDT - Seleccione un e ES 🔽 🕄 🔍 🚇 😕 6:44 |

3. **Tema** 

- 4. Nombre de la variable: Descripción de la Variable
- 5. Unidad

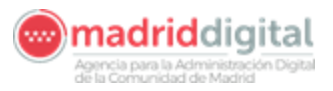

#### Creación y representación de mapas con BDT

| 🕘 BDT - Creación de variable - Mozilla Firefox                                                            |                    |                        |                            |                       |                  | ×                   |
|----------------------------------------------------------------------------------------------------|--------------------|------------------------|----------------------------|-----------------------|------------------|---------------------|
| Archivo Editar Ver Higtorial Marcadores Herramientas Ayuda                                                |                    |                        |                            |                       |                  |                     |
| 🗲 🔶 🎤 🗋 http://www.madrid.org/bdt/Usuario.icm                                                             |                    |                        | 1                          | r 🕶 😋 🛃 🕶 Google      |                  | <i>P</i> <b>A</b>   |
| 🔎 Más visitados 👹 Nomecalles 🗋 BDT - Inicio 🔧 Google 🔢 🔊 noticias 🗋 SITO 🗋 Ges                            | tión de peticiones |                        |                            |                       |                  |                     |
| Momecalles BDT - Seleccione un elemento de la lista - Mozil                                               | 3 +                |                        |                            |                       |                  |                     |
| La Rem da Data                                                                                            | Banco de           | Datos Territorial      |                            |                       | Institu<br>Estac | uto de <b>ser</b>   |
| Variables                                                                                                 | Cre                | ación de variable      |                            |                       | Volver al in     | icio de BDT         |
| Aritados e la Seguridad Social<br>Arios<br>establecimientos<br>Euros<br>Habatrates por Klómetro cuadrado. |                    | <u>a</u>               |                            |                       |                  |                     |
| Hectáreas<br>Horas<br>Klálmetro cuadrado<br>Klálmetros<br>Klálmetros/1000 Km2                             |                    |                        |                            |                       |                  | -                   |
| Total de registros: 31 1 2 3 4 >                                                                          |                    | ~Z                     |                            |                       |                  |                     |
|                                                                                                    |                    |                        |                            |                       | Volv             | er                  |
| Variables de usuano                                                                                       | Cre                | ación de variable      |                            |                       | Volver al in     | icio de BDT         |
| Directin General de Economia,<br>Exercitaite e involución fictoriógica<br>Comunidad de Madrid             |                    |                        |                            |                       |                  | En colaboración con |
|                                                                                                    |                    |                        |                            |                       |                  |                     |
| 🌃 Inicio 🖉 🄕 🕿 🖾 📅 👪 🛸 🖕 Ds\Perfil Usuario\ygd 🖾 mar                                                      | ual_BDT.doc - Mi   | 🕘 BDT - Creación de va | 🕘 Google - Mozilia Firefox | 8DT - Seleccione un e | es 😰 🗘           | <br>                |

# Quedando de la siguiente forma: Se selecciona Crear Variable

| 😻 BDT - Creación de variable - Mozilla Firefox                                                                                    |                                                                                                    |                                              |
|----------------------------------------------------------------------------------------------------|----------------------------------------------------------------------------------------------------|----------------------------------------------|
| Archivo Editar Ver Historial Marcadores Herramientas                                                                              | kyuda                                                                                                    |                                              |
| 🔦 🔶 🔎 🗋 http://www.madrid.org/bdt/Usuario.icm                                                                                     |                                                                                                    | 습 👻 😋 🚼 🛪 Google 🖉 🄎 🏫                       |
| 🔎 Más visitados 鬬 Nomecalles 🗋 BDT - Inicio 🔧 Google 🔢 🚺                                                                          | noticias 🗋 SITO 📋 Gestión de peticiones                                                                                                    |                                              |
| 🐻 Nomecalles 🛛 👘 BDT - Creacló                                                                                                    | de variable × +                                                                                                    | *                                            |
|                                                                                                    | B D T<br>Banco de Datos Territorial                                                                                                    | Instituto de<br>Estadística                  |
| Variables de usuario                                                                                                    | Creación de variable                                                                                                    | Volver al inicio de BDT                      |
| Ámbito territorial *                                                                                                    | Municipios                                                                                                    |                                              |
| Año de los datos del ámbito territorial*                                                                                          | 01/01/2010                                                                                                    |                                              |
| iema -                                                                                                    | Estudiantes                                                                                                    |                                              |
| Nombre de la variable *                                                                                                    | I otal Estudiantes                                                                                                    |                                              |
| Unidad                                                                                                    | Número 🖉                                                                                                    |                                              |
| Fecha de referencia para la variable*                                                                                             | 21/9/2011                                                                                                    |                                              |
| * Dato obligatorio                                                                                                    | American and a second second sec |                                              |
| Crear variable                                                                                                    | Creación de variable                                                                                                    | Volver<br>Volver al inicio de BDT            |
| Direction General de Economia,<br>Estadatia e linovación Tecnologica<br>Conseguina De Economia y Malcienta<br>Comunidad de Madrid |                                                                                                    | En celutoración con                          |
| 🛃 Inicio 💦 🖉 📽 🖾 📅 🔐 🐣 Disperi                                                                                                    | Usuario\yod 📴 manual_BDT.doc - M 😢 BDT - Creación de va 🔞                                                                                                    | ) Google - Mozilia Firefox ES 😨 🐔 🔍 🖉 . 8:48 |

Una vez creada sale la siguiente información

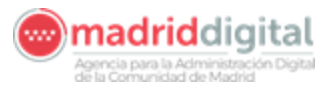

| Set of the definition of the definition of th | BDT - Edición de datos -                                      | - Mozilla Firefox                                           |                                     |                       |                              |                             |        |                     |                  |
|----------------------------------------------------------------------------------------------------|---------------------------------------------------------------|-------------------------------------------------------------|-------------------------------------|-----------------------|------------------------------|-----------------------------|--------|---------------------|------------------|
| Indication of a standard and a standard and a standard of standard of       | Archivo Editar Yer Higtori                                    | ial <u>M</u> arcadores Hi                                   | arramien <u>t</u> as Ay <u>u</u> da |                       |                              |                             |        |                     | -                |
|                                                                                                    | <ul> <li>http://ww</li> </ul>                                 | w.madrid.org/bdt/Us.                                        | iario.icm                           |                       |                              | 育*                          | Socie  |                     | <b>p</b> ft      |
| incodes incodes                                                                                                    | 🔎 Más visitados 👹 Nomecalles                                  | s 📘 BDT - Inido 😭                                           | Google 🔝 noticias 📑 SITO 📑          | Gestión de peticiones |                              |                             |        |                     |                  |
|                                                                                                    | Nomecalles                                                    | × (,                                                        | Conectando                          | × +                   |                              |                             |        |                     | -                |
| Under de traute     Décisió de trautable     Under al indice de trait       Estado de la variable     Under de trait     Under de trait       Variable     Tobal Estado de travitable     Under de trait       Variable     Tobal Estado de travitable     Under de trait       Variable     Tobal Estado de travitable     Under de trait       Variable     Tobal Estado de travitable     Under de trait       Variable     Estado de travitable     Order de traditatione       Tobal Estado de travitable     Quécado no convectione investigación     De travitable       Tobal Estado de travitable     Quécado no convectione investigación     De travitable       Tobal Estado de travitable     Quécado no convectione investigación     De travitable       Variable de travitable     Quécado no convectione investigación     De travitable       Variable de travitable     Quécado no convectione investigación     De travitable       Variable de travitable     Quécado no convectione investigación     De travitable       Contravitable de travitable     Quécado no convectione investigación     De travitable       Contravitable de travitable     Quécado no convectione investigación     De travitable       Contravitable de travitable     Cuécado no convectione investigación     De travitable       Contravitable de travitable     Cuécado no convectione investigación     De travitab                                                                                                    | La Burre de Todos                                             |                                                             |                                     | Banco (               | BDT<br>de Datos Territoria   | ı                           |        | Instit<br>Estad     | uto de 🙀         |
| Description         Stade de la valibile         Unidati         Unidati         Unidati         Unidati         Electrico de información e linvestigación         Deres reventes per:         Unidationes         Unidationes         Unidat                                                                                                    | Variables de usuario                                          |                                                             |                                     | Edición d             | e información de la variable |                             |        | <u>Volver al in</u> | icio de BDT      |
| Estado la variable: Cisponible   Mariagios: Total Estadorios   Usidad: Numero   Estado de referencia: 21/9/2011   Center al valores per: Ratio   Center al valores per: Ratio   Center al valor                                                                                                    |                                                               |                                                             |                                     | Datos                 | guardados correctamente      |                             |        |                     |                  |
| Ánátio territoriał: Municipies   Uridad: Minnero   Bean: Educación formación o investigación   Echa de referencia: 21/6/2011   Observationes pier: Rate:   Agregación: Cuerdor los combios de información in investigación   Vatacles du uruano Valeral incodes:   Vatacles du uruano Valeral incodes:   Valeral de referencia: 21/6/2011                                                                                                    | Estado d                                                      | de la variable:                                             | Disponible                          |                       |                              |                             |        |                     |                  |
| Variable: Total Estudiantes   Unidad: Número   Rena: Elucación nomación e investigación   Pecha de referencia: 21/2/2011   Center as valores per: Reto: Reto: Agregación: Cuardar los cembios de información e investigación Reto: Reto: Reto                                                                                                    | Ámbito                                                        | o territorial:                                              | Municipios                          |                       |                              |                             |        |                     |                  |
| Unidad: Numero   Ienna: Educación formación o investigación   Pecho de referencia: Unigati   Unidad: Unigati   Cener as valores per: Reto   Agregación Cuerdar los cambios de información   Introducir valores Valver                                                                                                    | Ve                                                            | ariable:                                                    | Total Estudiantes                   |                       |                              |                             |        |                     |                  |
| Image: Educación.tomación e investigación   Becha de referencia: 21/9/2011   Cener ar valores per:   Rato Agregación   Cuerdar los cambios de información e la variable Valeer al inicio de EOT   Procede Generative Economies   Consumidad de Madrid En cambio de información e la variable   procedo a menuedadí or generative a cambio de la variable   Variables do usuar En cambio de EoT   procede Generative Economies   Consumidad de Madrid En cambio de EoT   procede a menuedadí or generative a cambio de la variable   Variables do usuar En cambio de EoT   procede Generative Economies   Consumidad de Madrid En cambio de EoT                                                                                                    | U                                                             | Jnidad:                                                     | Número                              |                       | 2                            |                             |        |                     |                  |
| Pecha de referencia: 21/9/2011   Generar valores per: Ratio   Agregación Guerdar los cambios de información   Introducir valores Valver    Procede Desención de Economia  Procede Desención  Procede Desención Procede Desención  Procede Desención  Procede Desención  Procede Desención Procede Desención  Procede Desención Procede Desención Procede                                                                                                    | 3                                                             | Tema:                                                       | Educación, formación e inv          | estigación            | 2                            |                             |        |                     |                  |
| General valores per:       Ratio       Agregación       Guerdar los cambios de información       Infroducir valores       Valer         Variables da usuano       Edición de información de la variable       Volver al inicio de BOT                                                                                                    | Fecha d                                                       | le referencia:                                              | 21/9/2011                           |                       |                              |                             |        |                     |                  |
| Variables de usuario       Edición de información de la variable       Volver al inicio de ROI         Comunidad de Madrid       Image: Comunidad de Madrid       Image: Comunidad de Madrid                                                                                                    |                                                               |                                                             | Generar valores por: Ratio          | Agregación            | Guardar los cambios de       | información Introducir valo | volver |                     |                  |
|                                                                                                    | Variables de usuario                                          |                                                             |                                     | Edición d             | e información de la variable |                             |        | Volver al in        | icio de BDT      |
| sperando s www.modrid.org                                                                                                    | Preción General de Ed<br>Bandistae Innovación<br>Comunidad de | onoma<br>Ternsolgiaa<br>Oniai Y Haolenoa<br><b>A Madrid</b> |                                     |                       |                              |                             |        |                     | En odstondým com |
|                                                                                                    | Esperando a www.madrid.org                                    |                                                             |                                     |                       |                              |                             |        |                     |                  |

#### Podemos Cargar los datos o Volver a la lista de variables que tengamos

| BDT - Edició      | in de datos - Mozilla Firefox                                 |                                                                                                    |              |            |
|-------------------|---------------------------------------------------------------|----------------------------------------------------------------------------------------------------|--------------|------------|
| Archivo Editar    | yer Historiai Marcadores He                                   |                                                                                                    |              | 01         |
|                   |                                                               |                                                                                                    |              |            |
| Mas visitados     | withomecalles in buil - Inido                                 | Google Concentration of periodices                                                                 |              |            |
| and recine cases  | ~ 0                                                           | Conexcension                                                                                       |              |            |
| $\geq M$          |                                                               | BDT                                                                                                | Institu      | ito de 🛃 🐜 |
| La farra de Tados |                                                               | Banco de Datos Territorial                                                                         | Estac        | istica     |
| 1                 |                                                               |                                                                                                    |              |            |
| Variable          | s de usuano                                                   | Edición de quermación de la variable                                                               | Yolver at in | cio de BDT |
|                   |                                                               | Datos guardados correctamente                                                                      |              |            |
|                   | Estado de la variable:                                        | Disponible                                                                                         |              |            |
|                   | Ambito territorial:                                           | Municipios                                                                                         | 1            |            |
|                   | Variable:                                                     | Total Estudiantes                                                                                  | 1            |            |
|                   | Unidad:                                                       | Número 2                                                                                           |              |            |
|                   | Tema:                                                         | Educación, formación e investigación 🄊                                                             |              |            |
|                   | Fecha de referencia:                                          | 21/0/2011                                                                                          |              |            |
|                   |                                                               |                                                                                                    | 2            |            |
|                   |                                                               | General valores por: Ratio Agregación Guardar los cambios de información introducir valores Valver | ]            |            |
| Variable          | s de usuario                                                  | Edición de información de la variable                                                              | Volver al in | cio de BDT |
|                   |                                                               |                                                                                                    |              |            |
| Comuni            | ' General de Experient<br>Autor de Experient<br>dad de Madrid |                                                                                                    |              | -icm-      |
| Esperando a www.  | madrid.org                                                    | 🗫 Differfil Savandvad. 🛛 🖓 manual 201 doc - M                                                      | es 🔊 🦉       |            |

Y también se pueden generar variables por Ratio:

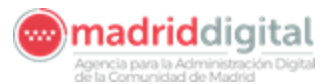

| 😻 UD I - Edición de datos - Mexilla Firefox   |                                                                                                    |                                   |
|-----------------------------------------------|----------------------------------------------------------------------------------------------------|-----------------------------------|
| Archivo Editar Ver Higtorial Marcadores H     | terramlentas Ayuda                                                                                                    |                                   |
| Ettp://www.imadrid.org/bill//decario.         | don 🗠 - 😹 🛃 - Gaugle                                                                                                    | P 1                               |
| 🔯 Más visitados 🐻 Nomecalles 📋 BEIT - Inido 🛃 | 🛾 Google 🔢 🔟 oticlas 🛄 STTC: 🛄 Gestión de peticiones                                                                                                    |                                   |
| Conectando                                    | F Contraction of the second second seco |                                   |
| Le Charter de Teache                          | Banco de Datos Territorial                                                                                                    | Instituto de <b>F</b> estadística |
| Variables de ocoario                          | Edición de información de la variable                                                                                                    | Volver al inicio de BDT           |
| Estado de la variable:                        | Disponible                                                                                                    |                                   |
| Ambito territorial:                           | Municipios                                                                                                    |                                   |
| Variable:                                     | Ratio de Mujeres Estudiantes                                                                                                    |                                   |
| Unidad:                                       | Numero                                                                                                    |                                   |
| Toma:                                         | Educación, formación e investigación                                                                                                    |                                   |
| Lecha de referencia:                          | 22,249,510.1 Limit                                                                                                    |                                   |
|                                               | General valores por [ Ratio ] [ Agregación ] [ Guardar los cambios de información ] [ Introducir valores ] [ Volver ]                                                                                                    |                                   |
| Variables de usuario                          | Edición de información de la variable                                                                                                    | Volver al inicio de BDT           |
| Comunidad de Madrid                           |                                                                                                    |                                   |
| Esperando o www.madrid.org                    | The P A Sold Supervised 100 second 100 days to 100 and 100 and 100 |                                   |

Se seleccionan las 2 variables para generar el ratio

| 🕹 BDT - Generacio                                                                      | in de variable par ratio - Mozilla Firefox                                                                                                    |                                                                   |                                                |
|----------------------------------------------------------------------------------------|----------------------------------------------------------------------------------------------------|-------------------------------------------------------------------|------------------------------------------------|
| Archive Editor Yo                                                                      | Higtorial Moreadoros Horrankingas Ayyda                                                                                                    |                                                                   |                                                |
| 🗲 🔿 🚺 http:                                                                            | www.madrid.org/bdt/Lisuario.icm                                                                                                    |                                                                   | C 🛃 - Google 🔎 🎓                               |
| 🔎 Más visitarkus 🐻 r                                                                   | toniecalles 📋 BDT - Likuo 🚰 Gougle 👘 🕟 nutkias 📑 SITO 🛄 🤉                                                                                                    | Session de peticiones                                             |                                                |
| 🔡 BDT - Generaci 🕹                                                                     | BDT Seleccione un elemento de la lista Mozil                                                                                                    |                                                                   |                                                |
|                                                                                        | http://www.madrid.org/bdt/ListaValores/SR/Jon/NOMBRE=r78DEVUEL                                                                                                    | Bando de Datos Territorial                                        | Instituto de Estadística                       |
| Variables                                                                              | Descripción<br>De 10 e 14 eños, Ambos sexos                                                                                                    | Definición déguna variable por ratio                              | Yolver al inicio de BDT                        |
| Estado de la va<br>Ambito territori<br>Variable:<br>Fecha de refero<br>Ratio de variab | C = 0 = 0 = 1 = 400 = Incoments<br>C = 0 = 0 = 1 = 400 = Incoments<br>C = 0 = 0 = 1 = 400 = Incoments<br>C = 0 = 0 = 10 = 100 = Incoments<br>C = 0 = 0 = 0 = 100 = Incoments<br>C = 0 = 0 = 0 = 100 = Incoments<br>C = 0 = 0 = 0 = Incoments<br>C = 0 = 0 = 0 = Incoments<br>C = 0 = 0 = 0 = Incoments<br>C = 0 = 0 = 0 = Incoments<br>C = 0 = 0 = Incoments<br>C = 0 = Incoments<br>C = 0 = Incoments<br>C = 0 = In |                                                                   | _                                              |
| Vanables                                                                               | 150] [187 - 160] [161 - 169] >                                                                                                    | Definición de una variable por ratio                              | Volver al Inicio de SID I<br>En externación em |
| Comunida                                                                               | end de georona, sue<br>le Economit Antoinea<br>a de Madrid                                                                                                    |                                                                   | issor<br>Herry                                 |
|                                                                                        |                                                                                                    |                                                                   |                                                |
|                                                                                        |                                                                                                    |                                                                   |                                                |
| 🧃 Inicio 🔰 /                                                                           | 2 😂 🖛 🖾 🔐 🎂 🦈 🎦 🖨 DitPerfil Lisuanolygd 🔞 1                                                                                                    | nanual_BDT.doc - Mi 🕲 BDT - Generación de 😢 RNT - Sielevinne un e | an 🖬 🕈 🔷 💷 🔍 acta                              |

#### Seleccionamos generar

| http://www.madrid.org/b                                                                                                    | cadores Herramenças Aygua                                        |                             |
|----------------------------------------------------------------------------------------------------|------------------------------------------------------------------|-----------------------------|
|                                                                                                    | fod/Usuario.icm                                                  | 🛛 = Google 🎾                |
| 1ås visitados 👹 Nomecalles 🔝 BD1                                                                                                    | 17 - Inicio 🚰 Google 🔢 💽 noticias 🛄 SITO 🛄 Gestión de peticiones |                             |
| dDT - Generación de variable por ratio                                                                                                    | 94-                                                              |                             |
| Refer the Restore                                                                                                    | Banco de Datos Territorial                                       | Instituto de<br>Estadística |
| Variables de usuario                                                                                                    | Definición de una variable por ratio                             | Volver al inicio de BDT     |
| rado de la variable:                                                                                                    | Disponible                                                       |                             |
| ibito territorial:                                                                                                    | Municipios                                                       |                             |
| riable:                                                                                                    | Ratio de Mujeresl Estudiantes                                    |                             |
| :ha de referencia:                                                                                                    | 21/9/2011                                                        |                             |
|                                                                                                    | De 10 a 14 años. Mujeres                                         |                             |
| tio de variables:                                                                                                    | 1 .                                                              |                             |
| to de variables:                                                                                                    |                                                                  |                             |
|                                                                                                    | De 10 a 14 años. Ambos sexos                                     |                             |
|                                                                                                    | Generar Volver                                                   |                             |
| Variables de usuario                                                                                                    | Definición de una variable por ratio                             | Volver al inicio de BDT     |
| Constitue e innovation formatia<br>constitue e innovation formatia<br>constitue e innovation formatia<br>constituenta de economía y H<br>pmunidad de Ma | Necessa<br>adrid                                                 | 1.000                       |
|                                                                                                    |                                                                  |                             |
|                                                                                                    |                                                                  |                             |

Y se genera la nuev<u>a</u> variable con los datos:

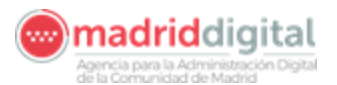

| 😻 BDT - Variables definidas por el usuario                                                                                                    | - Mozilla Firefox                       |                             |                         |                              |                 |                    |                           |                |
|----------------------------------------------------------------------------------------------------|-----------------------------------------|-----------------------------|-------------------------|------------------------------|-----------------|--------------------|---------------------------|----------------|
| Archivo Editar Ver Historial Marcadores H                                                                                                    | erramientas Ayuda                       |                             |                         |                              | -A              |                    |                           |                |
| http://www.madrid.org/bdt/Usuario.                                                                                                    | Control Districtions Constraints        | Castile de asticiones       |                         |                              | 17 - C          | Google             |                           | <b>P m</b>     |
| BDT - Variables definidas nor el usuario                                                                                                    |                                         | descurr de perciones        |                         |                              |                 |                    |                           | -              |
| La Burne de Tados                                                                                                    | /                                       | Banco                       | BDT<br>de Datos Territo | rial                         |                 |                    | Instituto d<br>Estadístic | e •vz          |
| Variables de usuario                                                                                                    | 0- 1 de 1 variables                     | Páginas: 1                  |                         | Variables por págin          | a 25 💌          |                    | Volver al inicio de       | BDT            |
| / · · · · /                                                                                                    |                                         | 2                           | Crear Nuevas Variables  |                              |                 |                    |                           |                |
| Ver Descripción la<br>mapa variable                                                                                                    | Tema                                    | Unidad Ambito<br>territoria | Datos<br>al almacenados | Ver Editar<br>datos ∨ariable | Editar<br>datos | Activar/Desactivar | Borrar<br>variable        |                |
| Ratio de Mujeres)<br>Estudiantes                                                                                                    | Educación, formación e<br>investigación | Número Municipio            | 8 178                   | 2                            |                 | 0                  | 10                        |                |
| Vanables de usuano                                                                                                    | U-1 de 1 vanables                       | Páginas: 1                  |                         | Variables por pagin          | a 25 💌          |                    | Volver al inicio de       | BD1            |
| Presiden Derest de Egoconta,<br>constant de Solo de Solo |                                         |                             |                         |                              |                 |                    | En col                    | icini          |
|                                                                                                    |                                         |                             |                         |                              |                 |                    |                           |                |
| 🍠 Inicio 🔰 🌈 🕹 🖦 🖾 🚳 👘                                                                                                    | 🗢 D.(Perfil Usuario(yyd                 | 😰 manual_BDT.dos Mi         | 🕹 BDT - Variables defin | No                           |                 | 5                  | · 🛛 🕈 🔍 🕲 🕲               | <b>9</b> .9.04 |

Editamos los datos para ver la tabla que ha generado:

| B bito: (human madiid orgibith launio) |                                                          | - /                                               |              | 🗢 + 🖉 👪 + Gamla                     |                       |        |
|----------------------------------------|----------------------------------------------------------|---------------------------------------------------|--------------|-------------------------------------|-----------------------|--------|
| istadas 💭 Nomesilas 📄 PDT - Tekso 🔧    | Google Strong Stro                                       | Cartino de atricionar                             |              | Fit . C Coche                       |                       |        |
| histados an Nomecales DDT - Indo       | Google    ( Since Since Since                            | Gestion de perciones                              |              |                                     |                       |        |
| Visualización de datos                 |                                                          |                                                   |              |                                     |                       | -      |
| NT                                     |                                                          | B D T<br>Banco de Datos Terr                      | ritorial     |                                     | Instituto<br>Estadísi | tica   |
| /ariables de usuario 0- 2              | 5 de 178 variables                                       | Páginas: 1 2 3 4 5 8 7 8                          |              | Variables por página 25 💌           | Volver al inicio      | de BDT |
| Variable:                              | Ratio de Mujeresl Estudia                                | ntes                                              | Estado de la | Disponible                          |                       |        |
| Ámbito territorial:                    | Municipios                                               |                                                   | Tema:        | Educación formación e investigación |                       |        |
| Fecha de referencia:                   | 21/9/2011                                                |                                                   | Unidad:      | Número                              |                       |        |
| Datos en formato xis (EXCEL)           | Descargar fichero excel de<br>Descargar fichero excel ce | i la variable con datos<br>impleto de la variable |              |                                     |                       |        |
| Ver mapa de la variable                | <b>13</b>                                                |                                                   |              |                                     |                       |        |
| Código                                 |                                                          | Descripción                                       | del código   |                                     | Dato                  |        |
| 0014                                   |                                                          | Acebe                                             | ta, La       |                                     | 0                     |        |
| 0029                                   |                                                          | Aja                                               | vir          |                                     | .47                   |        |
| 0035                                   |                                                          | Alameda                                           | del Valle    |                                     | .6                    |        |
| 0040                                   |                                                          | Alam                                              | o, El        |                                     | .43                   |        |
| 0053                                   |                                                          | Alcala del                                        | ndae         |                                     | .43                   |        |
| 0072                                   |                                                          | Alcor                                             | cón          |                                     | .48                   |        |
| 0088                                   |                                                          | Aldea del                                         | Fresno       |                                     | .57                   |        |
| 0091                                   |                                                          | Algi                                              | ete          |                                     | .5                    |        |
| 0105                                   |                                                          | Alped                                             | Irete        |                                     | .6                    |        |
| 0112                                   |                                                          | Amt                                               | oite         |                                     | .65                   |        |
| 0127                                   |                                                          | Anch                                              | uelo         |                                     | .38                   |        |
| 0133                                   |                                                          | Aranj                                             | uez          |                                     | .6                    |        |
| 0148                                   |                                                          | Arganda                                           | allines      |                                     | .49                   |        |
| 0164                                   |                                                          | Ataza                                             | r El         |                                     | .44                   |        |
| 9170                                   |                                                          | Eat                                               | 19.5         |                                     | 53                    |        |
| 0186                                   |                                                          | Becerril de                                       | la Sierra    |                                     | .51                   |        |
| 0199                                   |                                                          | Belmonte                                          | de Tajo      |                                     | .53                   |        |
| 0203                                   |                                                          | Berzosa d                                         | el Lozoya    |                                     | .26                   |        |
| 0210                                   |                                                          | Berrue                                            | co, El       |                                     | .67                   |        |
| 0225                                   |                                                          | Boadilla d                                        | el Monte     |                                     | .6                    |        |
|                                        |                                                          | Book                                              | a El         |                                     | 4.4                   |        |

,×

También se puede generar una variable por agregación:

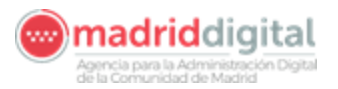

| Image: State of the state of the state of the                                                                                 | )T - Edición de datos - Mozilla Firefox                                                                                           |                                         |                                          |                              |                   |                 |
|----------------------------------------------------------------------------------------------------|----------------------------------------------------------------------------------------------------|-----------------------------------------|------------------------------------------|------------------------------|-------------------|-----------------|
| A page at at the page at the page at the pa                                                                                | vo Editar Ver Higtorial Marcadores He                                                                                             | rramientjas Ayuda                       | /                                        | Not a 125 2 Consta           |                   | 0               |
|                                                                                                    | la nácina antoriar posallos 📄 BDT. Toisia 🕞                                                                                       | Gonale 🗌 🚱 noticias 📄 SITO 📄 Gestión de | natirionas                               | Pt + G ( S + coope           |                   |                 |
| Note:       Description       Description         Vintelling de usuatio       Calcing de usuatio       Calcing de usuatio       Calcing de usuatio       Calcing de usuatio         Vintelling de usuatio       Disponder       Disponder <thdisponder< th="">       Disponder</thdisponder<>                                                                                                    | T - Edición de datos                                                                                                    |                                         | /                                        |                              |                   |                 |
| Valuation     Existing of a fail or market bein     Mode of a fail or market bein       Image: Status     Image: Status     Image: Stat                                                                                                    | M                                                                                                    |                                         | BD/T<br>Banco de Datos Territorial       |                              | Institu<br>Estadi | to de<br>istica |
| Latos guarda de la variable:     Ambrio territoriat:     Municipios     Variable:     Biobiol.com     Uaida:     Municipio:     Toma:     Orecontrat.     Municipio:     Contrat.     Contrat.                                                                               | Variables de usuario                                                                                                    |                                         | Edición de informaçãon de la variable    |                              | Volver al inic    | io do BDT       |
| Franki de i variable:       Dispandate         Variable:       Elobolococo         Unido:       Nemero         Toma:       Creation:         Pecha de referencia:       21/9/2011         Observar valeres pet:       Mato         Variable:       21/9/2011         Observar valeres pet:       Mato         Variable:       21/9/2011         Observar valeres pet:       Mato         Variable:       21/9/2011         Observar valeres pet:       Mato         Variable:       21/9/2011         Observar valeres pet:       Mato         Variable:       0.0000         Variable:       0.00000         Variabl                                                                                                    |                                                                                                    |                                         | Datos guardados correctamente            |                              |                   |                 |
| Anabito territoriai:     Municipilio:       Variable:     Bulmenzo       Territoria:     Bulmenzo       Territoria:     Bulmenzo       Territoria:     Conscience       Territoria:     Conscience       Territoria:     Conscience       Territoria:     Conscience       Territoria:     Conscience       Conscience     Conscience       Territoria:     Conscience       Conscience     Conscience       Conscience     Conscience       Conscince     Conscience       C                                                                                                    | Estado de la variable:                                                                                                    | Disprotible                             | /                                        |                              |                   |                 |
| Variade:       Lisboloce         Tenna:       Creation:         Packa de referencia:       21/2/2011         General valueres part       Lisendarios de información         Variadad:       Packa de referencia:         21/2/2011       Creation:         Construction:       Creation:         21/2/2011       Creation:         Construction:       Creation:         21/2/2011       Creation:         Construction:       Creation:         Valuer:       Packa de información:         Construction:       Creation:         Valuer:       Valuer:         Valuer:       Valuer:         Value                                                                                                    | Ámbito territorial:                                                                                                    | Municipios                              | /                                        |                              |                   |                 |
| Unidad:         Painero           Tena:         Cenerior II           Pacha for reference:         0/0/2011         Image: Cenerior III         Image: Cenerior IIIIIIIIIIIIIIIIIIIIIIIIIIIIIIIIIII                                                                                                    | Variable:                                                                                                    | Bibliotoceo                             | - 1-                                     |                              |                   |                 |
| Terma:         Percha de referencia:         Stylizioni         Image: Contract de la contract de la contr                                                                                                    | Unidad:                                                                                                    | Número                                  | / 20                                     |                              |                   |                 |
| Fecha de referencia:     21/2/2011       Generar valores per la lato     Cargonación       Valores ar valores per la lato     Cargonación       Valores de unionación de la valore     Valores       Valores de unionación de la valore     Valores                                                                                                    | Tema:                                                                                                    | Genérica                                | 2                                        |                              |                   |                 |
| General Valeres pari Hatio Agroancon Luurdarios cambios do información (inforducir valores) Volver<br>Valabolas de la variable de la variable Valere al lucro de la<br>Desentado de la conformación de la variable (información de la variable)<br>Desentado de la conformación de la variable (información de la variable)<br>Desentado de la conformación de la variable (información de la variable)<br>Desentado de la conformación de la variable (información de la variable)<br>Desentado de la conformación de la variable (información de la variable)<br>Desentado de la variable (información de la variable)<br>Desentado de la variable (in | Fecha de referencia:                                                                                                    | 21/9/2011                               |                                          |                              |                   |                 |
| Validation de la variable de la variable de la vari                                                                     |                                                                                                    | Generar valores por: Ratio              | regación Guardar los cambios de informac | on Introducir valoros Volvor |                   |                 |
| Despetiti Garnet de Experienta<br>CORRELERIA DE ECOROMA VIACIERIA<br>munidad do Madrid                                                                                                    | Variables de usuado                                                                                                    |                                         | Edición de Información de la variable    |                              | Volver at intr    | in de BET       |
|                                                                                                    | Dirección Goneral de Economía,<br>listadística e innovación lecnológica<br>CONSELERIA DE ECONOMIA Y HACIENDA<br>municad de Madrid |                                         |                                          |                              |                   | En colaboracio  |
|                                                                                                    |                                                                                                    |                                         |                                          |                              |                   |                 |
|                                                                                                    |                                                                                                    |                                         |                                          |                              |                   |                 |
|                                                                                                    |                                                                                                    |                                         |                                          |                              |                   |                 |
|                                                                                                    |                                                                                                    |                                         |                                          |                              |                   |                 |
|                                                                                                    |                                                                                                    |                                         |                                          |                              |                   |                 |
|                                                                                                    |                                                                                                    |                                         |                                          |                              |                   |                 |
|                                                                                                    |                                                                                                    |                                         |                                          |                              |                   |                 |
|                                                                                                    |                                                                                                    |                                         |                                          |                              |                   |                 |
|                                                                                                    |                                                                                                    |                                         |                                          |                              |                   |                 |
|                                                                                                    |                                                                                                    |                                         |                                          |                              |                   |                 |

# Y puede ser por suma o media

| BDT - Generación de variable por                                                                                             | agregación - Mozilla Firefox  |                                            |                                       |                          |
|----------------------------------------------------------------------------------------------------|-------------------------------|--------------------------------------------|---------------------------------------|--------------------------|
| ≙rchivo Editar ⊻er Historial Marcado                                                                                         | ares Herramientas Ayuda       |                                            |                                       |                          |
| 🗲 🔿 📑 http://www.madrid.org/bdt//                                                                                            | Usuario.icm                   |                                            | : · · · · · · · · · · · · · · · · · · | 🔎 🏦                      |
| Mas visitados 🌆 Nomecalles 📄 BDT - Ir                                                                                        | nicio 🚼 Google 🕴 🕟 noticias 📄 | SITO Sestion de peticiones                 |                                       |                          |
| DDT - Generación de variable por egregació                                                                                   | ón +                          |                                            |                                       | -                        |
|                                                                                                    |                               | D D T                                      |                                       |                          |
|                                                                                                    |                               | Banco de Datos Territorial                 |                                       | Instituto de Estadística |
| Variables de usuario                                                                                                    |                               | Definición de una variable por agregación  |                                       | Volver al inicio de BDT  |
| Estado de la variable:                                                                                                    | Disponible                    |                                            |                                       |                          |
| Ámbito territorial:                                                                                                    | Municipios                    |                                            |                                       |                          |
| Variable                                                                                                    | Total Bibliotecas             |                                            |                                       |                          |
| Fecha de referencia:                                                                                                    | 21/9/2011                     |                                            |                                       |                          |
| Ámbito territorial de origen:                                                                                                | Zonas Calud                   |                                            |                                       |                          |
| Variable de origen:                                                                                                    | Ribliotecad                   |                                            |                                       |                          |
| Tino de auregación:                                                                                                    | Par Suma      Dar Made        |                                            |                                       |                          |
| npo de agregación.                                                                                                    | Generar Volver                |                                            |                                       |                          |
| Variables de usuario                                                                                                    |                               | Definición de una variable por agregación  |                                       | Volver al inicio de BDT  |
| Dirección General de Economía.<br>Estadeistica e Innovación Tecnológica<br>CONSEJERÍA DE ECONOMÍA Y HACI<br>Comunidad de Mad | enda<br>rid                   |                                            |                                       | En oclaboración con      |
|                                                                                                    |                               |                                            |                                       |                          |
|                                                                                                    |                               |                                            |                                       |                          |
|                                                                                                    |                               |                                            |                                       |                          |
|                                                                                                    |                               |                                            |                                       |                          |
|                                                                                                    |                               |                                            |                                       |                          |
|                                                                                                    |                               |                                            |                                       |                          |
|                                                                                                    |                               |                                            |                                       |                          |
|                                                                                                    |                               |                                            |                                       |                          |
| 🔰 Inicio 👘 🧭 ڬ 🗠 🖬                                                                                                    | 🛗 🔷 💼 Drifferfil Lauerie/ygd. | . 🔯 manual_BDT.doc M 😻 DDT - Generación de |                                       | ES 🛐 🖞 🥌 🖲 🔍 9155        |

#### Formas de cargar los datos de la variable

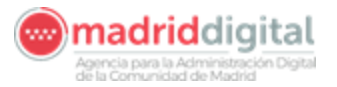

Se puede hacer de varias formas:

| Editar ⊻er Historial Mar                                             | cadores Herr    | ramientas Ayyda           |                                                                         |                           |                                     |                             |
|----------------------------------------------------------------------|-----------------|---------------------------|-------------------------------------------------------------------------|---------------------------|-------------------------------------|-----------------------------|
| http://www.madrid.org                                                | bdt/Usuario.icm | i                         |                                                                         |                           | 😭 + 🕑 🛃 + Google                    |                             |
| visitados 🍯 Nomecalles 📋 BD                                          | T - Inicio 😽 G  | Soogle 📗 脑 noticias 📄 SIT | D 📋 Gestión de peticiones                                               |                           |                                     |                             |
| T - Edición de datos                                                 | +               |                           |                                                                         |                           |                                     |                             |
| n de Tada                                                            |                 |                           | B D T<br>Banco de Datos Ter                                             | Ntorial                   |                                     | Instituto de<br>Estadística |
| Variables de usuario                                                 | 0-25            | de 179 variables          | Páginas: 1 2 3 4 5 6 7 8                                                |                           | Variables por página 25 💌           | Volver al inicio de BDT     |
| Variable                                                             |                 | Ratio de Mujeresl Estudi: | intes                                                                   | Estado de la<br>variable: | Dispinible                          |                             |
| Ámbito territ                                                        | orial:          | Municipios                |                                                                         | Tema:                     | Educación formación e investigación |                             |
| Fecha de refe                                                        | encia:          | 21/9/2011                 |                                                                         | Unidad:                   | Número                              |                             |
| Datos en formato o                                                   | ds (EXCEL)      | Sección de carga y desca  | rga de ficheros xis                                                     |                           |                                     |                             |
| Ver mapa de la                                                       | variable        |                           |                                                                         |                           |                                     |                             |
| Página anterior                                                      |                 | Si desea conservar la     | os cambios que realice en cada página, debe                             | salvarios antes o         | le cambiar a otra página            | Guardar cambios             |
| Código                                                               |                 |                           | Descripción del                                                         | odigo                     |                                     | D                           |
| 0014                                                                 |                 |                           | Acebeda, La                                                             | 1                         |                                     |                             |
| 0029                                                                 |                 |                           | Ajalvir                                                                 |                           |                                     | N.                          |
| 0035                                                                 |                 |                           | Alameda del V                                                           | alle                      |                                     | .6                          |
| 0040                                                                 |                 |                           | Álamo, El                                                               |                           |                                     | .43                         |
| 0053                                                                 |                 |                           | Alcalá de Hena                                                          | res                       | /                                   | .49                         |
| 0066                                                                 |                 |                           | Alcobendas                                                              |                           | /                                   | .5                          |
| 0072                                                                 |                 |                           | Alcoreón                                                                |                           | /                                   | .48                         |
| 0088                                                                 |                 |                           | Aldea del Fres                                                          | ino                       | /                                   | .57                         |
| 0091                                                                 |                 |                           | Algete                                                                  |                           | /                                   | .5                          |
|                                                                      |                 |                           | Alpedrete                                                               |                           | /                                   | .5                          |
| 0105                                                                 |                 |                           | Ambite.                                                                 |                           |                                     | .65                         |
| 0105                                                                 |                 |                           | Anchuelo                                                                |                           |                                     | .38                         |
| 0105<br>0112<br>0127                                                 |                 |                           | Araniuez                                                                |                           |                                     | .5                          |
| 0105<br>0112<br>0127<br>0133                                         |                 |                           | ( a any a ca                                                            |                           | 1                                   | 10                          |
| 0105<br>0112<br>0127<br>0133<br>0148                                 |                 |                           | Arganda del F                                                           | tey                       | /                                   | .49                         |
| 0105<br>0112<br>0127<br>0133<br>0148<br>0151                         |                 |                           | Arganda del F<br>Arroyomolino                                           | tey<br>Is                 |                                     | .49                         |
| 0105<br>0112<br>0127<br>0133<br>0148<br>0151<br>0164                 |                 |                           | Arganda del F<br>Arroyomolino<br>Atazar, El                             | tey<br>IS                 | _/                                  | .43                         |
| 0105<br>0112<br>0127<br>0133<br>0140<br>0151<br>0164<br>0170         |                 |                           | Arganda del F<br>Arroyomolin<br>Atazar, El<br>Batres                    | tey<br>Is                 |                                     | .49<br>.44<br>0<br>.53      |
| 0108<br>0112<br>0127<br>0133<br>0148<br>0151<br>0164<br>0170<br>0188 |                 |                           | Arganda del F<br>Arroyomolino<br>Atazar, El<br>Bates<br>Becenil de la S | tey<br>is<br>erra         |                                     | 49<br>(44<br>0<br>53<br>51  |

1. Manualmente uno a uno

A tener en cuenta a la hora de Cambiar y Guardar los Datos La visualización de los datos se hace por pantallas y se puede elegir el número de registros a visualizar (25, 50, 100 ó 200).

1

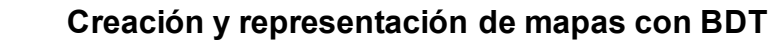

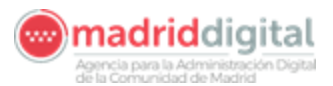

Cuando se modifique algún dato en la pantalla, antes de pasa a otra pantalla hay que "GUARDAR LOS CAMBIOS"

| F - Edición de datos - Mozil                                                 | la Firefox       |                            | and the second second s |                                       |                                    |                                                 |         |
|------------------------------------------------------------------------------|------------------|----------------------------|----------------------------------------------------------------------------------------------------|---------------------------------------|------------------------------------|-------------------------------------------------|---------|
| i Editar ⊻er Higtorial Ma                                                    | rcadores Herra   | amientas Ayuda             |                                                                                                    |                                       |                                    |                                                 |         |
| http://www.madrid.org                                                        | /bdt/Usuario.icm |                            |                                                                                                    | *****                                 | 17 * C 8 8 * Goo;                  |                                                 | 2       |
| visitados 👹 Nomecalles 🔝 Bi                                                  | )T - Inicio 😭 Ga | oogle    🔝 noticias 🛄 SITO | D Gestión de peticiones                                                                                                    | · · · · · · · · · · · · · · · · · · · |                                    |                                                 |         |
| -Edicion de datos                                                            | +                |                            |                                                                                                    |                                       |                                    |                                                 |         |
| n de Taxica                                                                  |                  |                            | Banco de Datos Te                                                                                                    | Nitorial                              |                                    | Instituto d<br>Estadístic                       | de<br>a |
| <u>Variables de usuario</u>                                                  | 0- 25 d          | de 179 variables           | Páginas: 112131415161718                                                                                                    |                                       | Variables por página 25 💌          | Volver al inicio de                             | BDT     |
| Variable                                                                     | d:               | Ratio de Mujeresi Estudia  | intes                                                                                                    | Estado de la                          | Disponible                         |                                                 |         |
| Ámbito terri                                                                 | orial:           | Municipios                 |                                                                                                    | Tema:                                 | Educación, formación expestigación |                                                 |         |
| Fecha de refe                                                                | rencia:          | 21/9/2011                  |                                                                                                    | Unidad:                               | Número                             |                                                 |         |
| Datos en formato                                                             | xts (EXCEL)      | Sección de carga y desca   | rga de ficheros xis                                                                                                    |                                       |                                    |                                                 |         |
| Ver mapa de la                                                               | variable         | 13                         |                                                                                                    |                                       |                                    |                                                 |         |
|                                                                              |                  |                            |                                                                                                    |                                       |                                    | -                                               |         |
| Página anterior                                                              |                  | Si desea conservar lo      | is cambios que realice en cada página, del:                                                                                                    | e salvarios antes (                   | de cambiar a otra página           | Guardar cambios                                 |         |
| Codigo                                                                       |                  |                            | Descripción del                                                                                                    | codigo                                |                                    | Dato                                            |         |
| 0014                                                                         |                  |                            | Alebeda, I                                                                                                    | -0                                    |                                    | U                                               |         |
| 0029                                                                         |                  |                            | Ajawir<br>Blomodo dol                                                                                                    | Velle                                 |                                    | .47                                             |         |
| 0035                                                                         |                  |                            | Alamada der                                                                                                    | vane                                  |                                    | .6                                              |         |
| 0040                                                                         |                  |                            | Adamo, E                                                                                                    |                                       |                                    | .43                                             |         |
| 0053                                                                         |                  |                            | Alcala de Her                                                                                                    | lares                                 |                                    | .49                                             |         |
| 0066                                                                         |                  |                            | Alcobends                                                                                                    | 18                                    |                                    | .5                                              |         |
| 0072                                                                         |                  |                            | Alcorcon                                                                                                    |                                       |                                    | .48                                             |         |
| 0.088                                                                        |                  |                            | Aldea del Fre                                                                                                    | isho                                  |                                    | .57                                             |         |
| 0000                                                                         |                  |                            | Algete                                                                                                    |                                       |                                    | .5                                              |         |
| 0091                                                                         |                  |                            | Albertete                                                                                                    |                                       |                                    | .5                                              |         |
| 0091                                                                         |                  |                            |                                                                                                    |                                       |                                    |                                                 |         |
| 0091<br>0105<br>0112                                                         |                  |                            | Ambite                                                                                                    |                                       |                                    | .65                                             |         |
| 00001<br>0105<br>0112<br>0127                                                |                  |                            | Ambite<br>Anchuelo                                                                                                    |                                       |                                    | .38                                             |         |
| 0091<br>0105<br>0112<br>0127<br>0133                                         |                  |                            | Ambite<br>Anchuelo<br>Aranjuez                                                                                                    |                                       |                                    | .38                                             |         |
| 0000<br>0105<br>0112<br>0127<br>8133<br>0148                                 |                  |                            | Ambite<br>Anchueld<br>Aranjuez<br>Arganda del                                                                                                    | Rey                                   |                                    | .65<br>.38<br>.5<br>.49                         |         |
| 0009<br>0105<br>0112<br>0127<br>0133<br>0148<br>0151                         |                  |                            | Ambile<br>Anchuelo<br>Aranjuez<br>(Arganda del<br>Arreyomolir                                                                                                    | Rey                                   |                                    | 65<br>.38<br>.5<br>.49<br>.44                   |         |
| 0091<br>0105<br>0112<br>0127<br>0133<br>0148<br>0151<br>0164                 |                  |                            | Ambile<br>Anchuelo<br>Aranjuez<br>Arganda del<br>Aroyomolin<br>Atazar, El                                                                                                    | Rey                                   |                                    | 65<br>.38<br>.5<br>.49<br>.44<br>0              |         |
| 0091<br>0105<br>0112<br>0127<br>0133<br>0140<br>0151<br>0154<br>0154         |                  |                            | Ambile<br>Anchuid<br>Aranjuez<br>Argandia del<br>Arroyomoin<br>Atazar, E<br>Batres                                                                                                    | Rey<br>IOS                            |                                    | 65<br>38<br>5<br>49<br>44<br>0<br>53            |         |
| 0091<br>0102<br>0112<br>0127<br>0133<br>0148<br>0151<br>0154<br>0154<br>0170 |                  |                            | Ambile<br>Anchoid<br>Aranjuez<br>Jaganda dei<br>Anoyomoli<br>Atazat, E<br>Batres<br>Beceni de la                                                                                                    | Rey<br>Ios<br>Sierra                  |                                    | 65<br>.38<br>5<br>.49<br>.44<br>0<br>.53<br>.51 |         |

Si modificamos algún dato, no guardamos y queremos salir de la pantalla dónde hemos modificado saldrá el siguiente mensaje:

| IDT - Edición de datos - Mozilla Firefos   |                                                    |                                                                                                    |                           |                                          |                             |
|--------------------------------------------|----------------------------------------------------|----------------------------------------------------------------------------------------------------|---------------------------|------------------------------------------|-----------------------------|
| vo gdicar yer Higtorial Marcadores         | Herramentas Ayyda 🔪                                |                                                                                                    |                           | and the second second second second      |                             |
| http://www.markid.org/helt/Lisuacie        | n. krm                                             |                                                                                                    |                           | 승 - C 🛃 - a                              | shole J                     |
| ès visitados 💷 Nomecalies 🔲 ODT - Toicio 🔮 | 📲 Google 🔢 🔝 onhides 🛄 1880 🤤                      | Gestion de petidones                                                                                            |                           |                                          |                             |
| DT - Edicion de detos                      | +                                                  |                                                                                                    |                           |                                          |                             |
| M                                          |                                                    | Banco de Datos Ter                                                                                              | ritorial                  |                                          | Instituto de<br>Estadística |
| Vacantes de Justiado 0-                    | 25 de 173 variantes                                | Repose TIZIJIAIDIBIZIU                                                                                          |                           | Vanables por página [25 💽]               | Vitioer.al.Instance 1031.   |
| Variable:                                  | Flatin de Majorest Exteriordes                     |                                                                                                    | Estado de la<br>variable: | Dragmoilde                               |                             |
| Ambito territorial.                        | Privarias (paras)                                  | 1                                                                                                    | Torrat                    | Estux ación, narmasitan a invesitigación |                             |
| Foctar de referencia                       | 317903011                                          | <u> </u>                                                                                                    | Unidad:                   | Morners                                  |                             |
| Datos en formate xis (EXCEI                | <ul> <li>Sección de carga y devicarga o</li> </ul> | Desceration and configure for contraction contractor chains                                                     | w space has independent.  | 7                                        |                             |
| Ver mapa de la variable                    |                                                    | . /                                                                                                    |                           |                                          |                             |
| I surround the second second second        |                                                    | 1                                                                                                    | r Concellar               |                                          |                             |
|                                            |                                                    |                                                                                                    |                           | )                                        | Citras char Contributors    |
| 0.01.4                                     |                                                    | Acobodo, L                                                                                                    |                           |                                          | 0                           |
|                                            |                                                    | Paratete                                                                                                    |                           |                                          | 47                          |
|                                            |                                                    | Alamana del V                                                                                                   | alle:                     |                                          | N.                          |
|                                            |                                                    | Alamo, El                                                                                                    |                           |                                          | .43                         |
|                                            |                                                    | Alcata da Herri                                                                                                 | PTN 0                     |                                          | 49                          |
| 0.066                                      |                                                    | Alcohenda                                                                                                    |                           |                                          |                             |
|                                            |                                                    | Alconton                                                                                                    |                           |                                          | .18                         |
|                                            |                                                    | Aldes del Frei                                                                                                  | inia                      |                                          | .57                         |
|                                            |                                                    | Algoto                                                                                                    |                           |                                          |                             |
|                                            |                                                    | Alpedrete                                                                                                    |                           |                                          | 5                           |
|                                            |                                                    | ombito.                                                                                                    |                           |                                          | .65                         |
|                                            |                                                    | Antonuelo                                                                                                    |                           |                                          | .20                         |
|                                            |                                                    | 8.(arg)) are 7                                                                                                  |                           |                                          | 5                           |
| 0140                                       |                                                    | /vganda.co.i i                                                                                                  |                           |                                          | .49                         |
|                                            |                                                    | But or of the second second second second second second second second second second second second second second |                           |                                          | .44                         |
| 0564                                       |                                                    | Atarac, FI                                                                                                    |                           |                                          | 0                           |
|                                            |                                                    |                                                                                                    |                           |                                          | .63                         |
| 0100                                       |                                                    | Becomt de la B                                                                                                  | (ALTE DA                  |                                          | .61                         |
|                                            |                                                    | Belovante de 1                                                                                                  |                           |                                          |                             |

Habría que seleccionar: Aceptar --- Cancelar 2. O Importándolos desde un Fichero Externo Excel

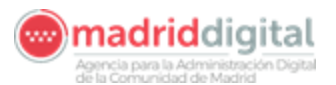

| <u>Editar Ver</u> Historial <u>Marcadores</u>                                                                                                    | Herramientas Ayuda                 |                                                                                                    |                   |                                      |                                                                                                    |     |
|----------------------------------------------------------------------------------------------------|------------------------------------|----------------------------------------------------------------------------------------------------|-------------------|--------------------------------------|----------------------------------------------------------------------------------------------------|-----|
| http://www.madrid.org/bdt/Gua                                                                                                    | rdarVbles.icm                      |                                                                                                    |                   | 🟫 + 🕑 🛃 + Goo                        | gle                                                                                                    | s   |
| s visitados 🍯 Nomecalles 📋 BDT - Inicio                                                                                                    | o 🛂 Google 🔢 🔊 noticias 🗋 SITO 📋   | Gestión de peticiones                                                                                                    |                   |                                      |                                                                                                    |     |
| T - Edición de datos                                                                                                    | +                                  |                                                                                                    |                   |                                      |                                                                                                    |     |
| N de Tacca                                                                                                    |                                    | Banco de Datos Territori                                                                                                    | al                |                                      | Instituto de<br>Estadística                                                                                                    |     |
| Variables de usuario                                                                                                    | 0- 25 de 179 variables             | Páginas: 1 2 3 4 5 6 7 8                                                                                                    |                   | Variables por página 25 💌            | Volver al Inicio de E                                                                                                    | IDT |
|                                                                                                    |                                    | Datos guardados correctamente                                                                                                    |                   |                                      |                                                                                                    |     |
| Variable:                                                                                                    | Ratio de Mujeresi Estudiantes      | Estac                                                                                                    | o de la<br>iable: | Disponible                           |                                                                                                    |     |
| Ámbito territorial:                                                                                                    | Municipios                         | / Te                                                                                                    | ma:               | Educación, formación e investigación |                                                                                                    |     |
| Fecha de referencia:                                                                                                    | 21/9/2011                          | Un                                                                                                    | idad:             | Número                               |                                                                                                    |     |
| Datos en formato xis (EXC                                                                                                    | CEL) Sección de carga y descarga o | le ficheros xis                                                                                                    |                   |                                      |                                                                                                    |     |
| Ver mapa de la variabl                                                                                                    | le 🚺                               |                                                                                                    |                   |                                      |                                                                                                    |     |
| Página anterior                                                                                                    | Si lesea conservar los ca          | mbios que realice en cada página, debe salvarle                                                                                                    | is antes d        | le cambiar a otra página             | Guardar cambios                                                                                                    |     |
| Código                                                                                                    |                                    | Descripción del código                                                                                                    |                   |                                      | Dato                                                                                                    |     |
| 0014                                                                                                    |                                    | Acebeda, La                                                                                                    |                   |                                      | 0                                                                                                    |     |
|                                                                                                    | 1                                  | Alalvir                                                                                                    |                   |                                      | .47                                                                                                    |     |
| 0029                                                                                                    | 1                                  |                                                                                                    |                   |                                      |                                                                                                    |     |
| 0029<br>0035                                                                                                    |                                    | Alameda del Valle                                                                                                    |                   |                                      | .6                                                                                                    |     |
| 0029<br>0035<br>0040                                                                                                    |                                    | Alameda del Valle<br>Álamo, El                                                                                                    |                   |                                      | .6                                                                                                    |     |
| 0029<br>0035<br>0040<br>0053                                                                                                    |                                    | Alameda del Valle<br>Álamo, El<br>Alcalá de Henares                                                                                                    |                   |                                      | .6<br>.43<br>.49                                                                                                    |     |
| 0029<br>0035<br>0040<br>0053<br>0066                                                                                                    |                                    | Alameda del Valle<br>Álamo, El<br>Alcalá de Henares<br>Alcobendas                                                                                                    |                   |                                      | .6<br>.43<br>.49<br>.5                                                                                                    |     |
| 0029<br>0035<br>0040<br>0053<br>0066<br>0072                                                                                                    |                                    | Alameda del Valle<br>Álamo, El<br>Alcalá de Henares<br>Alcobendas<br>Alcorcón                                                                                                    |                   |                                      | .6<br>.43<br>.49<br>.5<br>.48                                                                                                    |     |
| 0029<br>0035<br>0040<br>0053<br>0066<br>0072<br>0088                                                                                                    |                                    | Alameda del Valle<br>Álamo, El<br>Alcalá de Henares<br>Alcobendas<br>Alcorcón<br>Aldea del Fresno                                                                                                    |                   |                                      | 6<br>43<br>.49<br>.5<br>.48<br>.57                                                                                                    |     |
| 0029<br>0035<br>0040<br>0053<br>0066<br>0072<br>0088<br>0091                                                                                                    |                                    | Alameda dei Valle<br>Álamo, El<br>Alcalá de Henares<br>Alcobendas<br>Alcorcón<br>Aldea del Fresno<br>Algete                                                                                                    |                   |                                      | 6<br>43<br>49<br>5<br>48<br>.57<br>.57<br>.5                                                                                                   |     |
| 0029<br>0035<br>0040<br>0053<br>0066<br>0072<br>0088<br>0091<br>0091<br>0105                                                                                                 |                                    | Alameda dei Valle<br>Álamo, El<br>Alcalá de Henares<br>Alcobendas<br>Alcorcón<br>Aldea del Fresno<br>Algete<br>Algete                                                                                                    |                   |                                      | 6<br>.43<br>.49<br>.5<br>.48<br>.57<br>.57<br>.5<br>.5<br>.5                                                                                   |     |
| 0029<br>0035<br>0040<br>0053<br>0066<br>0072<br>0088<br>0091<br>0105<br>0112                                                                                                 |                                    | Alameda del Valle<br>Álamo, El<br>Alcalá de Henares<br>Alcobendas<br>Alcorcón<br>Aldea del Fresno<br>Algete<br>Algete<br>Algete                                                                                                    |                   |                                      | 6<br>43<br>49<br>5<br>46<br>57<br>5<br>5<br>5<br>65                                                                                            |     |
| 0029<br>0035<br>0040<br>0053<br>0066<br>0072<br>0088<br>0091<br>0105<br>0112<br>0112                                                                                         |                                    | Alameda del Valle<br>Álamo, El<br>Alcalá de Henares<br>Alcobendas<br>Alcorcón<br>Aldea del Fresno<br>Algete<br>Algete<br>Anpetrete<br>Arnbite<br>Anchuelo                                                                                                  |                   |                                      | 6<br>.43<br>.49<br>.5<br>.5<br>.5<br>.5<br>.5<br>.5<br>.5<br>.5<br>.5<br>.5<br>.5<br>.5<br>.5                                                  |     |
| 0029<br>0035<br>0040<br>0053<br>0066<br>0072<br>0088<br>0091<br>0105<br>0112<br>0112<br>0133                                                                                 |                                    | Alameda dei Valle<br>Álamo, El<br>Alcalá de Henares<br>Alcobendas<br>Alcorcón<br>Aldea del Fresno<br>Algete<br>Algete<br>Algete<br>Anbite<br>Anchuelo<br>Anchuelo                                                                                          |                   |                                      | 6<br>.43<br>.49<br>.5<br>.5<br>.5<br>.5<br>.5<br>.65<br>.38<br>.5                                                                              |     |
| 0029<br>0035<br>0040<br>0053<br>0056<br>0072<br>0088<br>0091<br>0105<br>0112<br>0112<br>0127<br>0133<br>0148                                                                 |                                    | Alameda dei Valle<br>Álamo, El<br>Alcalá de Henares<br>Alcobendas<br>Alcorcón<br>Aldea del Fresno<br>Algete<br>Algete<br>Algete<br>Anbute<br>Anchueto<br>Arranjuez<br>Arganda del Rey                                                                      |                   |                                      | 6<br>.43<br>.49<br>.5<br>.5<br>.5<br>.5<br>.5<br>.5<br>.5<br>.5<br>.38<br>.5<br>.5<br>.5<br>.5<br>.5<br>.5<br>.5<br>.5<br>.5<br>.5<br>.5<br>.5 |     |
| 0029<br>0035<br>0040<br>0053<br>0066<br>0072<br>0088<br>0091<br>0105<br>0112<br>0127<br>0133<br>0148<br>0151                                                                 |                                    | Alameda dei Valle<br>Álamo, El<br>Alcalá de Henares<br>Alcobendas<br>Alcorcón<br>Aldea del Fresno<br>Algete<br>Algete<br>Angete<br>Anbite<br>Arnbite<br>Arnbite<br>Arnbite<br>Aranjuez<br>Arganda del Rey<br>Arroytmólinos                                 |                   |                                      | 6<br>.43<br>.49<br>.5<br>.57<br>.5<br>.5<br>.5<br>.5<br>.65<br>.38<br>.5<br>.5<br>.49<br>.44                                                   |     |
| 0029<br>0035<br>0040<br>0053<br>0056<br>0072<br>0088<br>0091<br>0105<br>0112<br>0127<br>0127<br>0133<br>0148<br>0151                                                         |                                    | Alameda del Valle<br>Álamo, El<br>Alcalá de Henares<br>Alcobendas<br>Alcorcón<br>Aldea del Fresno<br>Algete<br>Alpedrete<br>Ambite<br>Anchuelo<br>Aranjuez<br>Arganda del Rey<br>Arroyomolinos                                                             |                   |                                      | 6<br>43<br>49<br>5<br>5<br>5<br>5<br>5<br>5<br>5<br>5<br>38<br>5<br>49<br>49<br>0                                                              |     |
| 0029<br>0035<br>0040<br>0053<br>0056<br>0072<br>0088<br>0091<br>0105<br>0112<br>0127<br>0133<br>0148<br>0151<br>0151<br>0154<br>0151                                         |                                    | Alameda dei Valle<br>Álamo, El<br>Alcalá de Henares<br>Alcobendas<br>Alcobendas<br>Algete<br>Algete<br>Algete<br>Anbite<br>Anchuelo<br>Arnbuelo<br>Aranjuez<br>Arganda dei Rey<br>Arryormólinos<br>Alazar, El<br>Bates                                     |                   |                                      | 6<br>.43<br>.49<br>.5<br>.5<br>.5<br>.5<br>.5<br>.5<br>.5<br>.5<br>.5<br>.38<br>.5<br>.49<br>.49<br>.44<br>.0<br>.53                           |     |
| 0029<br>0035<br>0040<br>0053<br>0066<br>0072<br>0088<br>0091<br>0105<br>0112<br>0112<br>01127<br>0133<br>0148<br>0151<br>0151<br>0151<br>0151<br>0151<br>0151<br>0151<br>015 |                                    | Alameda del Valle<br>Álamo, El<br>Alcalá de Henares<br>Alcobandas<br>Alcorcón<br>Aldea del Fresno<br>Algete<br>Algete<br>Algete<br>Algete<br>Algete<br>Algete<br>Algete<br>Algete<br>Algete<br>Algete<br>Algete<br>Algete<br>Algete<br>Bartes<br>El Batres |                   |                                      | 6<br>.43<br>.49<br>.5<br>.5<br>.5<br>.5<br>.5<br>.5<br>.5<br>.5<br>.5<br>.5<br>.5<br>.5<br>.5                                                  |     |

También se puede mostrar el <u>mapa</u>sin tener que salir de la pantalla **Filtrado de variables** 

Para poder acceder a una variable en concreto filtramos por:

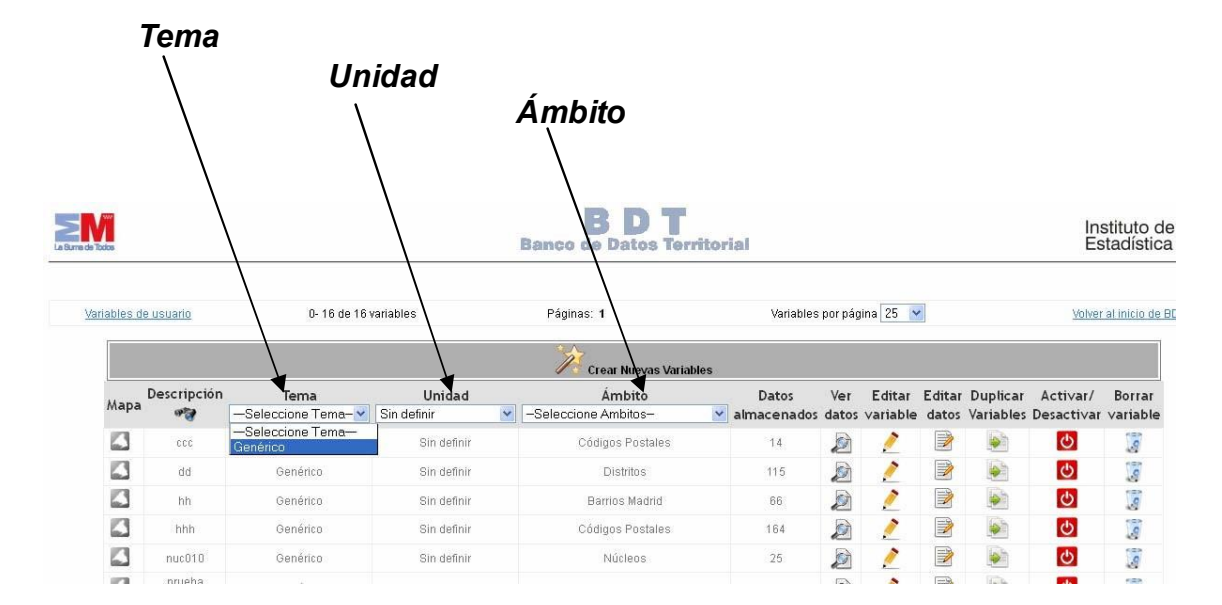

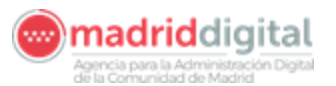

| /ariables c        | le usuario                                                                                        | 0- 23 de 23                                                                                 | variables                                                      | Páginas                                                                                                    | s: <b>1</b>                                                                                                    | Variable                                        | s por pá                                             | gina 25 📘                             | 1                       |                                   | Volve                                                                                                    | r al inicio                                             |
|--------------------|---------------------------------------------------------------------------------------------------|---------------------------------------------------------------------------------------------|----------------------------------------------------------------|----------------------------------------------------------------------------------------------------|----------------------------------------------------------------------------------------------------|-------------------------------------------------|------------------------------------------------------|---------------------------------------|-------------------------|-----------------------------------|----------------------------------------------------------------------------------------------------|---------------------------------------------------------|
|                    |                                                                                                   |                                                                                             |                                                                | *                                                                                                    | Crear Nuevas Variables                                                                                             | 1                                               |                                                      |                                       |                         |                                   |                                                                                                    |                                                         |
|                    | Descripción                                                                                       | Tema                                                                                        | Unidad                                                         |                                                                                                    | Ámbito                                                                                                    | Datos                                           | Ver                                                  | Editar                                | Editar                  | Duplicar                          | Activar/                                                                                                    | Borr                                                    |
| мара               |                                                                                                   | —Seleccione Tema- 🗙                                                                         | -Seleccione Unidade 🕶                                          | -Seleccior                                                                                                    | ne Ambitos–                                                                                                    | 🖌 almacenado                                    | s datos                                              | variable                              | datos                   | Variables                         | Desactiva                                                                                                    | varial                                                  |
|                    | 000                                                                                               | Genérico                                                                                    | -Seleccione Unidades-<br>Euros                                 | <u>1</u> 11                                                                                                    | igos Postales                                                                                                    | 1.4                                             |                                                      | /                                     |                         | <b>S</b>                          | C                                                                                                    | 0                                                       |
|                    | dd                                                                                                | Genérico                                                                                    | Habitantes por Kilómetro<br>Hectáreas                          | o cuadrado.                                                                                                    | Distritos                                                                                                    | 115                                             |                                                      | 1                                     |                         | <b>S</b>                          | C                                                                                                    | .9                                                      |
| 23                 | hh                                                                                                | Genérico                                                                                    | Horas<br>Kilómotro cuedrado                                    |                                                                                                    | rrios Madrid                                                                                                    | 66                                              |                                                      | 1                                     |                         | (e)                               | ¢                                                                                                    | .0                                                      |
| 13                 | hhh                                                                                               | Genérico                                                                                    | Sin definir                                                    |                                                                                                    | igos Postales                                                                                                    | 164                                             |                                                      | 1                                     |                         |                                   | C                                                                                                    | 10                                                      |
| iables de          | usuario                                                                                           | 0- 2 de 2 variat                                                                            | bles                                                           | Banco de<br>Páginas: 1                                                                                                    | BDT<br>Datos Territor                                                                                              | ial<br>Variables p                              | or página                                            | 25 🗸                                  |                         |                                   | Ins<br>Est                                                                                                    | tituto<br>adísti                                        |
| riables de         | usuario                                                                                           | D- 2 de 2 variat                                                                            | bles                                                           | Banco de<br>Páginas: 1                                                                                                    | B D T<br>Datos Territor                                                                                            | <b>ial</b><br>Variables p                       | or página                                            | 25 💌                                  |                         |                                   | Ins<br>Est                                                                                                    | tituto<br>adísti                                        |
| riables de         | usuario<br>Descripción                                                                            | 0- 2 de 2 variat                                                                            | bles<br>Libidad                                                | Páginas: 1                                                                                                    | BDT<br>Datos Territor                                                                                              | ial<br>Variables p                              | or página                                            | 25 💌                                  | ditar [                 | Dunlicar                          | Ins<br>Esi<br>Volvera                                                                                                    | tituto d<br>adístic                                     |
| riables de<br>Mapa | usuario<br>Descripción                                                                            | 0-2 de 2 variat<br>Tema<br>—Seleccione Tema- 🕶 [                                            | bles<br>Unidad<br>Seleccione Unidadi 💙 🚺                       | Páginas: 1                                                                                                    | ear Nuevas Variables                                                                                               | Variables p<br>Datos<br>almacenados o           | orpágina<br>Ver<br>datos ∨                           | 25 ▼<br>Editar E<br>ariable (         | ditar D<br>latos V      | Duplicar<br>ariables D            | Ins<br>Esi<br><u>Volvera</u><br>Activar/<br>resactivar \                                                                                                    | tituto d<br>adístic<br>l inicio de<br>Borrar<br>ariable |
| riables de<br>Mapa | usuario<br>Descripción<br>** -<br>hh                                                              | 0-2 de 2 variat<br>Tema<br>—Seleccione Tema- V                                              | Unidad<br>—Seleccione Unidade v<br>Sin definir                 | Páginas: 1<br>Páginas: 1<br>Páginas: Cr<br>Barrios Madri<br>-Seleccione J<br>Areas de Sal                                                                                                    | ear Nuevas Variables<br>Ambito<br>d<br>Ambitos-<br>ud                                                              | Variables p<br>Datos<br>almacenados<br>66       | orpágina<br>Ver<br>datos v                           | 25 ⊻<br>Editar E<br>ariable o         | ditar E<br>latos V      | Duplicar<br>ariables D            | Ins<br>Esi<br>Volvera<br>Activar/<br>lesactivar v                                                                                                    | tituto d<br>adístic<br>I inicio de<br>Borrar<br>ariable |
| riables de<br>Mapa | Descripción<br>hh<br>prueba<br>barrios2011                                                        | 0-2 de 2 variat<br>Tema<br>—Seleccione Tema- v<br>Genérico<br>Genérico                      | Unidad<br>-Seleccione Unidade ♥<br>Sin definir<br>Euros        | Páginas: 1<br>Páginas: 1<br>Earrios Madri<br>-Seleccione,<br>Areas de Sen<br>Barrios Madri<br>Códigos Post                                                                                                    | ear Nuevas Variables<br>Ambito<br>d<br>Ambitos-<br>ud<br>vicios Sociales<br>eles                                   | Datos<br>almacenados<br>66<br>78                | or página<br>Ver<br>datos v                          | Editar E<br>ariable d                 | ditar E<br>latos V<br>P | Dupticar<br>Tariables<br>D        | Ins<br>Solvers<br>Volvers<br>Activar/<br>vesactivar v<br>©                                                                                                    | tituto d<br>adístic<br>l Inicio de<br>Borrar<br>ariable |
| riables de<br>Mapa | Descripción<br>Pescripción<br>Pescripción<br>prueba<br>prueba<br>prueba<br>barrios2011<br>usuario | 0- 2 de 2 variat<br>Tema<br>—Seleccione Tema- V<br>Genérico<br>Genérico<br>0- 2 de 2 variat | Unidad<br>—Seleccione Unidadev<br>Sin definir<br>Euros<br>bles | Páginas: 1<br>Páginas: 1<br>Página | ear Nuevas Variables<br>Ámbito<br>d<br>Ambitos<br>ud<br>vicios Socieles<br>dales<br>es de Servicios Sociel<br>alud | Datos<br>almacenados<br>66<br>79<br>Variables p | or página<br>Ver<br>datos v<br>20<br>20<br>or página | Editar E<br>ariable c<br>25 v<br>25 v | ditar D<br>latos V<br>P | Duplicar<br>Gariables<br>Duplicar | Activar/<br>Control of the section of the section of | tituto<br>adísti<br>Linicio d<br>Borrar<br>ariable      |

## 2.5.2. Estructura del fichero Excel a importar

1. Aunque el fichero tenga más de una <u>Hoja</u> Excel se va a cargar sólo los datos que estén en la primera

**Ejemplo**: En la pantalla anterior vemos que él ámbito territorial es el Municipio, entonces el fichero excell que vamos a importar debe tener la siguiente estructura:

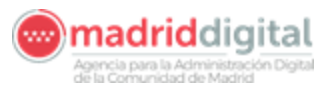

|       | Aicrosoft E   | xcel - RKUKNM.xls                                     |                      |              |              |            |        |                 |      |         |                | [          | _ 7 🔀    |
|-------|---------------|-------------------------------------------------------|----------------------|--------------|--------------|------------|--------|-----------------|------|---------|----------------|------------|----------|
| :B)   | Archivo I     | Edición Ver Insertar Eormato Herramientas Datos Venta | ana <u>?</u> eDocPri | inter->PDF   |              |            |        |                 |      |         | Escriba una pr | egunta     | - 8 ×    |
| In    |               | a 🗃 🖪 la 🖤 🕮 la 🖻 🖷 - 🖉 l 🗉 - 🔍 - 15                  | - 2 · 24             | 31 100 49    | 0 0          | Arial      |        | • 10 • 🕽        | KS   |         |                | 100 - 31 - | A - 1    |
| 1 092 | Importan OD   | E Experter ODE                                        |                      |              |              |            |        |                 | -    |         |                | 11.200     | -        |
|       | ad ad         |                                                       |                      |              |              |            |        |                 |      |         |                |            |          |
| -     | AI            | → pr Coolgo                                           |                      | 0            | E            |            | 0      |                 |      | - C - C | 12             |            | -        |
|       | A             | Describution                                          | Data                 | U            | C            | - P.       | G      | m               | - P. | J       | ĸ              |            | -        |
| 2     | DO14          | Acabeda La                                            | 12                   |              |              |            |        |                 |      |         |                |            |          |
| 3     | hnoa          | Aishir                                                | 221                  |              |              |            |        |                 |      | -       |                |            |          |
| A     | 0025          | Alameda del Valle                                     | 12                   |              |              |            |        |                 |      | -       |                |            |          |
| 5     | 0000          | Álamo El                                              | 21                   |              |              |            |        |                 |      |         |                |            |          |
| 6     | 0040          | Alcalá de Henares                                     | 4154                 |              |              |            |        |                 |      |         |                |            |          |
| 7     | 0066          | Alcohendas                                            | 3309.2               |              |              |            |        |                 |      |         |                |            |          |
| 8     | 0072          | Alcorcón                                              | 4117.6               |              |              |            |        |                 |      |         |                |            |          |
| 9     | 0088          | Aldea del Fresno                                      | 4926                 |              |              |            |        |                 |      |         |                |            |          |
| 10    | 0091          | Algete                                                | 5734,4               |              |              |            |        |                 |      |         |                |            |          |
| 11    | 0105          | Alpedrete                                             | 6542,8               |              |              |            |        |                 |      |         |                |            |          |
| 12    | 0112          | Ambite                                                | 7351,2               |              |              |            |        |                 |      |         |                |            |          |
| 13    | 0127          | Anchuelo                                              | 8159,6               |              |              |            |        |                 |      |         |                |            |          |
| 14    | 0133          | Aranjuez                                              | 8968                 |              |              |            |        |                 |      |         |                |            |          |
| 15    | 0148          | Arganda del Rey                                       | 9776,4               |              |              |            |        |                 |      |         |                |            |          |
| 16    | 0151          | Arroyomolinos                                         | 10584,8              |              |              |            |        |                 |      |         |                |            |          |
| 17    | 0164          | Atazar, El                                            | 11393,2              |              |              |            |        |                 |      |         |                |            |          |
| 18    | 0170          | Batres                                                | 12201,6              |              |              |            |        |                 |      |         |                |            |          |
| 19    | 0186          | Becerril de la Sierra                                 | 13010                |              |              |            |        |                 |      |         |                |            |          |
| 20    | 0199          | Belmonte de Tajo                                      | 13818,4              |              |              |            |        |                 |      | -       |                |            | _        |
| 21    | 0203          | Berzosa del Lozoya                                    | 14626,8              |              |              |            |        |                 |      | -       |                |            |          |
| 22    | 0210          | Berrueco, El                                          | 15435,2              |              |              |            |        |                 |      | -       |                |            | _        |
| 23    | 0226          | Boadilla del Monte                                    | 16243,6              |              |              |            |        |                 |      |         |                |            | _        |
| 24    | 0231          | Boalo, El                                             | 17052                |              | <u> </u>     | 1          |        |                 |      |         |                |            | _        |
| 25    | 0246          | Braojos                                               | 17860,4              |              |              |            |        |                 |      |         |                |            | _        |
| 26    | 0259          | Brea de Tajo                                          | 18668,8              |              |              |            |        |                 |      |         |                |            |          |
| 21    | 0262          | Brunete                                               | 19477,2              |              |              |            |        |                 |      |         |                |            | _        |
| 28    | 0278          | Butrago del Lozoya                                    | 20285,6              |              |              |            |        |                 |      |         |                |            | _        |
| 29    | 0204          | Cabavillas da la Ciana                                | 21094                |              |              |            |        |                 |      |         |                |            |          |
| 30    | 0297          | Cabarillas de la Sierra<br>Cabrara La                 | 21902,4              |              |              |            |        |                 |      | -       |                |            | _        |
| 31    | 0301<br>h249  | Cadeles de les Midries                                | 22710,0              |              |              |            |        |                 |      | -       |                |            | _        |
| 32    | 0310<br>haaa  | Camarma de Esteruelas                                 | 23313,2              |              |              |            |        |                 |      | -       |                |            |          |
| 34    | 6323<br>11339 | Campa Real                                            | 24327,6              |              |              |            |        |                 |      | -       |                |            | -        |
| 35    | 0333          | Canancia                                              | 25130                |              |              |            |        |                 |      | -       |                |            | _        |
| 36    | 0367          | Carabaña                                              | 26752.8              |              |              |            |        |                 |      |         |                |            |          |
| 37    | D360          | Casambuelos                                           | 27561.2              |              |              |            |        |                 |      |         |                |            | _        |
| 38    | 0376          | Cenicientos                                           | 28369.6              |              |              |            |        |                 |      |         |                |            |          |
| 39    | 0382          | Cercedilla                                            | 29178                |              |              |            |        |                 |      |         |                |            |          |
| 40    | 0395          | Cervera de Buitrago                                   | 29986.4              |              |              |            |        |                 |      |         |                |            |          |
| 41    | 0409          | Ciempozuelos                                          | 30794.8              |              |              |            |        |                 |      |         |                |            |          |
| 42    | D416          | Cobeña                                                | 31603.2              |              |              |            |        |                 |      |         |                |            |          |
| 43    | 0421          | Colmenar del Arroyo                                   | 32411.6              |              |              |            |        |                 |      |         |                |            |          |
| 44    | 0437          | Colmenar de Oreja                                     | 33220                |              |              |            |        |                 |      |         |                |            |          |
| 45    | 0442          | Colmenarejo                                           | 34028,4              |              |              |            |        |                 |      |         |                |            |          |
| 46    | D466          | Colmenar Viejo                                        | 34836,8              |              |              |            |        |                 |      |         |                |            |          |
| 47    | 0468          | Collado Mediano                                       | 35645,2              |              |              |            |        |                 |      |         |                |            |          |
| 48    | 0474          | Collado Villalba                                      | 36453,6              |              |              |            |        |                 |      |         |                |            | ~        |
| 14 4  | + H HC        | oja1 / Hoja2 / Hoja3 /                                |                      |              |              |            | <      |                 |      |         |                |            | 12       |
| Listo |               |                                                       |                      |              |              |            |        |                 |      |         |                | NUM        |          |
| -     | Inicio        | 🔨 😥 😋 🖼 💯 👫 🦈 🕞 DitPerfil Usuariotyce                 | BDT - Edit           | ción de dato | We manual BD | T.doc - Mi | Micros | oft Excel - RKU |      |         | ES 2           |            | 9, 10:10 |

- **2.** La Columna A Celda "A1" : Debe poner **Código**, debe corresponder con los códigos del tipo de corte de Ámbito Territorial que se seleccione
- **3.** La Columna B Celda "B1" Debe poner **Descripción** debe corresponder los literales con el tipo de corte de Ámbito Territorial que se seleccione
- 4. A partir de la Columna C es dónde van a ir los Datos

Buscamos la dirección dónde está el fichero, elegimos la columna de datos y

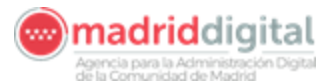

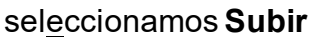

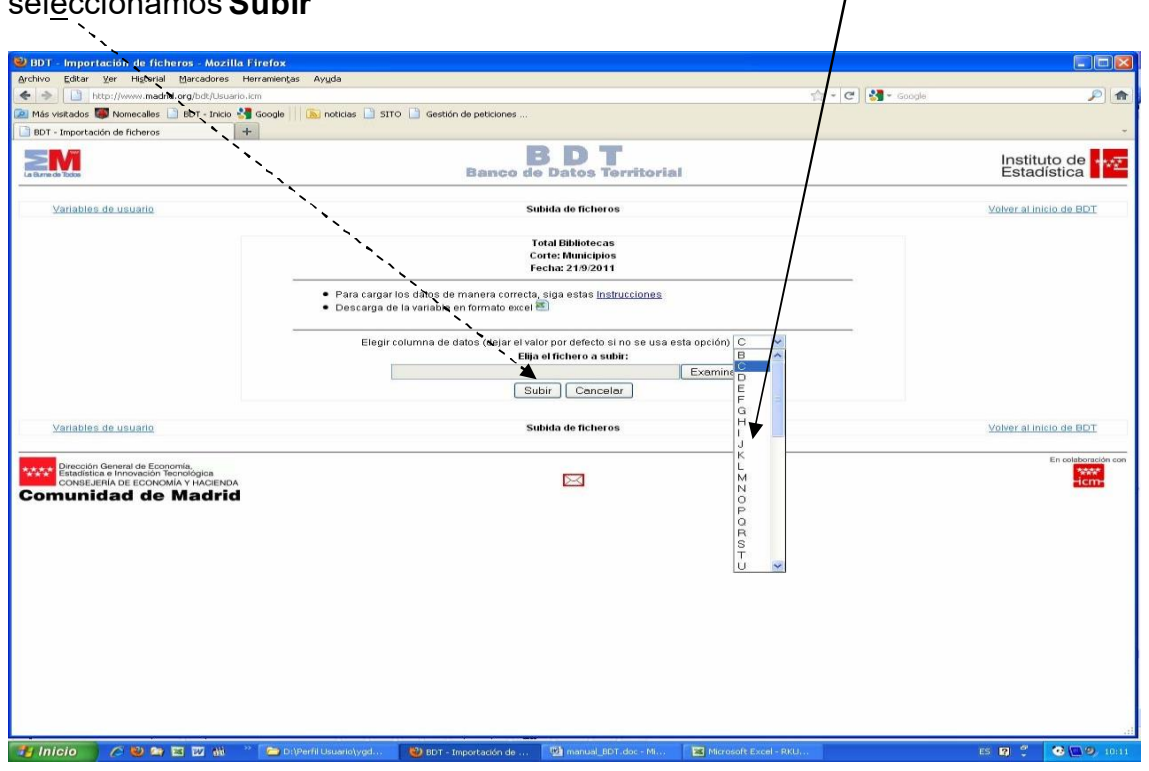

Aparecerá una pantalla de información del nombre del fichero que vamos a Importar.

|                                                  | and a state                                                                                                    |                                                                                                    | <br>ell                     |
|--------------------------------------------------|----------------------------------------------------------------------------------------------------|----------------------------------------------------------------------------------------------------|-----------------------------|
| Más visitados 🌃 Nomecalles 📑 BDT - Inicio 🚑 Goog | e 🔰 🍋 noticias 📑 51TO 📑 Gestión de peticiones                                                                                                    |                                                                                                    |                             |
| BDT - Importación de ficheros +                  |                                                                                                    |                                                                                                    |                             |
|                                                  | Barroo da                                                                                                    | Batos Territorial                                                                                     | Instituto de<br>Estadística |
| Mattalites de usuario                            | 54                                                                                                    | bida de ficheros                                                                                      | Colver al munico da ElloT   |
|                                                  |                                                                                                    | otal Bibliotocas<br>orte: Municípios<br>reho: 21/9/2011                                               |                             |
|                                                  | Para cargar los delos de manara conscio<br>Descarga de la variable<br>Il nobro que l<br>Producedadore<br>Producedadore | siga estas Instrucciones<br>a elegido para Importe: es<br>a querer importer dicho Rohero7<br>amminer. |                             |
| Varialina da unuato                              |                                                                                                    | Aceptar Cancelar                                                                                      | oniver at initian the RECT  |
| Diministra de recención y Pacienca               |                                                                                                    |                                                                                                    |                             |
| comunidad de Madrid                              |                                                                                                    |                                                                                                    |                             |
|                                                  |                                                                                                    |                                                                                                    |                             |
|                                                  |                                                                                                    |                                                                                                    |                             |
|                                                  |                                                                                                    |                                                                                                    |                             |
|                                                  |                                                                                                    |                                                                                                    |                             |

Si hubiese datos ya cargados de otra vez en esa variable también nos avisará de que existen datos cargados y que si aceptamos borrara los datos iniciales serán borrados.

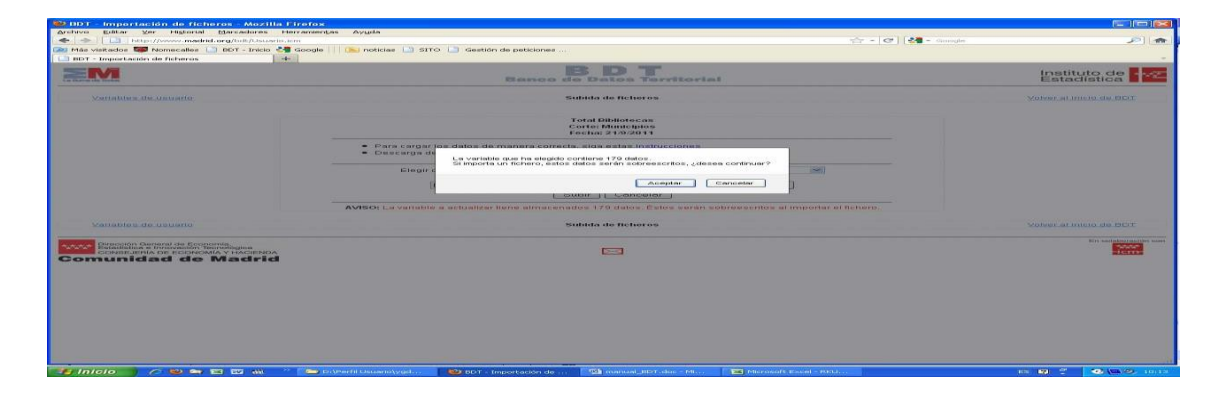

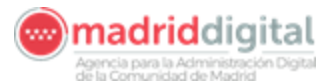

Una vez importado nos enviará un mensaje a nuestro correo con la información del fichero que hemos importado:

| 😂 BDT - Subida correcta - Mozilla Firefox                                                       |                                                                                                    |                                |                          |
|-------------------------------------------------------------------------------------------------|----------------------------------------------------------------------------------------------------|--------------------------------|--------------------------|
| Archivo Editar Ver Higtorial Marcadores He                                                      | rramientas Ayuda                                                                                                    |                                |                          |
| + + http://www.madrid.org/bdt/Subir.icm                                                         |                                                                                                    | 😭 👻 😋 🚺 🕷 Google               | <b>ب</b>                 |
| 🎑 Más visitados 👹 Nomecalles 📑 BDT - Inicio 🔧                                                   | Google 🔢 🔝 noticias 📑 SITO 📑 Gestión de peticiones                                                                                                    |                                |                          |
| BDT - Subida correcta +                                                                         |                                                                                                    |                                |                          |
|                                                                                                 | B D T<br>Banco de Datos Territorial                                                                                                    |                                | Instituto de Estadística |
| Variables de usuario                                                                            |                                                                                                    |                                | Volver al inicio de BDT  |
|                                                                                                 | FICHERO IMPORTADO CORRECTAMENTE<br>Se ha enviade a su correo electrónico un informe sobre dicha actualiza<br>Será redireccionado automáticamente en 10 segundos. Si esto no ocurre, pulse | ición.<br>este <u>enlace</u> . |                          |
| Variables de usuario                                                                            |                                                                                                    |                                | Volver al inicio de BDT  |
|                                                                                                 |                                                                                                    |                                |                          |
| valor de la variable 19627<br>valor de la variable 196472<br>valor de operacion edit/objeAlGeos |                                                                                                    |                                |                          |
| mailto:iestanomecal@madrid.org                                                                  |                                                                                                    | 10.02 (0.021) (1               |                          |
| 🥶 Inicio 🔰 🍋 😫 🖼 📾 👋 🦈                                                                          | 🔁 Di\Perfil Usuarlo\ygd 🔮 BDT - Subida correcta 🐏 manual_BDT.doc - Mi 📧 Microsoft Ex                                                                                                    | ccel - RKU,                    | ES 🛛 🗘 🥺 🚱 1013          |

Se volverá a la pantalla de datos

| defined as a first section and the section of         | Constant III (Constantino III) este | 1. ( ) standide de externe es              |                                       |                           |                    |        |
|-------------------------------------------------------|-------------------------------------|--------------------------------------------|---------------------------------------|---------------------------|--------------------|--------|
| Askados ன Nomecalles 🛄 BDT - Inicio                   | acogle     🔤 noticias 🛄 sirc        | Gestion de peticiones                      |                                       |                           |                    |        |
|                                                       |                                     | BDT                                        |                                       |                           | Instituto          | de 🛃   |
| Re Taylors                                            |                                     | Banco de Datos Ter                         | ritorial                              |                           | Estadísti          | ica 📕  |
| Variables de usuario 0-                               | 25 de 179 variables                 | Páginas: 112131415151715                   |                                       | Variables por página 25 💌 | Volver al inicio.r | de BDT |
| Variable:                                             | Total Bibliotecas                   |                                            | Estado de la<br>variable:             | Disponible                |                    |        |
| Ambito territorial:                                   | Municipios                          |                                            | Tema:                                 | Oenérico                  |                    |        |
| Fecha de eferencia:                                   | 21/9/2011                           |                                            | Unidad:                               | Nümero                    |                    |        |
| Datos en formato XI (EXCE)<br>Ver mapa de la variable | L) Sección de carga y desca         | rga de ficheros sis                        |                                       |                           |                    |        |
| Pégine entenor                                        | Si desea conservar lo               | s cambios que realice en cada página, debe | salvarios antes d                     | le cambiar a otra página  | Guardar cambios    |        |
| Codigo                                                |                                     | Descripción del o                          | odigo                                 |                           | Dato               |        |
| 0014                                                  |                                     | Acebeda, La                                |                                       |                           | 12                 | 1      |
| 0029                                                  |                                     | Ajalvir                                    |                                       |                           | 221                |        |
| 0035                                                  |                                     | Alameda del V                              | slie                                  |                           | 12                 |        |
| 0040                                                  |                                     | Álamo, El                                  |                                       |                           | 21                 | 1      |
| 0063                                                  |                                     | Alcalá de Hens                             | res                                   |                           | 4154               | 11     |
| 0066                                                  |                                     | Alcobendas                                 |                                       |                           | 3309.2             | 1      |
| 0072                                                  |                                     | Alcorcón                                   |                                       |                           | 4117.6             | 1      |
| 0088                                                  |                                     | Aldea del Fres                             | no                                    |                           | 4926               | 1      |
| 0091                                                  |                                     | Algete                                     |                                       |                           | 5734.4             | 1      |
| 0105                                                  |                                     | Alpedrete                                  |                                       |                           | 6542.8             | 1      |
| 0112                                                  |                                     | Ambite                                     |                                       |                           | 7351.2             | 1      |
| 0127                                                  |                                     | Anchuelo                                   |                                       |                           | 8159.6             | 1      |
| 0133                                                  |                                     | Nanjuez                                    |                                       |                           | 8968               | 1      |
| 0146                                                  |                                     | Arganda Nel F                              | oy                                    |                           | 9776.4             | 1      |
| 0151                                                  |                                     | Arroyomotine                               |                                       |                           | 10584.8            | 1      |
| 0164                                                  |                                     | Atazar, El                                 |                                       |                           | 11393.2            | 1      |
| 0170                                                  |                                     | Batres                                     |                                       |                           | 12201.6            | 1      |
|                                                       |                                     | Becerril de la Si                          | orra                                  |                           | 13010              | 1      |
| 0105                                                  |                                     |                                            | · · · · · · · · · · · · · · · · · · · |                           |                    |        |

Y para volver a la lista de variables seleccionamos Variables de Usuario

Nos aparecerá la pantalla con nuestra nueva variable:

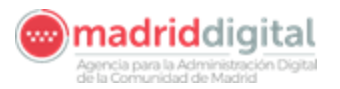

| - Variables de                                                   |                                                                              |                            |           |                       | /                     |              |                    |                 |                    |                           |
|------------------------------------------------------------------|------------------------------------------------------------------------------|----------------------------|-----------|-----------------------|-----------------------|--------------|--------------------|-----------------|--------------------|---------------------------|
|                                                                  | lefinidas por el usuario -                                                   | Mozilla Firefox            |           | /                     |                       |              |                    |                 |                    |                           |
| Editar <u>V</u> er                                               | Higtorial Marcadores Hen                                                     | amientas Ayuda             |           |                       |                       |              |                    |                 |                    |                           |
| http://w                                                         | www.madrid.org/bdt/Usuario.icm                                               |                            | -         |                       |                       |              |                    | C               | Google             |                           |
| visitados 🍯 Nor                                                  | mecalles 📄 BDT - Inicio 😽 G                                                  | ioogle 📗 🔊 noticias 🗋 SITC | Gestión d | de peticiones         |                       |              |                    |                 |                    |                           |
| - Variables definid                                              | das por el usuario +                                                         |                            |           | /                     |                       |              |                    |                 |                    |                           |
| a de Todos                                                       |                                                                              |                            |           | Banco de              | D T<br>Datos Territor | ial          |                    |                 |                    | Instituto d<br>Estadístic |
| Variables de us                                                  | suario                                                                       | 0- 3 de 3 variables        | /         | Páginas: 1            |                       | Varia        | bles por página    | 25 💌            |                    | Volver al inicio de       |
|                                                                  |                                                                              |                            |           | Crea                  | ar Nuevas Variables   |              |                    |                 |                    |                           |
| Ver<br>mapa                                                      | Descripción de la<br>variable                                                | Tema                       | Unidad    | Ámbito<br>territorial | Datos<br>almacenados  | Ver<br>datos | Editar<br>Variable | Editar<br>datos | Activar/Desactivar | Borrar<br>Variable        |
| 13                                                               | Bibliotecas                                                                  | Genérico                   | Número    | Municipios            | 179                   |              | 1                  |                 | ڻ<br>ا             | 0                         |
|                                                                  | Ratio de Mujeresl                                                            | Educación, formación e     | Número    | Municipios            | 178                   |              | 1                  |                 | 6                  | 19                        |
|                                                                  | Total Bibliotecas                                                            | Genérico                   | Número    | Municipios            | 179                   | Þ            | /                  |                 | ৫                  | 3                         |
| Variables de us                                                  | suario                                                                       | 0-3 de 3 variables         |           | Páginas: 1            |                       | Varia        | bles por página    | 25 💌            |                    | Volver al inicio de       |
| Dirección Genera                                                 | ral de Economía,                                                             |                            |           |                       |                       |              |                    |                 |                    | En cola                   |
| Precode General<br>Estadeica e Inn<br>Const.exiFa (0)<br>munidac | ni de Economía<br>novecon discritogica<br>Economia y AutoEnoa<br>d de Madrid |                            |           |                       |                       |              |                    |                 |                    | En col                    |

Explicación de las partes de la pantalla anterior:

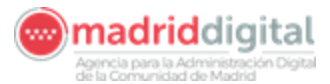

a. Activar/Desactivar: hacemos que la variable esté activa para pintar el

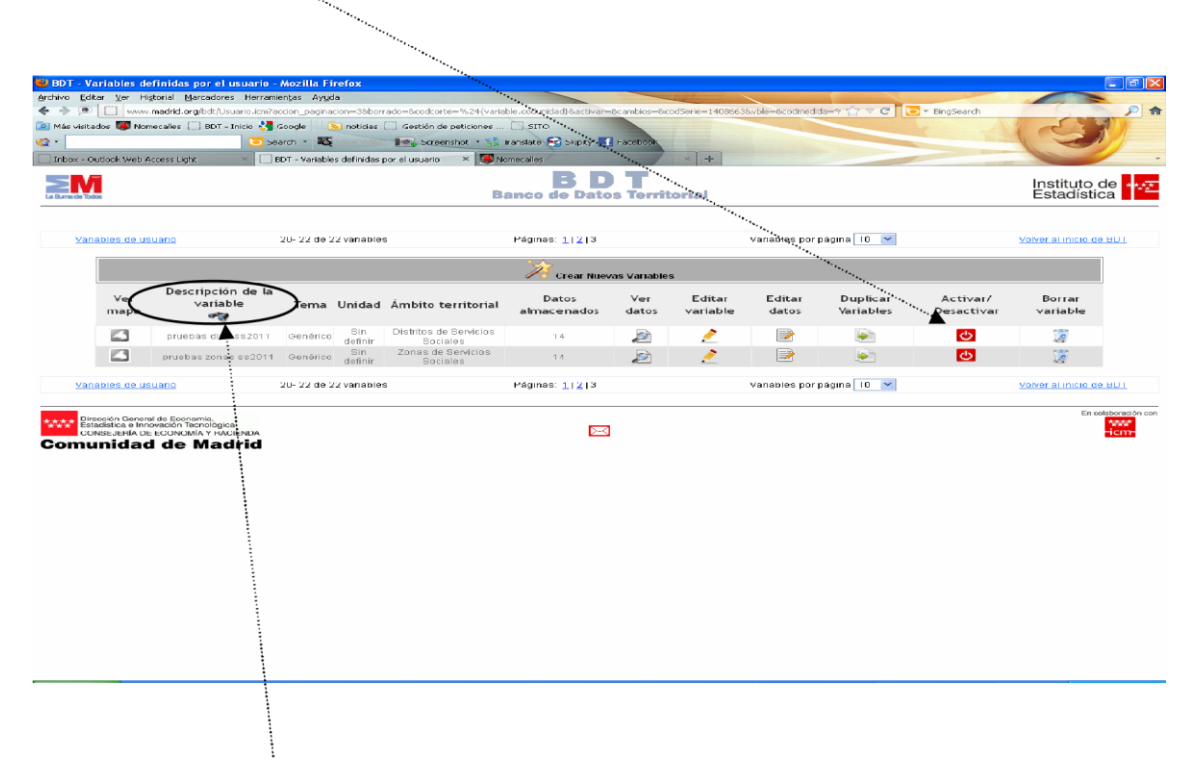

mapa o no pul<del>sa<u>nd</u>o una vez con el ratón.</del>

b. **Descripción de la variable**: podemos <u>filtar</u> por variables que nos interesen ver en ese momento. Se seleccionan los prismáticos, y se abre un recuadro en el que ponemos las palabras que contengan las variables que queremos (p.j. "prueba"), volvemos a seleccionar los prismáticos y solo nos deja ver las variables que contengan el texto "prueba":

| Outlook Web   | Access Light × () BD                    | OT - Variables | definidas por el usuario             | × SNomecalles                          |                      | × +          |                    | 1               |                       |                        |                            |
|---------------|-----------------------------------------|----------------|--------------------------------------|----------------------------------------|----------------------|--------------|--------------------|-----------------|-----------------------|------------------------|----------------------------|
| Todos         |                                         |                |                                      | Banco de                               | Datos Territ         | orial        |                    |                 |                       |                        | Instituto d<br>Estadística |
| ariables de u | isuario (                               | 0-10 de 17     | variables                            | Páginas: 1                             | 2                    |              | Variables p        | or página 🛽     | 0 💌                   | ¥                      | folver al inicio de l      |
|               | ļ.                                      |                |                                      | × cre                                  | ar Nuevas Variable:  | \$           |                    |                 |                       |                        |                            |
| Ver<br>mapa   | Descripcion de la<br>variable<br>prueba | Tema           | Unidad                               | Ámbito territorial                     | Datos<br>almacenados | Ver<br>datos | Editar<br>∨ariable | Editar<br>datos | Duplicar<br>Variables | Activar/<br>Desactivar | Borrar<br>∨ariable         |
| 12            | prueba ass2011                          | Genérico       | Sin definir                          | Areas de Servicios<br>Sociales         | 5                    |              | 1                  |                 | <b>e</b>              | C                      | 19                         |
|               | prueba as2011                           | Genérico       | Sin definir                          | Areas de Salud                         | 11                   |              | /                  |                 | <b>(</b>              | C                      | 19                         |
|               | prueba barrios2011                      | Genérico       | Euros                                | Barrios Madrid                         | 78                   |              | 1                  | 2               |                       | C                      | 2                          |
|               | prueba codpost2011                      | Genérico       | Sin definir                          | Códigos Postales                       | 21                   |              | 1                  |                 |                       | ۍ                      | 9                          |
|               | prueba demarc2011                       | Genérico       | Sin definir                          | Demarcaciones de<br>Servicios Sociales | 15                   | 2            | 1                  |                 | <b>S</b>              | <b>し</b>               | 19                         |
|               | prueba distritos de salud<br>2011       | Genérico       | Sin definir                          | Distritos de Salud                     | 23                   |              | 1                  |                 | (e)                   | 6                      | 9                          |
|               | prueba dist2011                         | Genérico       | Habitantes por<br>Kilómetro cuadrado | Distritos                              | 78                   |              | 1                  |                 |                       | 6                      | 9                          |
|               | prueba enti2011                         | Genérico       | Horas                                | Entidades                              | 24                   |              | 1                  |                 | <b>S</b>              | 6                      | 2                          |
|               | prueba nucle2011                        | Genérico       | Horas                                | Núcleos                                | 25                   | 2            | 1                  |                 |                       | C                      | 9                          |
|               | prueba secc2011                         | Genérico       | Kilómetro cuadrado                   | Seccionado                             | 76                   | 2            | 1                  | 2               | <b>I</b>              | C                      | 1                          |
| iriables de u | isuario (                               | 0-10 de 17     | variables                            | Páginas: 1                             | 2                    |              | Variables p        | or página 1     | 0 💌                   | ¥                      | (olver al inicio de E      |

c. Editar Datos: podemos ver y modificar los datos que tenga la variable.

D:\Perfil I

🛃 Inicio 💫 🖉 🖼 🖾 👪 👋 🗁 D:(Perfil)

es 🛛 🖞 💽 🛛

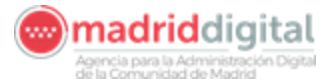

- d. **Editar Variable**: podemos ver y modificar la definición de la variable, y también podemos modificar datos.
- e. **Ver datos**: Nos da una información general de la variable y ver los datos, pero no se pueden modificar.
- f. Ver mapa: proyección de la variable sobre el mapa.

Seleccionamos ver el mapa que genera.

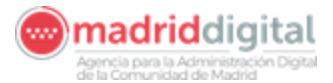

# 2.5.3. Visualización o modificación de datos de la variable generada

Una vez hecho el mapa podemos modificar datos de la variable para ello seleccionamos Modificar:

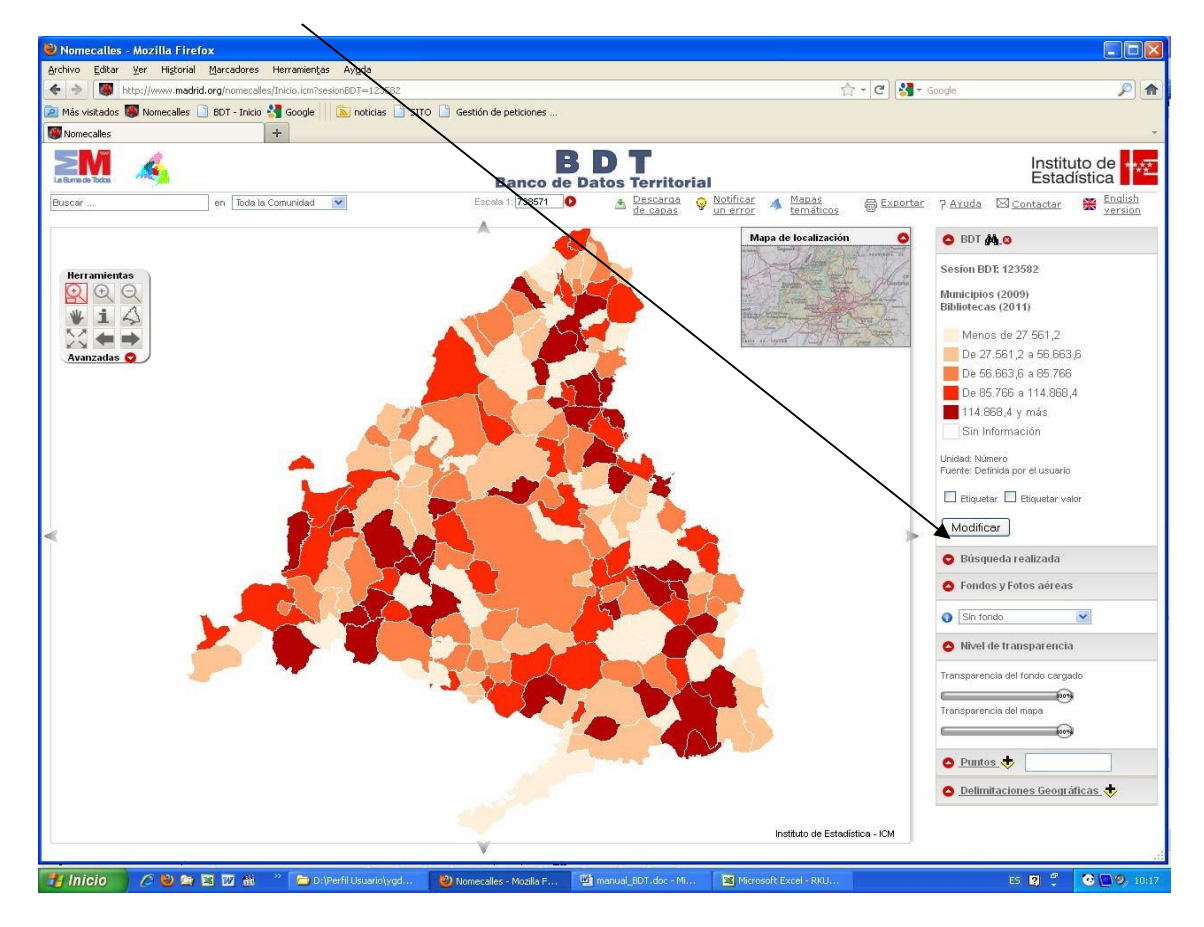

Seleccionamos "Acceso a los Datos de su Variable":

| ttp://www.madrid.org/bdt/Leyenda.icm?sesionBDT=12 | 35828nSesion8DT+28mod+1                                                                                                    |                                                  |
|---------------------------------------------------|----------------------------------------------------------------------------------------------------|--------------------------------------------------|
|                                                   | Instituto de <b>est</b> adística                                                                                               |                                                  |
|                                                   |                                                                                                    |                                                  |
| Volver a mis variables                            | Leyenda del mapa                                                                                                    | Volver al Inicio de BDT                          |
|                                                   | Puede personalizar: el número y límite de intervalos, y los colores de cada uno<br><u>Ver demonitación</u> • Ver información • |                                                  |
|                                                   | Bibliotecas                                                                                                    |                                                  |
|                                                   | Acceso a los datos de su variable                                                                                              |                                                  |
|                                                   | Tipo de mapa Coropletas 🖌                                                                                                    |                                                  |
|                                                   | >= 12 y < 27561.2                                                                                                    |                                                  |
|                                                   | 27561.2 y < 566663.6                                                                                                    |                                                  |
|                                                   | • 55663.6 y < 85766                                                                                                    |                                                  |
|                                                   | • 5766 y < 114868.4                                                                                                    |                                                  |
|                                                   | >- 114868.4 y <- 143162.4                                                                                                    |                                                  |
|                                                   | Sin información Ocultar en la leyenda                                                                                          |                                                  |
|                                                   | Color de la línea Tamaño 1 💌                                                                                                   |                                                  |
|                                                   | Intervalos - 5 +                                                                                                    |                                                  |
|                                                   | Rampa de colores Guardar colores                                                                                               |                                                  |
|                                                   | Aceptar (Mostrar Mapa )                                                                                                    |                                                  |
|                                                   | Unidad : Número<br>Fuente : Definida por el usuario<br>Corto : Municípios                                                      | Duntos .t                                        |
|                                                   |                                                                                                    | <ul> <li>Delimitaciones Geográficas +</li> </ul> |
|                                                   | Instituto de Esterio                                                                                                    | etica - ICM                                      |
|                                                   | Instituto de Estada                                                                                                    | suud - rum                                       |

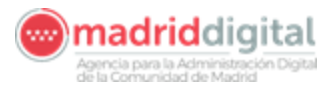

En esta pantalla podremos visualizar, modificar, importar o exportar los datos y volver a ejecutar el mapa.

| http://www.madrid.org/bdt/Usuario. | icm?nmc=s&operacion=editVbleMa | pa&sesionBDT=1235828.vble=196471       |                           | 습 + C 🚼 + Goo             | gle             |  |  |  |
|------------------------------------|--------------------------------|----------------------------------------|---------------------------|---------------------------|-----------------|--|--|--|
| ados 👹 Nomecalles 📄 BDT - Inicio 🔧 | Google 🔢 🔊 noticias 🗋 SIT      | 0 Gestión de peticiones                |                           |                           |                 |  |  |  |
| lles 🛛 🕹                           | BDT - Edición de datos         | × +                                    |                           |                           |                 |  |  |  |
| 7                                  |                                | BD                                     | T                         |                           | Instituto de    |  |  |  |
| da                                 |                                | Banco de Datos                         | Territorial               |                           | Estadística     |  |  |  |
| 0-2                                | 25 de 179 variables            | Páginas: 1 2 3 4 5 6 7                 | 18                        | Variables por página 25 💌 |                 |  |  |  |
| Variable:                          | Bibliotecas                    |                                        | Estado de la<br>variable: | Disponible                |                 |  |  |  |
| Ámbito territorial:                | Municipios                     |                                        | Tema:                     | Genérico                  |                 |  |  |  |
| Fecha de referencia: 21/9/2011     |                                |                                        | Unidad:                   | Número                    |                 |  |  |  |
| Datos en formato xls (EXCEL)       | ) Sección de carga y desca     | irga de ficheros xis                   |                           |                           |                 |  |  |  |
| Ver mapa de la variable            |                                |                                        |                           |                           |                 |  |  |  |
| Página anterior                    | Si desea conservar le          | os cambios que realice en cada página. | debe salvarios antes e    | le cambiar a otra página  | Guardar cambios |  |  |  |
| Código                             |                                | Descripcion                            | del código                |                           | Dato            |  |  |  |
| 0014                               |                                | Acebe                                  | da, La                    |                           | 12              |  |  |  |
| 0029                               |                                | Aja                                    | WIF                       |                           | 221             |  |  |  |
| 0035                               |                                | Alameda                                | der valle                 |                           | 12              |  |  |  |
| 0040                               |                                | Alam                                   | 10, E1                    |                           | 21              |  |  |  |
| 0053                               |                                | Alcala de                              | Henares                   |                           | 4154            |  |  |  |
| 0066                               |                                | Alcobi                                 | endas                     |                           | 3309.2          |  |  |  |
| 0072                               |                                | Aico                                   | rcon                      |                           | 4117.6          |  |  |  |
| 0088                               |                                | Aldea de                               | l Fresno                  |                           | 4926            |  |  |  |
| 0091                               |                                | Alg                                    | ete                       |                           | 5734.4          |  |  |  |
| 0105                               |                                | Alpei                                  | drete                     |                           | 6542.8          |  |  |  |
| 0112                               |                                | Ami                                    | bite                      |                           | 7351.2          |  |  |  |
| 0127                               |                                | Anch                                   | uelo                      |                           | 8159.6          |  |  |  |
| 0133                               |                                | Aran                                   | juez                      |                           | 8968            |  |  |  |
| 0148                               |                                | Arganda                                | del Rey                   |                           | 9776.4          |  |  |  |
| 0151                               |                                | Arroyon                                | nolinos                   |                           | 10584.8         |  |  |  |
| 0164                               |                                | Ataza                                  | ar, El                    |                           | 11393.2         |  |  |  |
|                                    |                                | Baires 12001 C                         |                           |                           |                 |  |  |  |
| 0170                               |                                | Batres 12201.6                         |                           |                           |                 |  |  |  |

También se puede volver a la pantalla de nuestras variables o al inicio de la aplicación (BDT):

| I - Leyenda - Mozilla Firetox                                     |                                                        |                                |
|-------------------------------------------------------------------|--------------------------------------------------------|--------------------------------|
| ttp://www. <b>madrid.org</b> /bdt/Leyenda.icm?sesionBDT=1235828nt | SesionBDT+28mod=1                                      | £                              |
|                                                                   | BDT                                                    | Instituto de                   |
| a dia Tudon                                                       | Banco de Datos Territorial                             | Estadística                    |
| <b>A</b>                                                          |                                                        |                                |
| Volver a mis variables                                            | Leyenda del mapa                                       | Volver al inicio de BDT        |
|                                                                   |                                                        |                                |
|                                                                   | Ver demostración 🤗 Ver información 🧿                   |                                |
|                                                                   | Bibliotecas                                            |                                |
|                                                                   | arcaon e los de su versitelle                          |                                |
|                                                                   | Tino de mana                                           |                                |
|                                                                   | Estratificación Cuantiles 💌 🧒                          |                                |
|                                                                   | 1 m 12 m 27501 2                                       |                                |
|                                                                   | Y < 27001.2                                            |                                |
|                                                                   | 27561.2 y < 56663.6                                    |                                |
|                                                                   | • 56663.6 y < 85766                                    |                                |
|                                                                   |                                                        |                                |
|                                                                   | S = 35766 y < 114868.4 M                               |                                |
|                                                                   | >- 114868.4 y <- 143162.4                              |                                |
|                                                                   | Sin información 🔲 Ocuitar en la lavanda                |                                |
|                                                                   |                                                        |                                |
|                                                                   | Color de la línea lamano 1                             |                                |
|                                                                   | Color de la eliqueta Tamano o px                       |                                |
|                                                                   | Intervalos - 5 +                                       |                                |
|                                                                   | Rampa de colores Guardar colores                       |                                |
|                                                                   |                                                        |                                |
|                                                                   | Aceptar (Mostrar Mapa.)                                |                                |
|                                                                   | Unidad : Número                                        |                                |
|                                                                   | Fuente : Definida por el usuario<br>Corte : Municipios |                                |
|                                                                   |                                                        | O Puntos 😎                     |
|                                                                   |                                                        | 🗢 Delimitaciones Geográficas 💠 |
|                                                                   |                                                        |                                |
|                                                                   | Instituto de Estedístic                                | en - ICM                       |

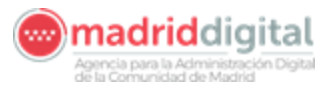

# 2.6. Trabajar con el mapa

🖶 Exportar : Aparece la siguiente pantalla

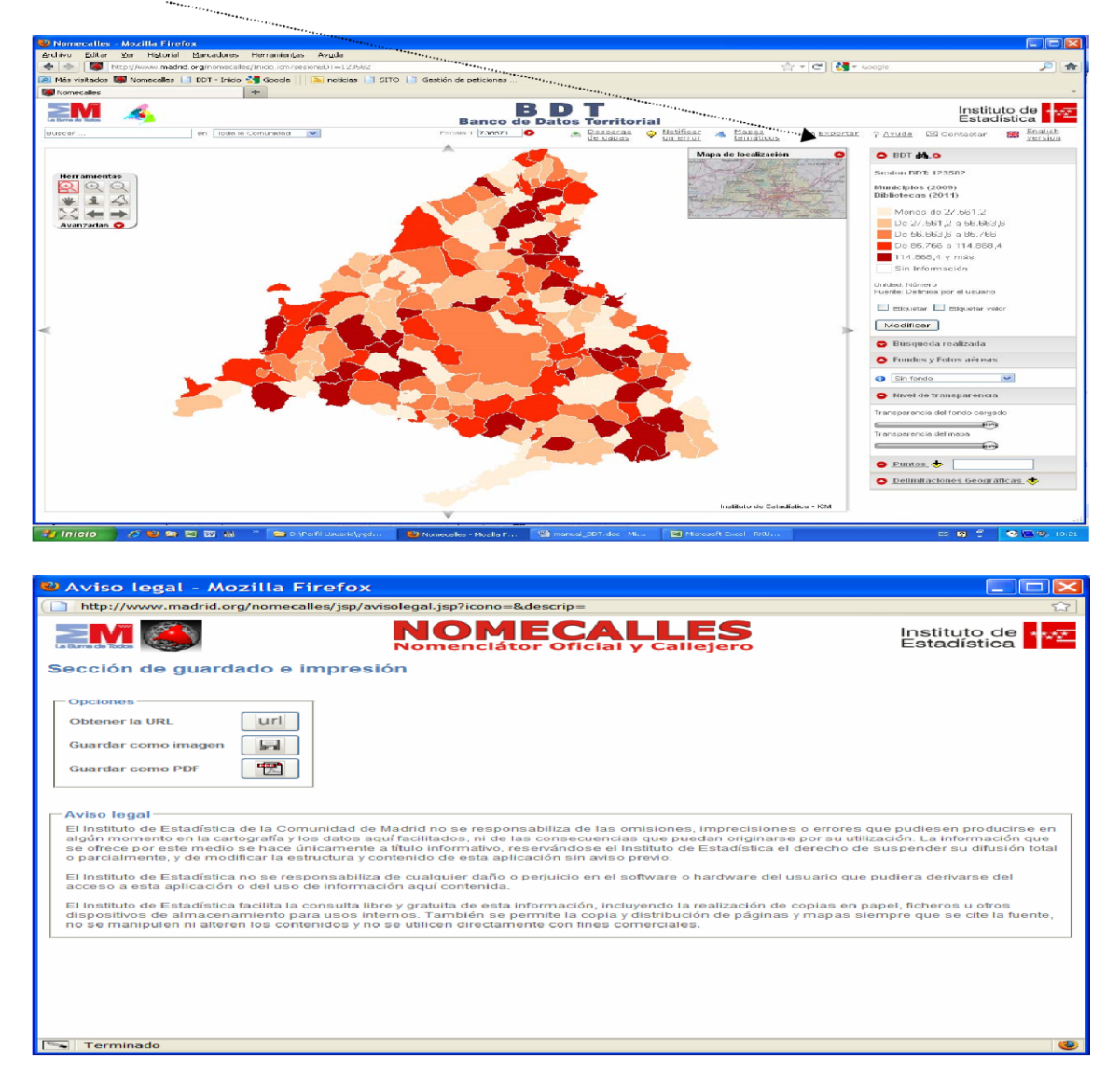

# Opciones

Obtener la URL Obtener la URL para acceder directamente a ese mapa

| 🐸 Exportación de mapas - Mozilla Firefox                                                                                                    |                                                                                                    |
|----------------------------------------------------------------------------------------------------|----------------------------------------------------------------------------------------------------|
| http://www.madrid.org/nomecalles/jsp/avisolegal.jsp?icono=&descrip=                                                                                                    |                                                                                                    |
| Momecalles                                                                                                    | Instituto de Estadística                                                                                  |
| Sección de guardado                                                                                                    |                                                                                                    |
| Opciones                                                                                                    |                                                                                                    |
| Guardar como Imagen                                                                                                    |                                                                                                    |
| Guardar como PDF                                                                                                    |                                                                                                    |
| URL del mapa solicitado<br>http://www.madiid.org/nomecalles/Iniclo.icm/%left=335880&rlght=525431⊥=4413889⊤=4557518&alto=<br>sestoin8ptr=12588                                                                                                    | -735&ancho-970&                                                                                           |
| - Aviso legal                                                                                                    |                                                                                                    |
| El Instituto de Estadística de la Comunidad de Madrid no se responsabiliza de las omisiones, imprecisiones o erro<br>algún momento en la cartografía y los dalos aquí facilitados, ni de las consecuencias que puedan originarse por s<br>se offece por este medio se hace únicamente a título informativo, reservándose el instituto de Estadística el derect<br>o parcialmente, y de modificar la estructura y contenido de esta aplicación sin aviso previo. | pres que pudiesen producirse en<br>u utilización. La información que<br>no de suspender su difusión total |
| El Instituto de Estadística no se responsabiliza de cualquier daño o perjuicio en el software o hardware del usuario<br>acceso a esta aplicación o del uso de información aquí contenida.                                                                                                    | que pudiera derivarse del                                                                                 |
| El Instituto de Estadística facilita la consulta libre y gratuita de esta información, incluyendo la realización de copias<br>dispositivos de almacenamiento para usos internos. También se permite la copia y distribución de páginas y mape<br>no se manipulen ni alteren los contenidos y no se utilicen directamente con fines comerciales.                                                                                                    | en papel, ficheros u otros<br>as siempre que se cite la fuente,                                           |
| "Aviso legal completo del portal www.madrid.org"                                                                                                    |                                                                                                    |
|                                                                                                    |                                                                                                    |
|                                                                                                    |                                                                                                    |
|                                                                                                    |                                                                                                    |

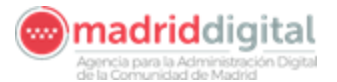

Guardar como imagen

| Exportación de mapas - Mozilla i                                                                                                    | rirefox                                                                                                    |                                                                                                |
|----------------------------------------------------------------------------------------------------|----------------------------------------------------------------------------------------------------|------------------------------------------------------------------------------------------------|
| http://www.madrid.org/nomecalles/jsp                                                                                                    | )/avisolegal.jsp?icono=&descrip=                                                                                                    | <u>ර</u>                                                                                       |
|                                                                                                    | Nomenclátor oficial y Callejero                                                                                                    | Instituto de Estadística                                                                       |
| Opciones<br>Obtener la URL<br>Guardar como imagen<br>Guardar como PDF                                                                                                    | Título:       Bibliotecas         Unidades:       Número         Notas a pie:                                                                                                    |                                                                                                |
| IRL del mapa solicitado<br>ittp://www.madrid.orgnomecalles/ini<br>esionBDT = 123582                                                                                                    | Aceptar Cancelar                                                                                                    | 0=735&ancho=970&                                                                               |
| Aviso legal<br>El Instituto de Estadística de la Com<br>en algún momento en la cartografía<br>Información que se ofrece por este r<br>suspender su difusión total o parcia                                | unidad de Madrid no se responsabiliza de las omisiones, imprecisiones o e<br>y los datos aquí facilitados, ni de las consecuencias que puedan originarse p<br>redio se hace únicamente a título informativo, reservándose el Instituto de E:<br>mente, y de modificar la estructura y contenido de esta aplicación sin aviso p                            | rrores que pudiesen producirse<br>por su utilización. La<br>stadística el derecho de<br>revio. |
| El instituto de Estadística no se resp<br>acceso a esta aplicación o del uso o<br>El Instituto de Estadística facilita la c<br>dispositivos de almacenamiento pa<br>fuente, no se manipulen ni alteren fo | ponsabiliza de cualquier daño o perjuicio en el software o hardware del usuar<br>le información aquí contenida.<br>onsulta libre y gratuita de esta información, incluyendo la realización de copia<br>ra usos internos. También se permite la copia y distribución de páginas y ma<br>is contenidos y no se utilicen directamente con fines comerciales. | to que pudiera derivarse del<br>as en papel, ficheros u otros<br>pas siempre que se cite la    |

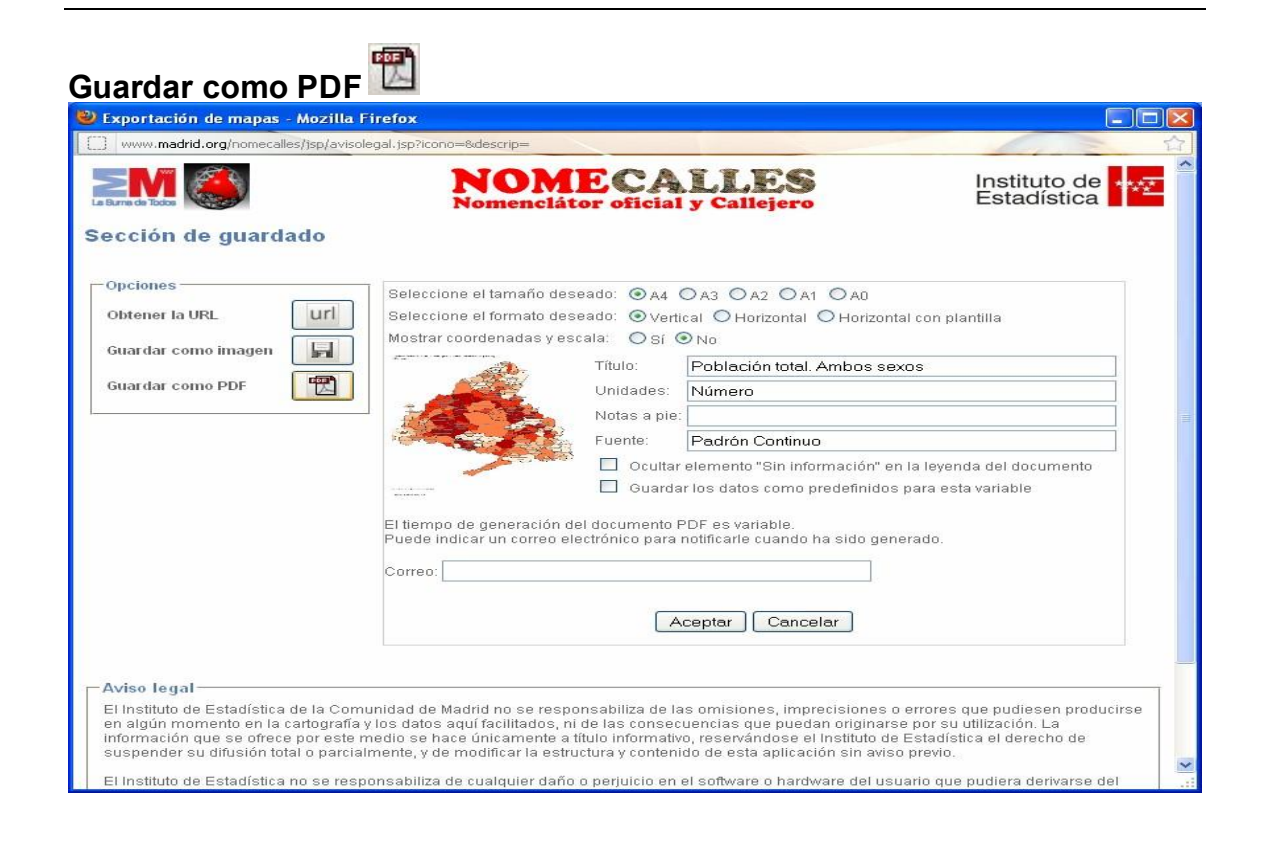

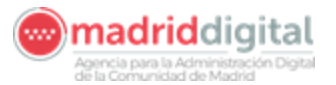

Las opciones son :

Horizontal

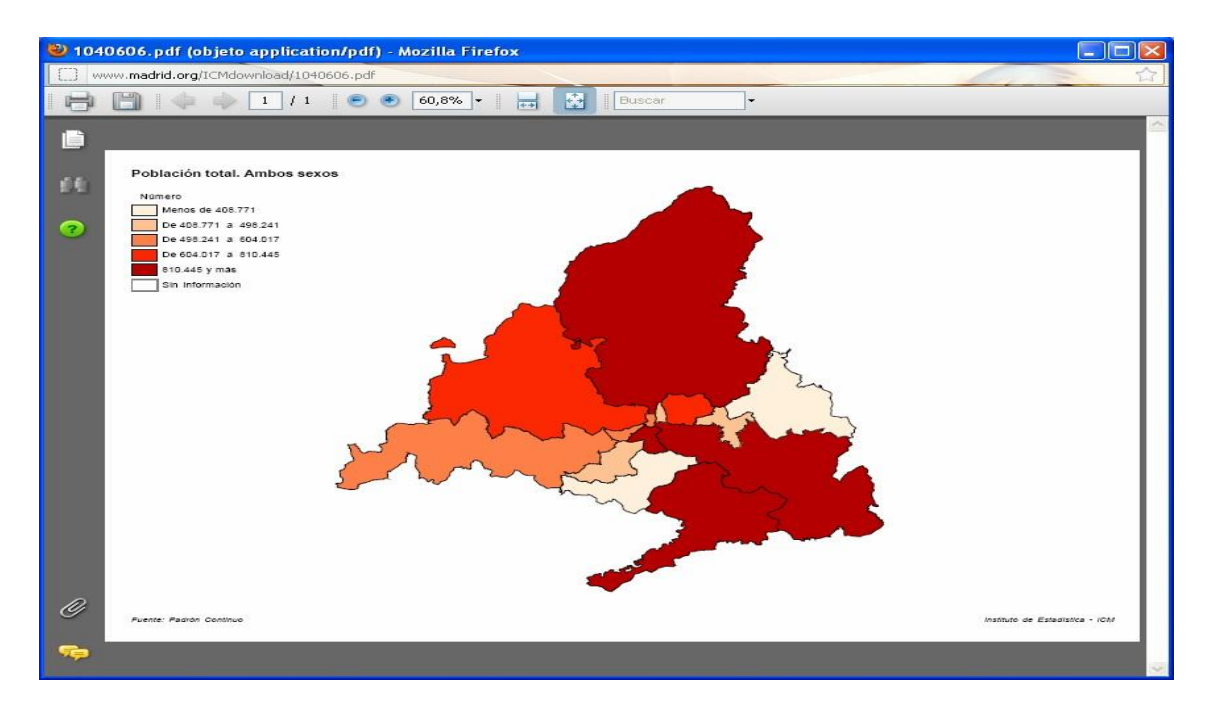

#### Horizontal con plantilla

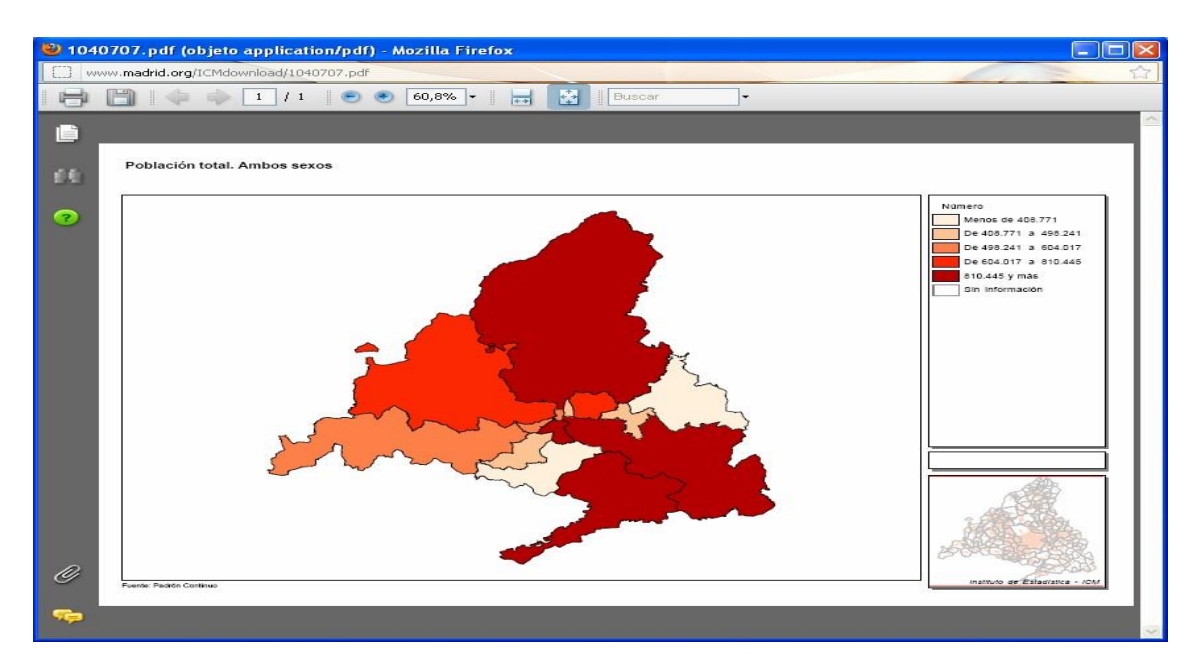

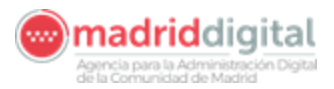

| Verti                                  | cal                                                                                                    |
|----------------------------------------|----------------------------------------------------------------------------------------------------|
| 🕘 1040768.pdf (objeto application/pdf) | - Mozilla Firefox                                                                                                    |
| www.madrid.org/ICMdownload/1040768.pdf |                                                                                                    |
|                                        | 🖲 40% • 📑 🔂 Buscar •                                                                                                    |
| •                                      |                                                                                                    |
| £L.                                    | Poblisión fotal. Ambos sexos                                                                                                    |
| 3                                      | De 612.71 # 615.261           De 612.71 # 615.261           De 612.71 # 601.077           De 612.71 # 615.261           B in Information           613.645 yrain           B in Information |
| Ø                                      | Per tete set                                                                                                    |
| <b>1</b>                               |                                                                                                    |

Si no se pone nada en Unidades, Fuente... no las pondrá en el "pdf" resultante

|                                                                                                    | NOME CALLES<br>Nomenclátor oficial y Callejero                                                                                                    | Instituto de Estadística                                                                                                    |
|----------------------------------------------------------------------------------------------------|----------------------------------------------------------------------------------------------------|----------------------------------------------------------------------------------------------------|
| Opciones<br>Obtener la URL<br>Guardar como Imagen<br>Guardar como PDF                                                                                         | Beleccione el tamaño deseado:          •••••••••••••••••••••••••••••                                                                                                    | contal con plantilla<br>por lugar de nacimiento. Total. /<br>//vienda de 2001<br>" en la leyenda del documento<br>dos nara esta variable |
|                                                                                                    | Mostrar etiquetas especiales para<br>El tiempo de generación del documento PDF es variable.<br>Puede indicar un correo electrónico para notificarle cuando ha sido<br>Correo:<br>Aceptar Cancelar                                                                                                    | n esta variable<br>generado.                                                                                                    |
| Aviso legal<br>El Instituto de Estadística de la C<br>en algún momento en la cartogra<br>información que se ofrece por es<br>suspender su difusión total o pa | omunidad de Madria no se responsabiliza de las omisiones, imprecision<br>afía y los datos aquí facilitados, ni de las consecuencias que puedan origin<br>te medio se hacupniciamente a titulo informativo, reservándose el Institut<br>rcialmente, y de modificar la estructura y contenido de esta aplicación sin s | es o errores que pudiesen producirse<br>iarse por su utilización. La<br>de Estadística el derecho de<br>iviso previo.                    |

Seleccionando "Etiquetas Especiales" el mapa saldrá con las etiquetas de ese corte.

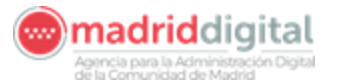

No aparece ni la unidad ni la fuente y etiquetas del corte (en este caso Zonas

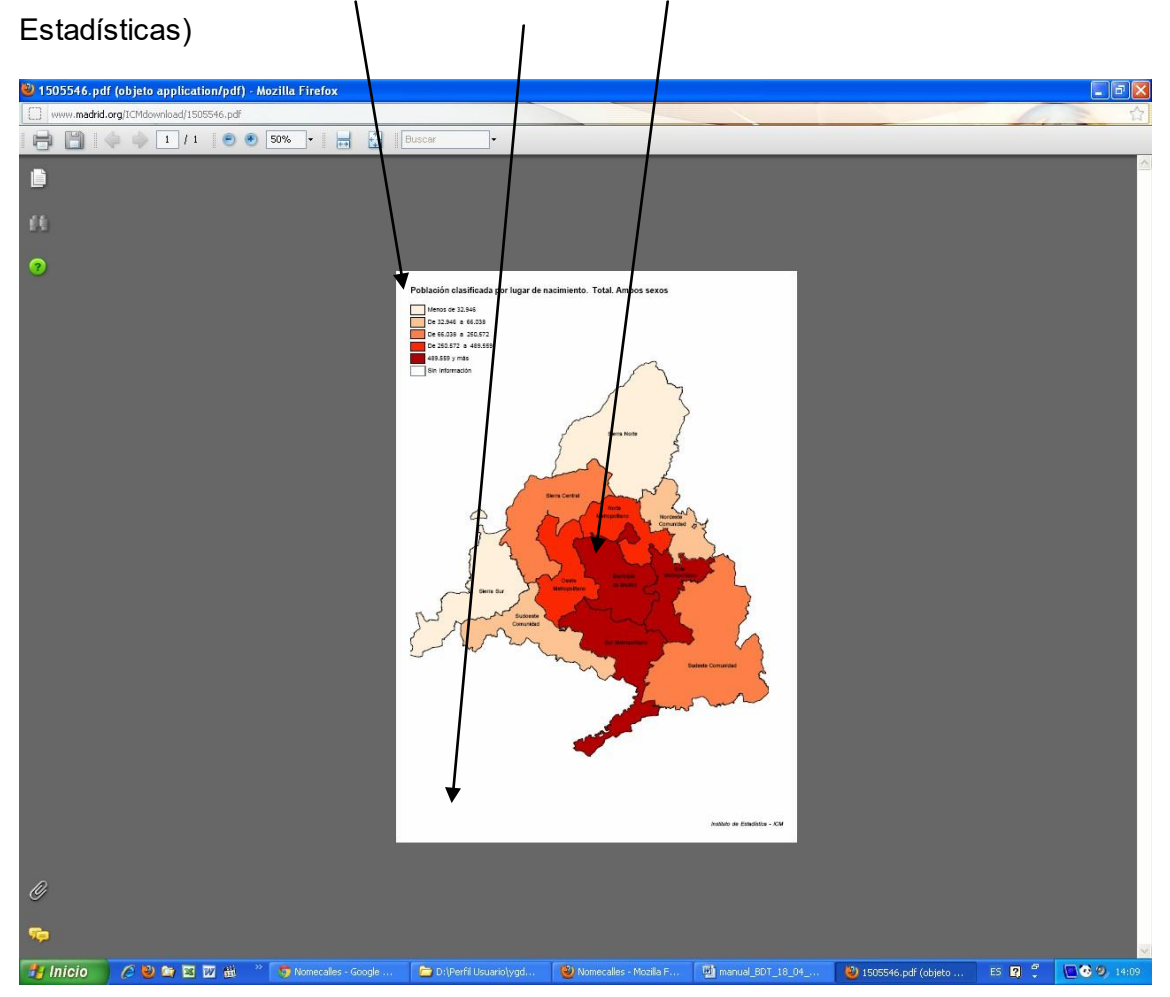

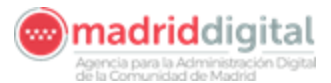

#### Magnetication de la BDT Buscar variable a proyectar: Va al inicio de la BDT

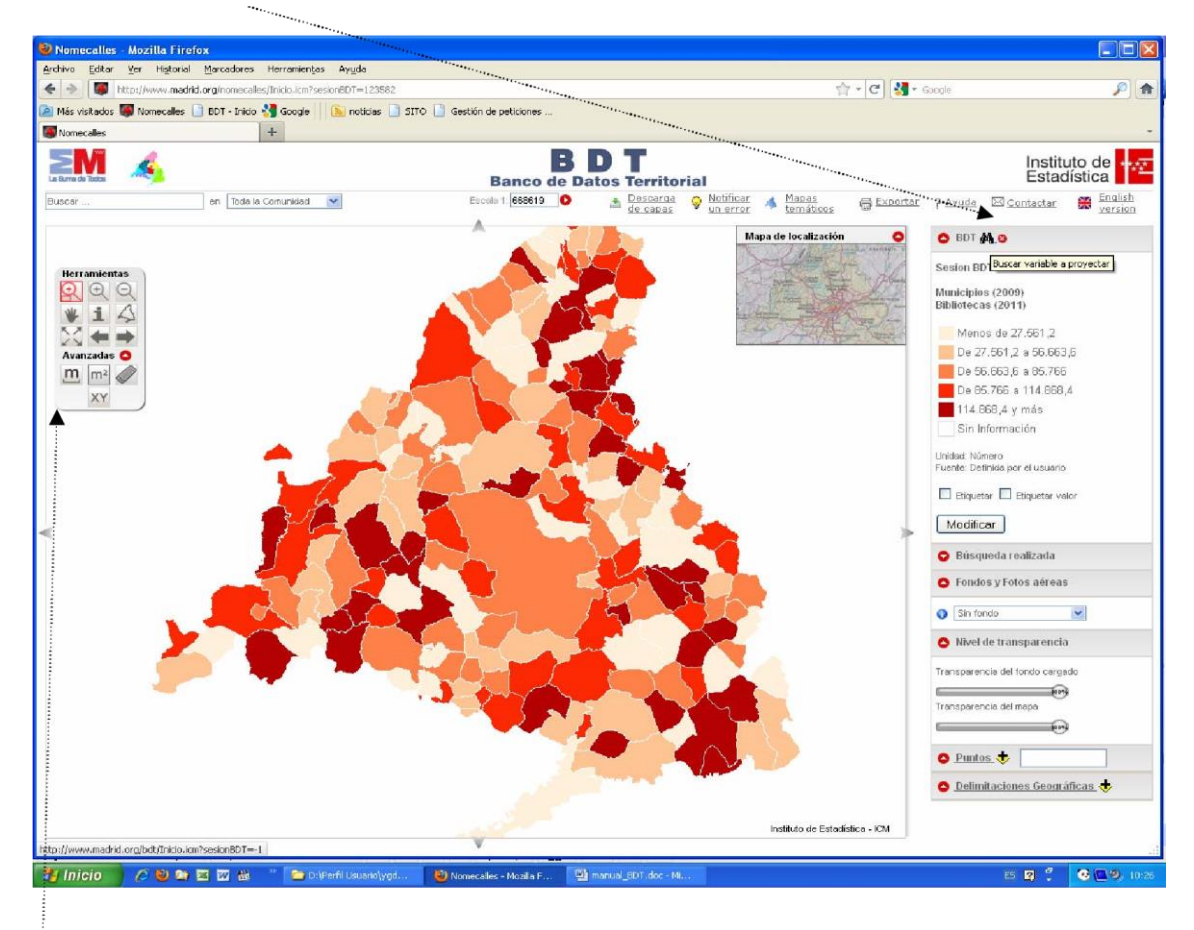

# 2.6.1 Barra de Herramientas

| Zoom por rectángulo      | Zoom para acercar          | Zoom para alejar 🔍                      |
|--------------------------|----------------------------|-----------------------------------------|
| Mover mapa               | Información de la variable | Ver el mapa de la Comunidad de Madrid 🗳 |
| Ver el municipio elegido | Volver al mapa anterior    | Ir al mapa posterior                    |

# 2.6.2 Herramientas Avanzadas

| Calcular distancias |    | Calcular el área | Borrar las áreas y las distancias<br>dibujadas |
|---------------------|----|------------------|------------------------------------------------|
| Muestra             | el |                  |                                                |
|                     | XY |                  |                                                |
| menú<br>coordenadas | de |                  |                                                |

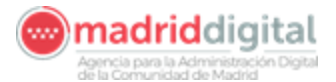

**Calcular distancias**: se pincha origen y destino, para terminar hacer doble click con el botón izquierdo del ratón

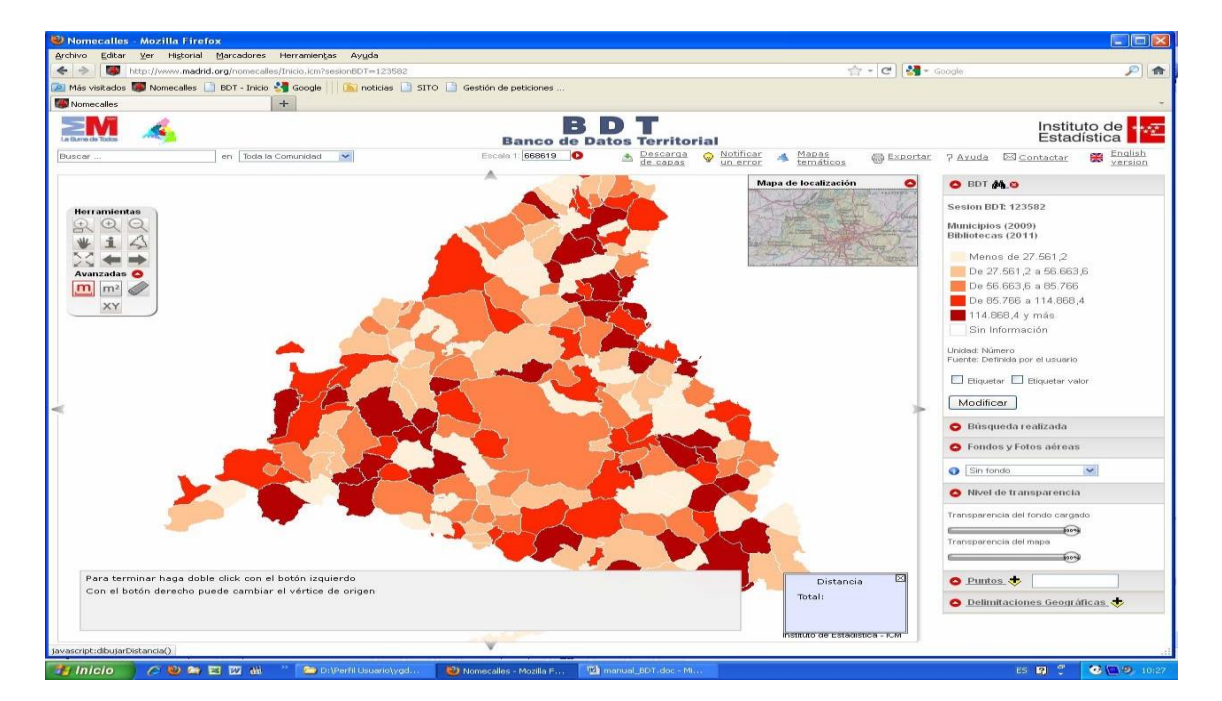

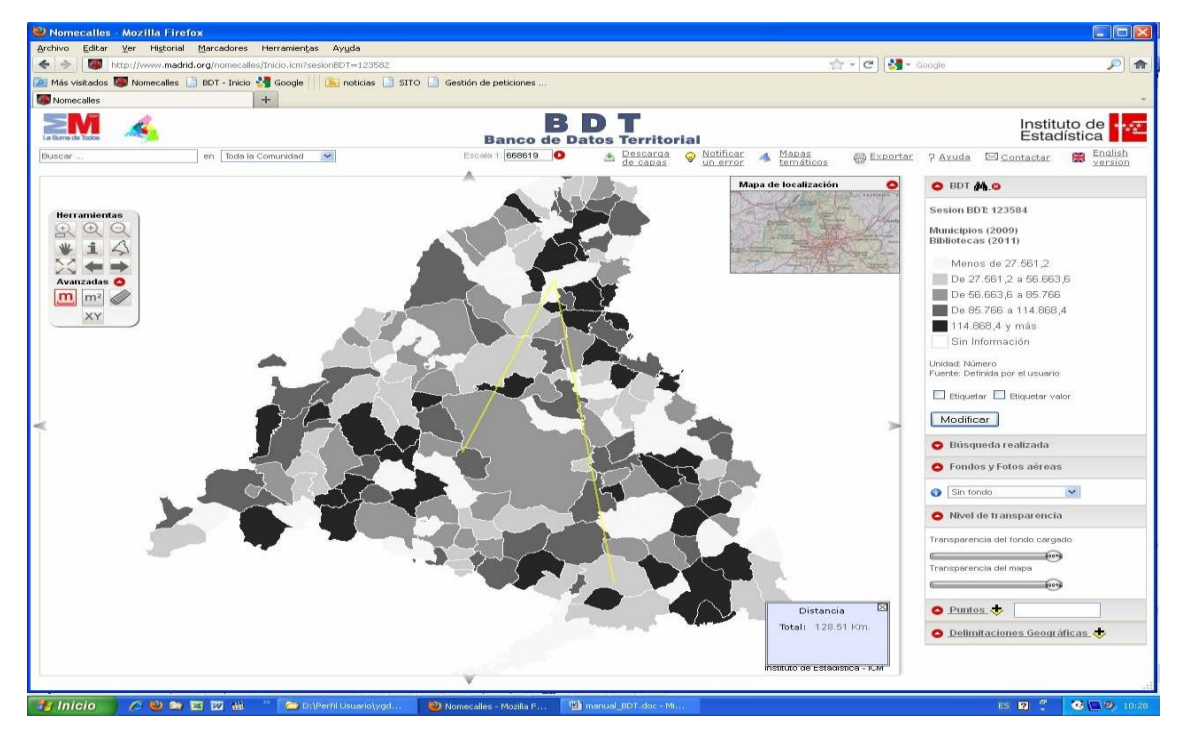

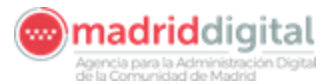

# 2.6.3. Calcular el área

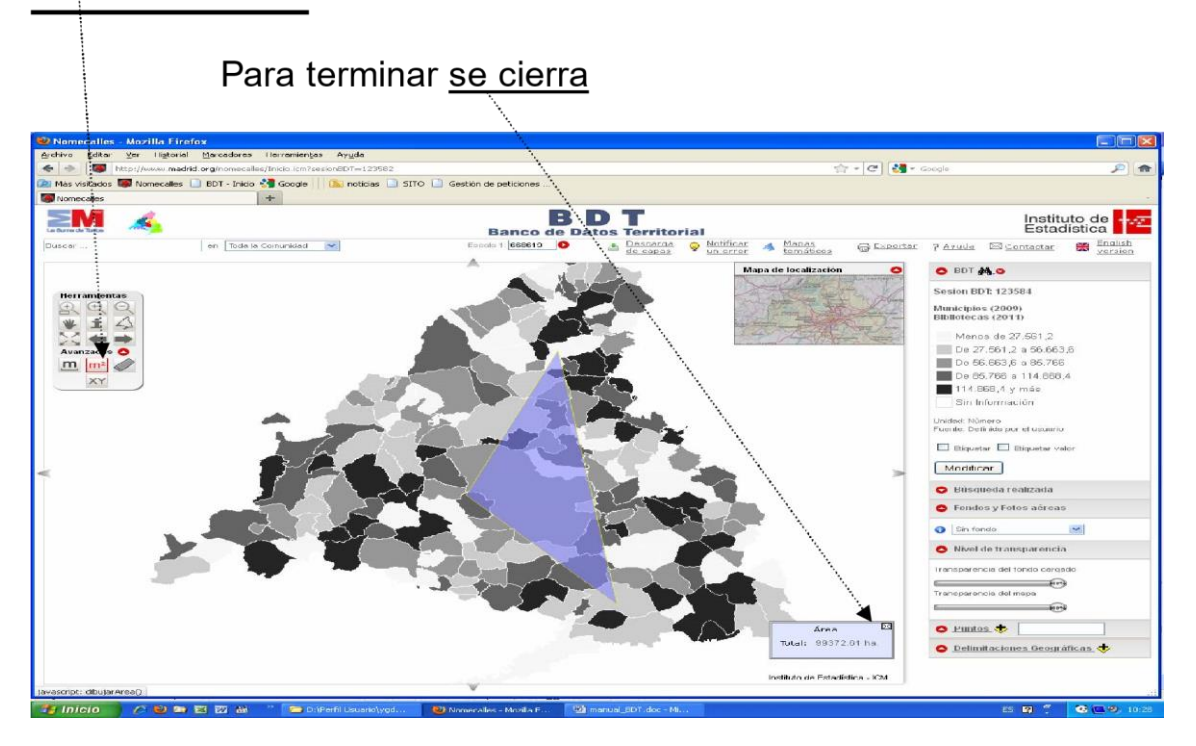

#### Coordenadas del mapa : Muestra el menú de coordenadas

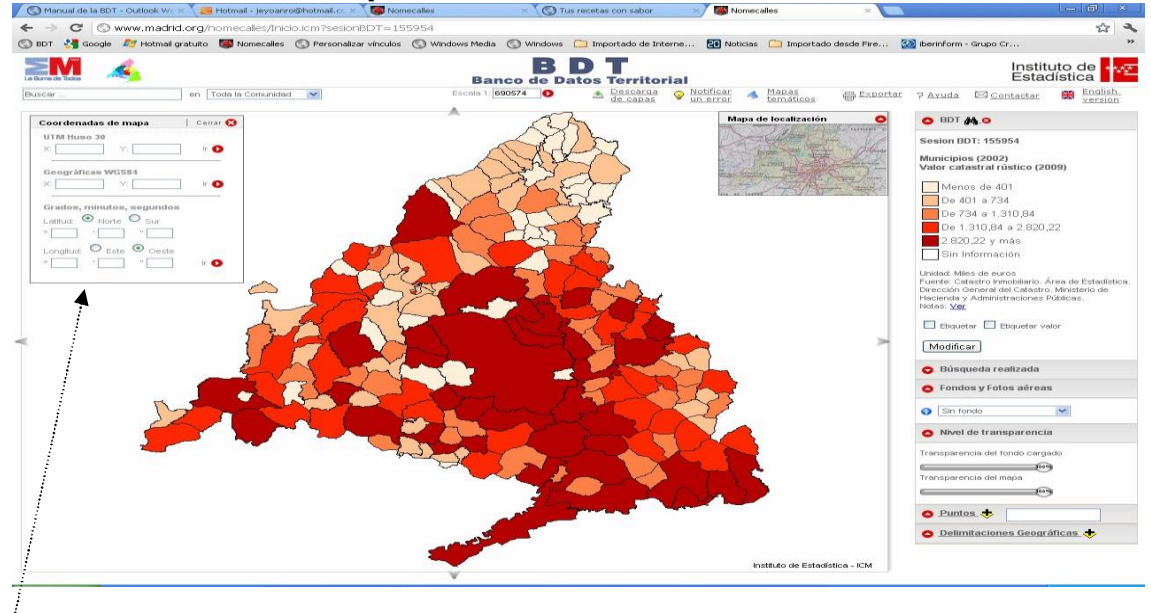

#### Distintas formas de localizar un punto en el mapa:

- \* UTM Huso 30
- \* Geográficas WGS84
- \* Grados, minutos, segundos

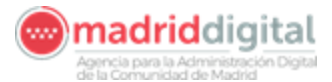

# 2.7. Delimitaciones geográficas

Los datos pueden proyectarse sobre 17 delimitaciones geográficas distintas, desde los más clásicos y de uso más común como los municipios hasta las zonas estadísticas de reciente creación.

Una vez más, la disponibilidad de dichos cortes geográficos coherentes con el callejero para cada uno de los años hace posible que la herramienta tenga integridad gráfica y alfanumérica. Así, cada corte de cada año tiene su correspondiente representación gráfica gracias al trabajo cartográfico, sin el cual no se hubieran podido explotar los datos a todos los niveles geográficos ni se hubiera podido posteriormente representar gráficamente dichos cortes.

La flexibilidad en la elección de los cortes es una de las principales funcionalidades de la herramienta. En función de la variable de que se trate, el objetivo es ofrecer una eficaz herramienta de análisis territorial que se amolde a las necesidades del usuario.

La capacidad de microanálisis es muy alta pudiendo proyectar los cortes de máxima desagregación espacial como las secciones censales y sectores urbanos. Asimismo se pueden visualizar cortes temáticos como los relativos a salud, servicios sociales o educación, ampliando así el número de usuarios potenciales.

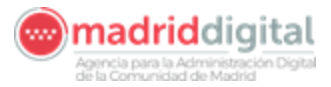

| TIPOLOGÍA DE<br>DELIMITACIÓN. | DELIMITACIÓN.                                                                  |  |  |  |
|-------------------------------|--------------------------------------------------------------------------------|--|--|--|
| Zonificación de carácter      | - Comunidades autónomas                                                        |  |  |  |
| administrativo.               | - Provincias                                                                   |  |  |  |
|                               | - Municipios                                                                   |  |  |  |
|                               | - Distritos                                                                    |  |  |  |
|                               | - Códigos Postales                                                             |  |  |  |
|                               | - Barrios Madrid                                                               |  |  |  |
|                               | - Seccionado                                                                   |  |  |  |
| Zonificación de carácter      | - Entidades                                                                    |  |  |  |
| histórico.                    | - Núcleos                                                                      |  |  |  |
|                               | - Sectores                                                                     |  |  |  |
|                               | - Areas de servicios sociales                                                  |  |  |  |
|                               | - Distritos de servicios                                                       |  |  |  |
| Zonificación de servicios     | sociales                                                                       |  |  |  |
| sociales                      | - Demarcaciones de servicios                                                   |  |  |  |
|                               | sociales                                                                       |  |  |  |
|                               | - Zonas de servicios sociales                                                  |  |  |  |
|                               | - Areas de salud                                                               |  |  |  |
| Zonificación de carácter      | - Distritos de salud                                                           |  |  |  |
| sanitario                     | <ul> <li>Zonas básicas de salud</li> <li>Zonas básicas de salud del</li> </ul> |  |  |  |
|                               | - Zonas basicas de salud del                                                   |  |  |  |
|                               |                                                                                |  |  |  |
| Zonificación Europea          | - Europa - Paises                                                              |  |  |  |
|                               | - Lulopa - Nois<br>Madrid - Pagionas Europeas                                  |  |  |  |
| Zonificación de carácter      | - Madrid - Regiones Luropeas                                                   |  |  |  |
| educativo                     | - Zonas educativas                                                             |  |  |  |
|                               | - Comarcas agrícolas                                                           |  |  |  |
|                               | - Delegaciones agrícolas                                                       |  |  |  |
|                               | - Distritos de Madrid                                                          |  |  |  |
|                               | - Municipios - Madrid por                                                      |  |  |  |
|                               | barrios                                                                        |  |  |  |
|                               | - Municipios - Madrid por                                                      |  |  |  |
| Otras zonificaciones de uso   | distritos                                                                      |  |  |  |
| diverso                       | - Municipios > 20.000 hab.                                                     |  |  |  |
|                               | <ul> <li>Municipios y distritos de</li> </ul>                                  |  |  |  |
|                               | Madrid separados                                                               |  |  |  |
|                               | - Partidos Judiciales                                                          |  |  |  |
|                               | - Zonas EPA                                                                    |  |  |  |
|                               | - Zonas estadísticas                                                           |  |  |  |
|                               | - Zonas metropolitanas                                                         |  |  |  |
|                               | <ul> <li>Zonas de transporte</li> </ul>                                        |  |  |  |

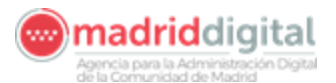

## Capítulo 3: Material adicional

En la propia Web están publicados sendos videos demostrativos de cómo trabajar con la herramienta:

- O Creación de un mapa de población por municipios
- O Creación de un mapa a partir de una variable definida por el usuario

Adicionalmente, se muestran los mapas mas solicitados, que puede resultar de ayuda para la explicación del curso.

| ás visitados 🔘 Nome | scalles 📄 BDT - Inicio 🚰 Google 🔢 🔝 noticias 📑 S                                                                                                    | ITO 📋 Gestión de peticiones                                                                                                    | ;                                                                                                    |                                                                                                    |  |
|---------------------|----------------------------------------------------------------------------------------------------|----------------------------------------------------------------------------------------------------|----------------------------------------------------------------------------------------------------|----------------------------------------------------------------------------------------------------|--|
| mecalles            | 🛛 📄 BDT - Inicio                                                                                                    | × +                                                                                                    | 1                                                                                                    |                                                                                                    |  |
| -                   | La Burne de Toche                                                                                                    | Banco de Dato                                                                                                    | s Territorial                                                                                                    | Instituto de Estadística                                                                                                    |  |
|                     | (                                                                                                    | Buscador                                                                                                    |                                                                                                    | Crear mapas propios                                                                                                    |  |
|                     | Escriba el término a buscar:                                                                                                    | Bùsg                                                                                                    | leda avanzada<br>Buscar                                                                                                    | Mapas de usuario                                                                                                    |  |
|                     | O acceda al listado alfabético de variables                                                                                                    |                                                                                                    |                                                                                                    | Identificación / Registro                                                                                                    |  |
|                     |                                                                                                    | ;                                                                                                    |                                                                                                    | Correo: colectemp@gmail.com<br>Desconectarse Cambiar clave Darse de baia                                                                                                    |  |
|                     |                                                                                                    | más solloitados 🔌 / Oreas vari                                                                                                    |                                                                                                    | a.                                                                                                    |  |
|                     | ¿Qué es? / Ayuda / Mapa                                                                                                    | s mas solicitados 😽 / Grear vari.                                                                                                    | ables y mapas propios                                                                                                    | 7 Mapas a partir de microdatos 👷                                                                                                    |  |
|                     | ¿Qué es? / Ayuda / Mapa<br>• Población e hacionalidad ostranieras<br>consalas<br>• Rendimieno medio total del IRE en m<br>• Rendimieno medio total del REE en m                                                                                                    | nicipios<br>1 de enero de 2010 por secciones<br>les de 6. 2008<br>por provincia de nacimiento. 2010<br>dod de Mardial des Comunicidad                                                                                                    | Población activa total,<br>Población parada tota<br>Porcentaie total de en<br>Precio medio total del<br>25000 hab, 2009                                                                                                    | n mapas a partir de microdatos -<br>por naíses europeos. 2009<br>Locraises europeos. 2009<br>m2 de la wienda libre en municípios. 2009<br>m2 de la wienda libre en municípios mayores de                                                                                                    |  |
|                     | <u>Coué esz / Ayuda / Mapa</u> <u>Coué esz / Ayuda / Mapa</u> <u>Población a 1 de enero de 2010 por mu     Población de nacionalidid obtaniento a<br/>censales     <u>Rentimento medio total de IRPE en m</u> <del>Residentes en la Comunidad de Madris     Poporto de traitémetes an la Comunidad de Madris     Poporto de traitémetes ana la Comunidad de Madris     Poporto de traitémetes ana la Comunidad de material     poporto de traitémetes ana la Comunidad de material     poporto de traitémetes ana la Comunidad de traitémetes     poporto de traitémetes ana la Comunidad de traitémetes     poporto de traitémetes ana la Comunidad de traitémetes     poporto de traitémetes ana la Comunidad de traitémetes     2000     Indicader de traite disponible bruta mu     Paro rotestrado toda, por multicitors 20 </del></u> | Inde to de 2000 por secciones<br>1 de enero de 2010 por secciones<br>lise de e 2000<br>Los próvincia de nacimiento, 2010<br>tear de Kachit, nor Comunidad<br>comiseda a tiermos comoleto, por<br>tecnología en Europa, por NUTS,<br>ticipal per sánita, por municípios, 2008<br>10, nos | Población activa total.     Población activa total.     Población activa total.     Población parada total.     Porcentrale total de ext<br>Precio medio total della.     Zó000 hab. 2009     Total afiliados en atlal.     Zó10     Total afiliados en atlal.     Total defunciones de r     Total afiliados vicos de obra     Valor catastral urbano.     Valor catastral urbano. | Mol pas a partir de mitrodatos -     por países europeos. 2009     Jornaless europeos. 2009     Jornaless europeos. 2009     Jornaless europeos. 2009     Jornaless europeos. 2009     Jornaless europeos. 2007     Jornaless europeos. 2007     Jornaless por municipios. 2007     Jornaless por municipios. 2007     Jornaless. 2009     Jornaless. 2009 |  |

- <sup>(2)</sup> Indicador de renta disponible bruta municipal per cápita, por municipios. 2009
- Media semanal de horas trabajadas por empleado a tiempo completo, por países
   europeos. 2010
- Der Paro registrado total, por municipios. 2011
- ② Parque de vehículos total, por municipios. 2010
- Población a 1 de enero de 2011 por municipios
- ② Población activa total, por países europeos. 2010
- Población parada total, por países europeos. 2010
- <sup>(D)</sup> Porcentaje total de extranjeros empadronados, por municipios. 2010
- Precio medio total del m2 de la vivienda libre en municipios mayores de 25000 hab. 2010
- ② Rendimiento medio total del IRPF en miles de €. 2009

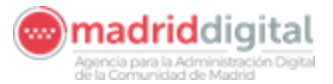

- Total alumnos no universitarios matriculados en centros escolares, por municipios.
   2010
- <sup>®</sup> Total de recursos humanos en ciencia y tecnología en Europa, por NUTS. 2010
- Total licencias de obra concedidas, por municipios. 2010 
   Valor catastral urbano, por municipios. 2010

Para cualquier consulta o aviso de error conectar con la dirección de correo:

iestanomecal@madrid.org